## **CL-402: Chemical Process Technology**

July-November session, 2018

7<sup>th</sup> semester, Department of Chemical Engineering

Indian Institute Of Technology Guwahati, Guwahati

## **Tutorial 1**

#### Use Aspen Plus V8.8 to solve all the problems.

**1)** Develop a process flow sheet for the liquefaction of propane. The process starts with propane vapor at ambient conditions (298 K and 1 bar), which is compressed to 15 bar, cooled back down to 298 K, expanded through an adiabatic valve to 1 bar, and then the resulting gaseous and liquid streams are separated. Use Peng-Robinson equation of state as the thermodynamic model and consider no recycle of the gaseous stream.

**2)** Repeat Problem 1 with Soave-Redlich-Kwong equation of state. Compare the compressor work required and the amount of liquefied propane produced with the values obtained using the Peng-Robinson equation.

**3)** Repeat Problem 1 with the Peng-Robinson equation of state using an increased compressor outlet pressure of 20 bar. Compare the compressor work required and the amount of liquefied propane produced with the operation at 15 bar.

**4)** All the previous examples were once-through calculation. Practically, it would not be acceptable to release the propane vapor leaving the separator to the atmosphere as propane is explosive as well as valuable resource. A simple way to deal with this is to recycle the propane vapor back into the process by mixing it with the feed and returning it to the compressor. This would increase the flows of all the process streams, since they would now be the sum of the feed flow and the recycle flow, increase the work needed in the compressor, and affect the heat to be removed in the heat exchanger, but would have the advantage that only liquid propane would be produced in the process. Repeat Problem 1 with recycle calculation using the Peng-Robinson equation of state. Compare the compressor work required and the amount of liquefied propane produced against the once-through operation.

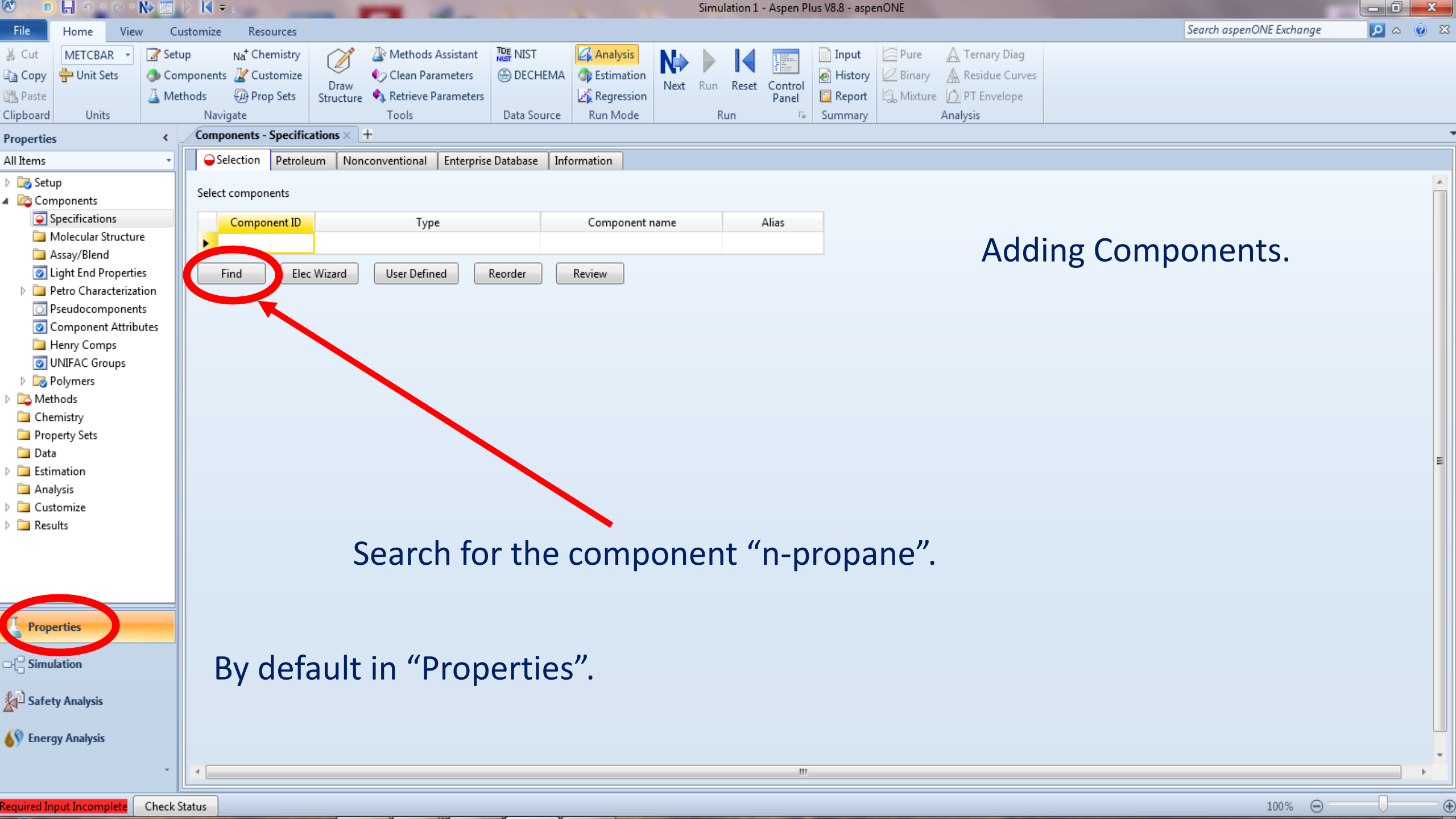

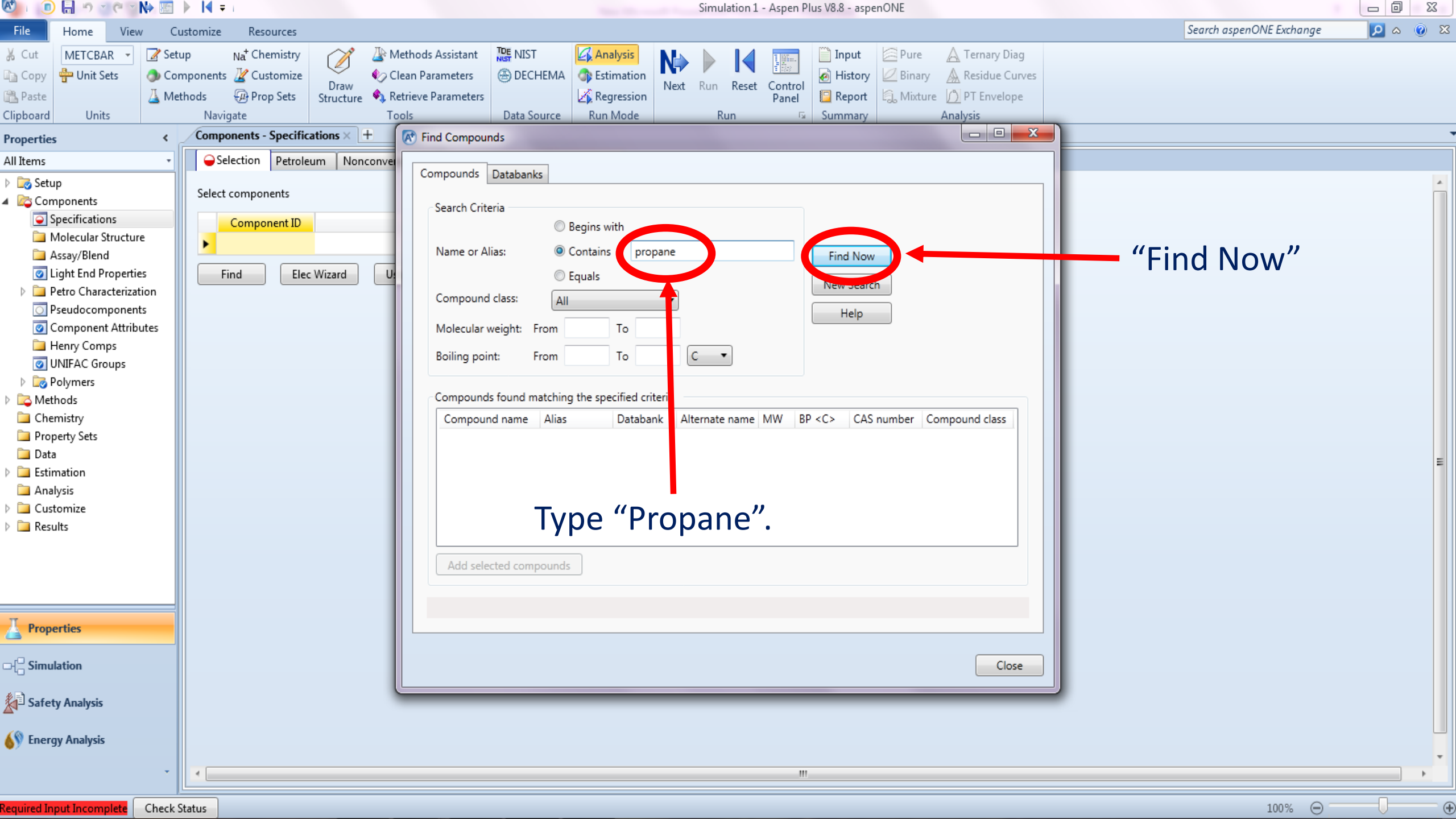

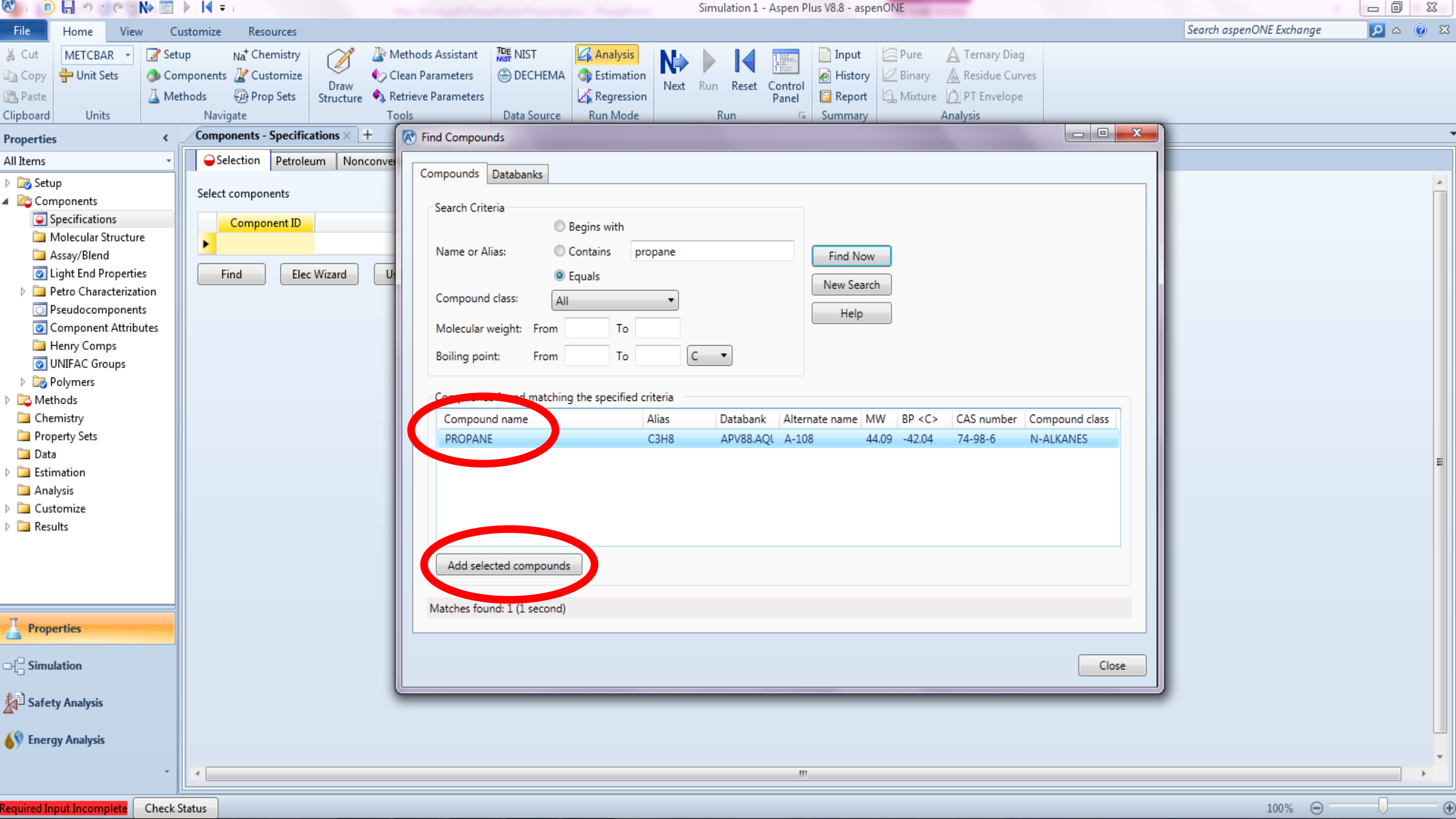

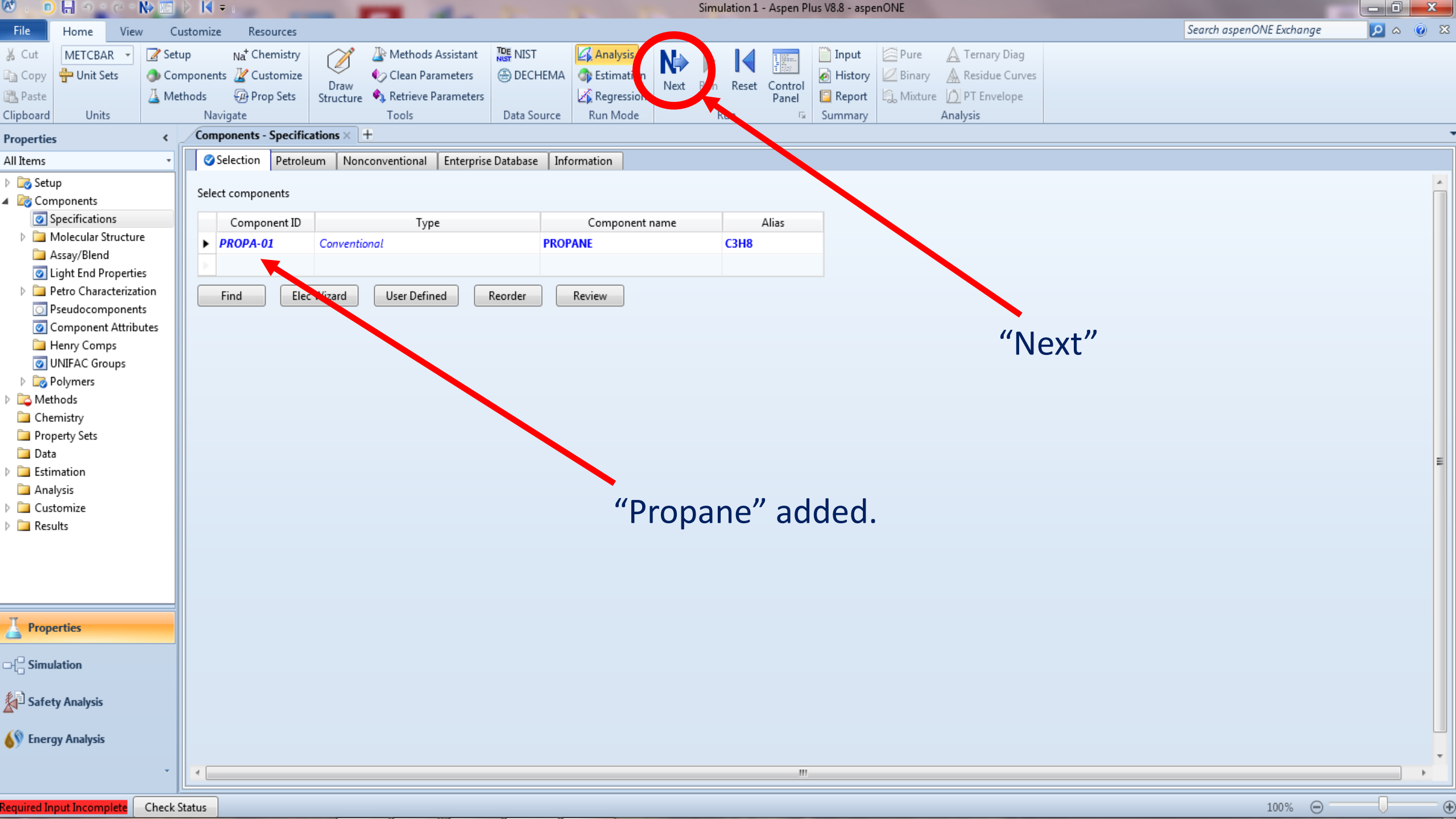

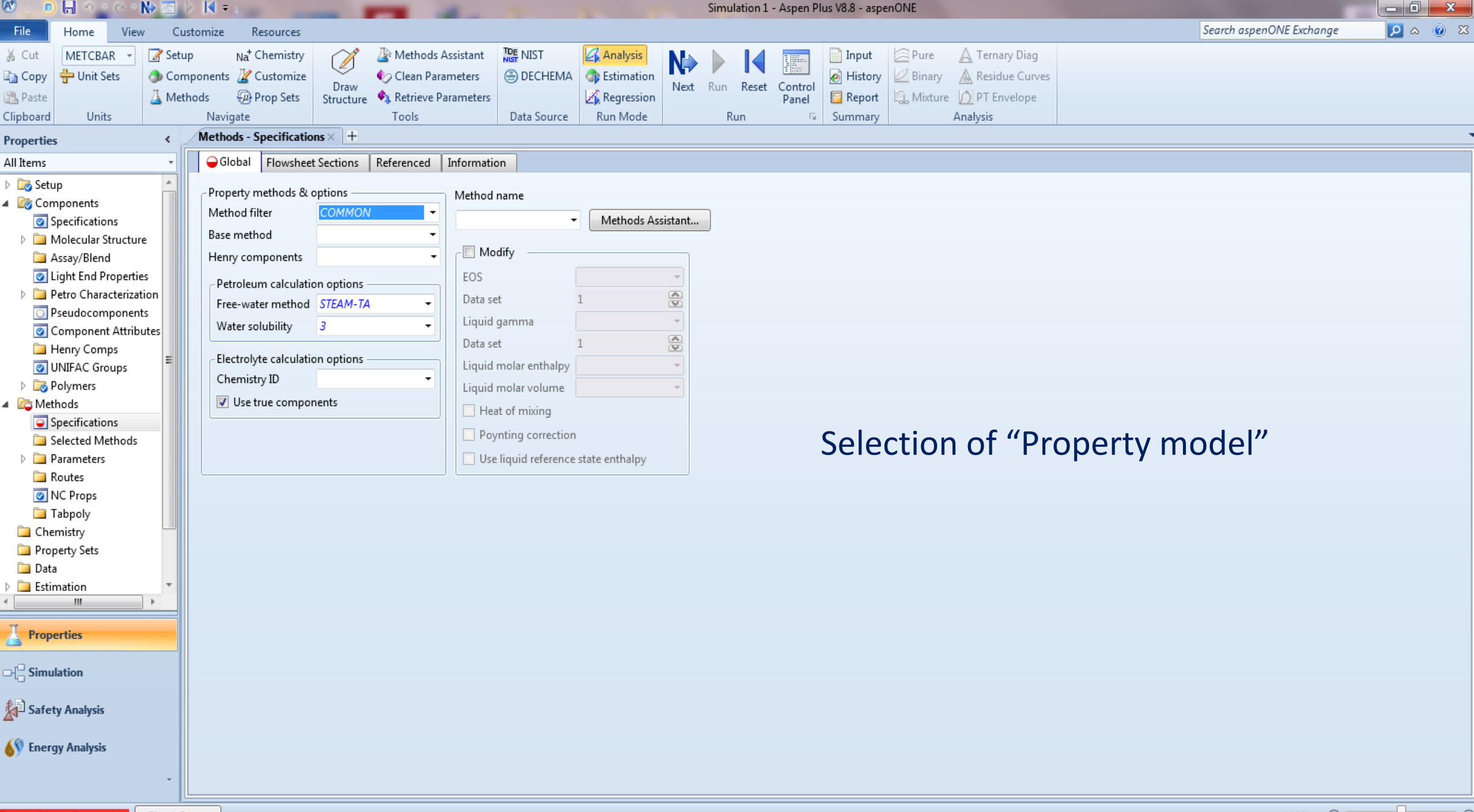

Ð

| 🕙 । 💿 🔚 भ ाल ा 🕪 🔚                                                                                                    | ] 🕨 🚺 🖛 i                                                                                                    | Simulation 1 - Aspen Plus V8.8 - aspenONE                                                                                                    |                                    |
|----------------------------------------------------------------------------------------------------|----------------------------------------------------------------------------------------------------|----------------------------------------------------------------------------------------------------|------------------------------------|
| File Home View                                                                                                    | Customize Resources                                                                                                    |                                                                                                    | Search aspenONE Exchange 🛛 🔎 🗠 🕡 🔀 |
| Cut     METCBAR     Image: Second second sec           | etup Na <sup>+</sup> Chemistry<br>components 22 Customize<br>Methods 29 Prop Sets<br>Navigate Tools<br>Methods - Specifications × +                                                                                                    | Is Assistant              \Box NIST             \Box Analysis             \Box Estimation             e Parameters               \Box Estimation             \Box Regression               \box Nist               \Box Interview               \Box Interview               \Box | Diag<br>e Curves<br>elope          |
| All Items *                                                                                                    | Global Flowsheet Sections Referenced                                                                                                    | Information                                                                                                    |                                    |
| Setup Setup Setup Second Second S | Property methods & options         Method filter       COMMON         Base method       BK10         Henry components       BK10         Petroleum calculatic       CPA         Free-water method       ELECNRTL         Water solubility       ENRTL-SR         Adversion       IDEAL         NRTL       NRTL         Office the calculatic       NRTL         Chemistry ID       IDEAL         Image: Use true compon       PENG-ROB         POLYNRTL       PSRK         SOLIDS       SRK         UNIFAC       UNIQUAC         WILS-GLR       WILS-GLR | Method name         Image: Construction of state         Inguid molar volume         Peng-Robinson equation of state         Poynting correction         Use liquid reference state enthalpy                                                                                                    | Peng-Robinson EoS                  |
| Required Input Incomplete Check                                                                                                    | k Status                                                                                                    |                                                                                                    | 100% 🕞 🗸 🕀                         |

| 🕙 i 🕕 🔚 🔊 🖉 e 🛚 🕪 🔚                                                                                                    | Simulation 1 - Aspen Plus V8.8 - aspenONE                                                                                                    |                                |
|----------------------------------------------------------------------------------------------------|----------------------------------------------------------------------------------------------------|--------------------------------|
| File Home View C                                                                                                    | ustomize Resources                                                                                                    | Search aspenONE Exchange 🔎 🛯 🖉 |
| Cut     METCBAR     Set       Copy     Image: Unit Sets     Copy       Paste     Image: Unit Sets     Image: Unit Sets       Clipboard     Units                                                                                                    | Ip       Na <sup>+</sup> Chemistry         Ip       Na <sup>+</sup> Chemistry         Inponents       Image: Customize         Inponents       Image: Customize         Inponents       Image: Customize         Inponents       Image: Customize         Input       Image: Customize         Input       Image: Customize         Input       Image: Customize         Input       Image: Customize         Input       Image: Customize         Input       Image: Customize         Input       Image: Customize         Input       Image: Customize         Image: Customize       Image: Customize         Image: Customize       Image: Customize         Image: Customize       Image: Customize         Image: Customize       Image: Customize         Image: Customize       Image: Customize         Image: Customize       Image: Customize         Image: Customize       Image: Customize         Image: Customize       Image: Customize         Image: Customize       Image: Customize         Image: Customize       Image: Customize         Image: Customize       Image: Customize         Image: Customize       Image: Customize         Ima                                                                                                    |                                |
| All Items                                                                                                    | Global Flowsheet Sections Referenced Information                                                                                                    |                                |
| Parameters   Setup   Specifications   Molecular Structure   Assay/Blend   Light End Properties   Petro Characterization   Pseudocomponents   Component Attributes   Henry Comps   Component Attributes   Henry Comps   VINIFAC Groups   Polymers   Methods   Specifications   Selected Methods   Parameters   Routes   NC Props   Tabpoly   Chemistry   Properties   Properties  Safety Analysis Energy Analysis | Property methods & options       Method mane         Property methods & spicins       PRG-R08         Heldy temp pro-<br>Free-water method       FRA-FA         Is definition       Modify         Electrolyte calculation options       Image: Spice calculation options         Chemistry ID       Image: Spice calculation options         Image: Water components       Image: WAt20         Image: Water components       Image: WAt20         Image: Water components       Image: Water components         Image: Water components       Image: Water components         Image: Water components       Image: Water components         Image: Water components       Image: Water components         Image: Water components       Image: Water components         Image: Water components       Image: Water components         Image: Water components       Image: Water components         Image: Water components       Image: Water components         Image: Water components       Image: Water components         Image: Water components       Image: Water components         Image: Water components       Image: Water components         Image: Water components       Image: Water components         Image: Water components       Image: Water components         Image: Water components       Im |                                |
| Required Properties input Complete                                                                                                    | Crieck Status                                                                                                    | 100%                           |

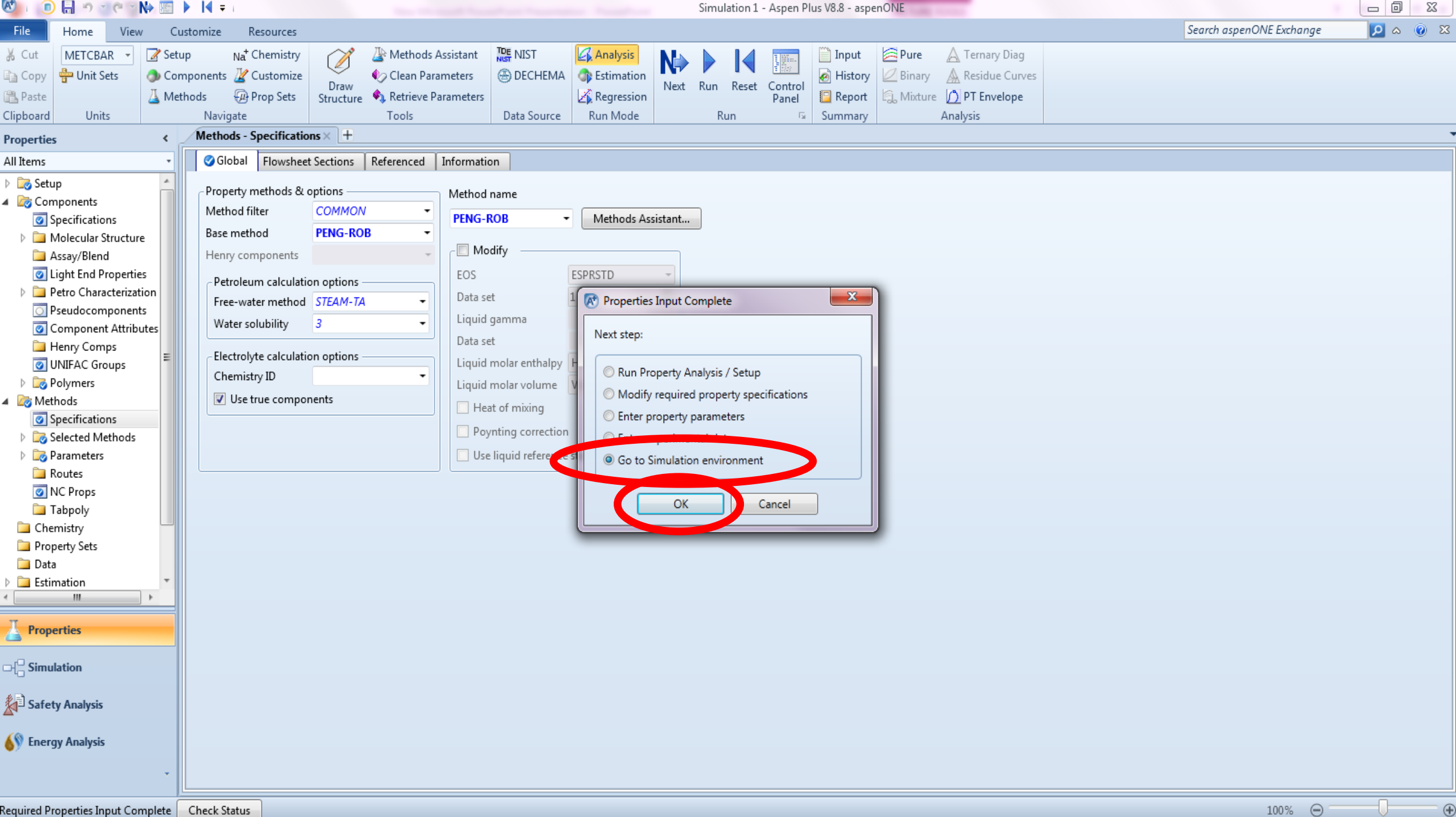

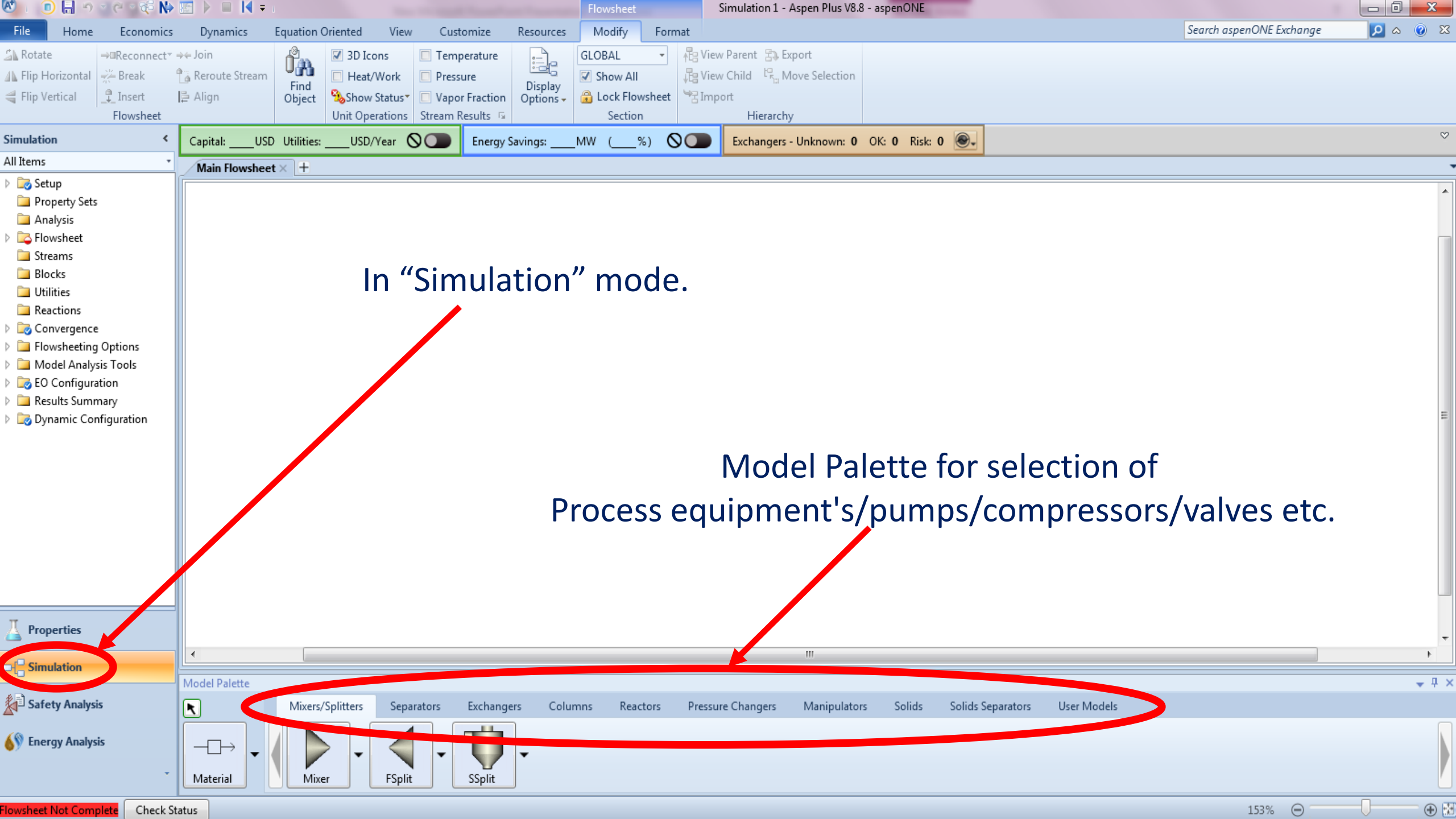

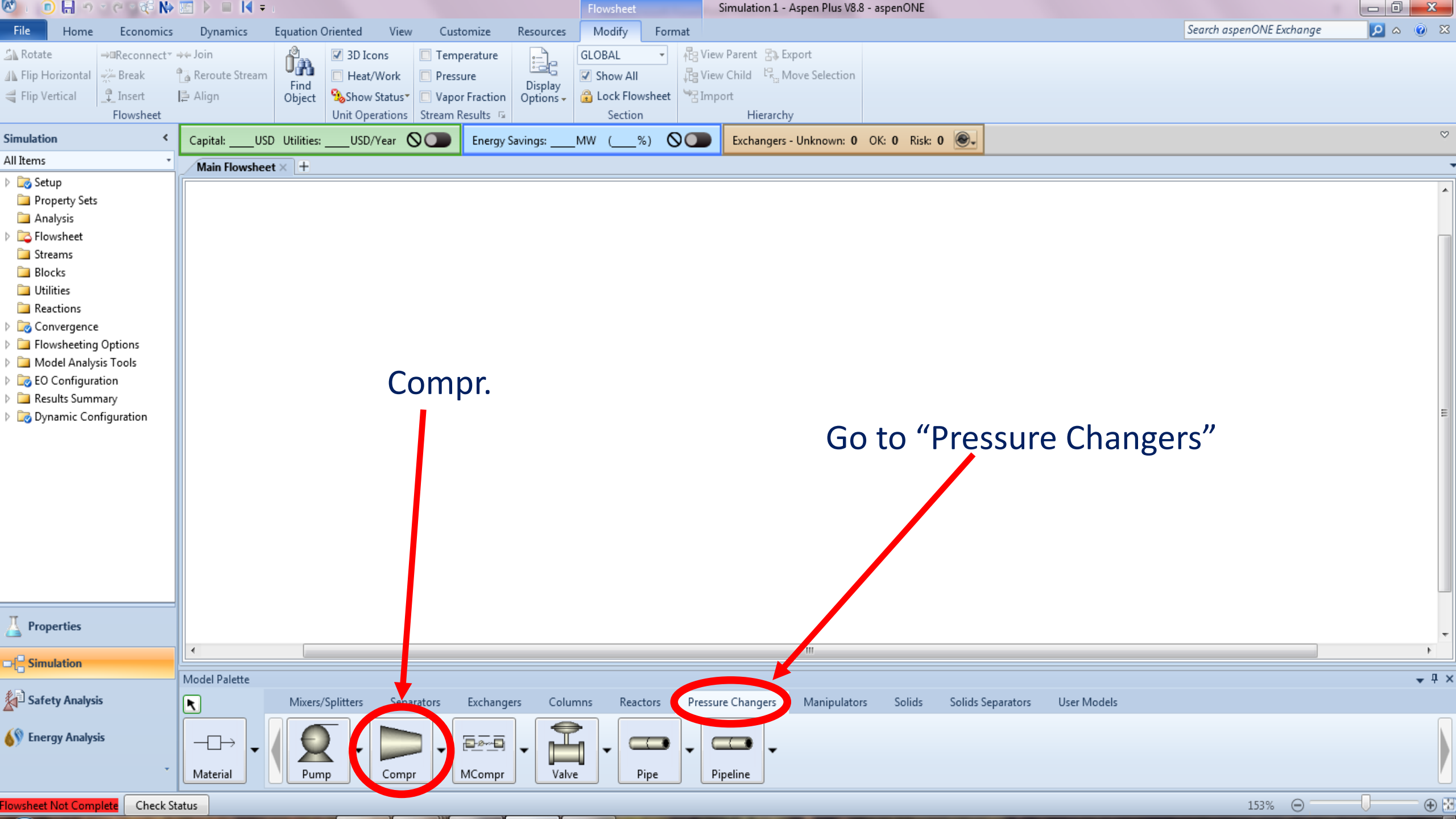

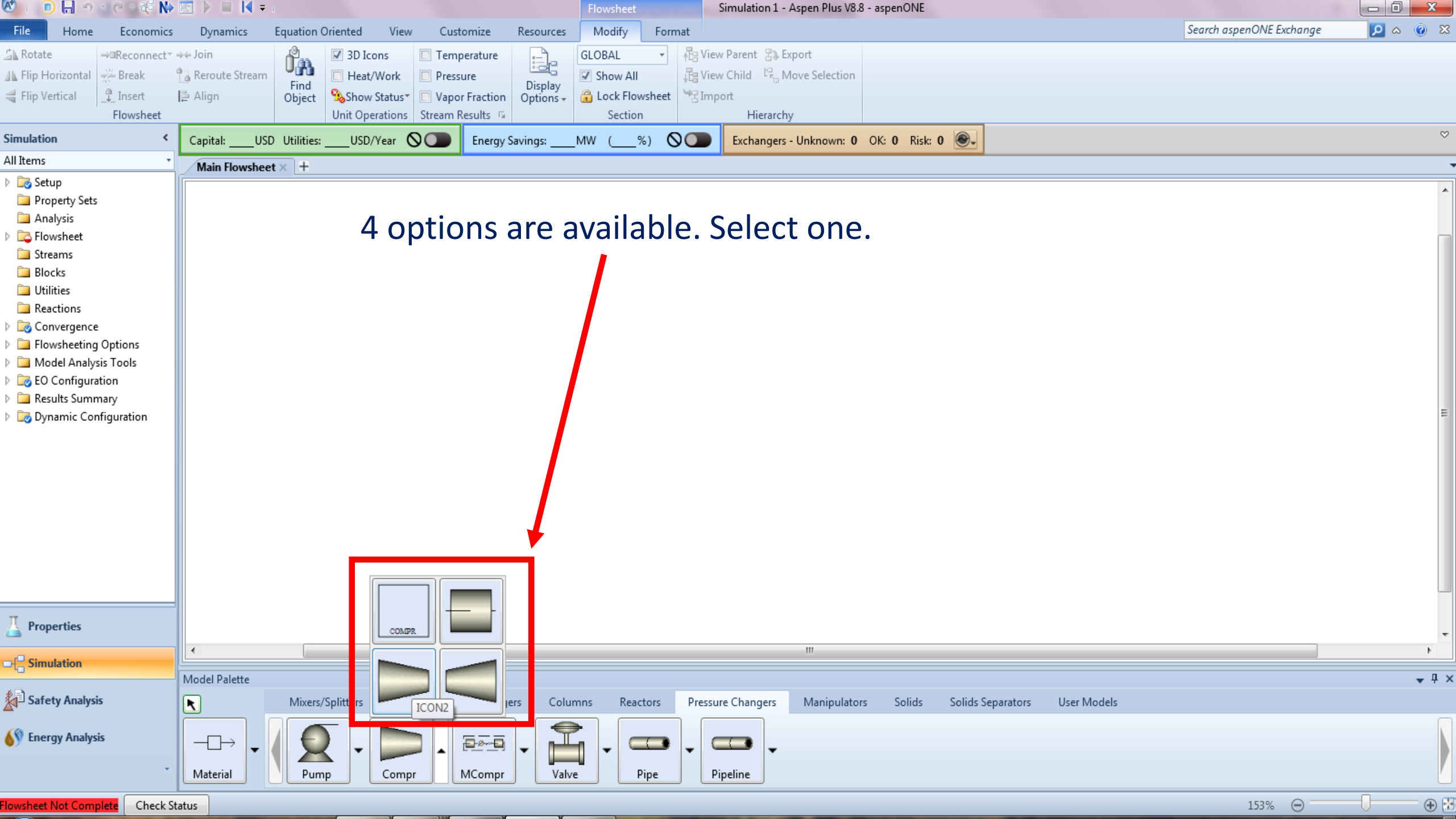

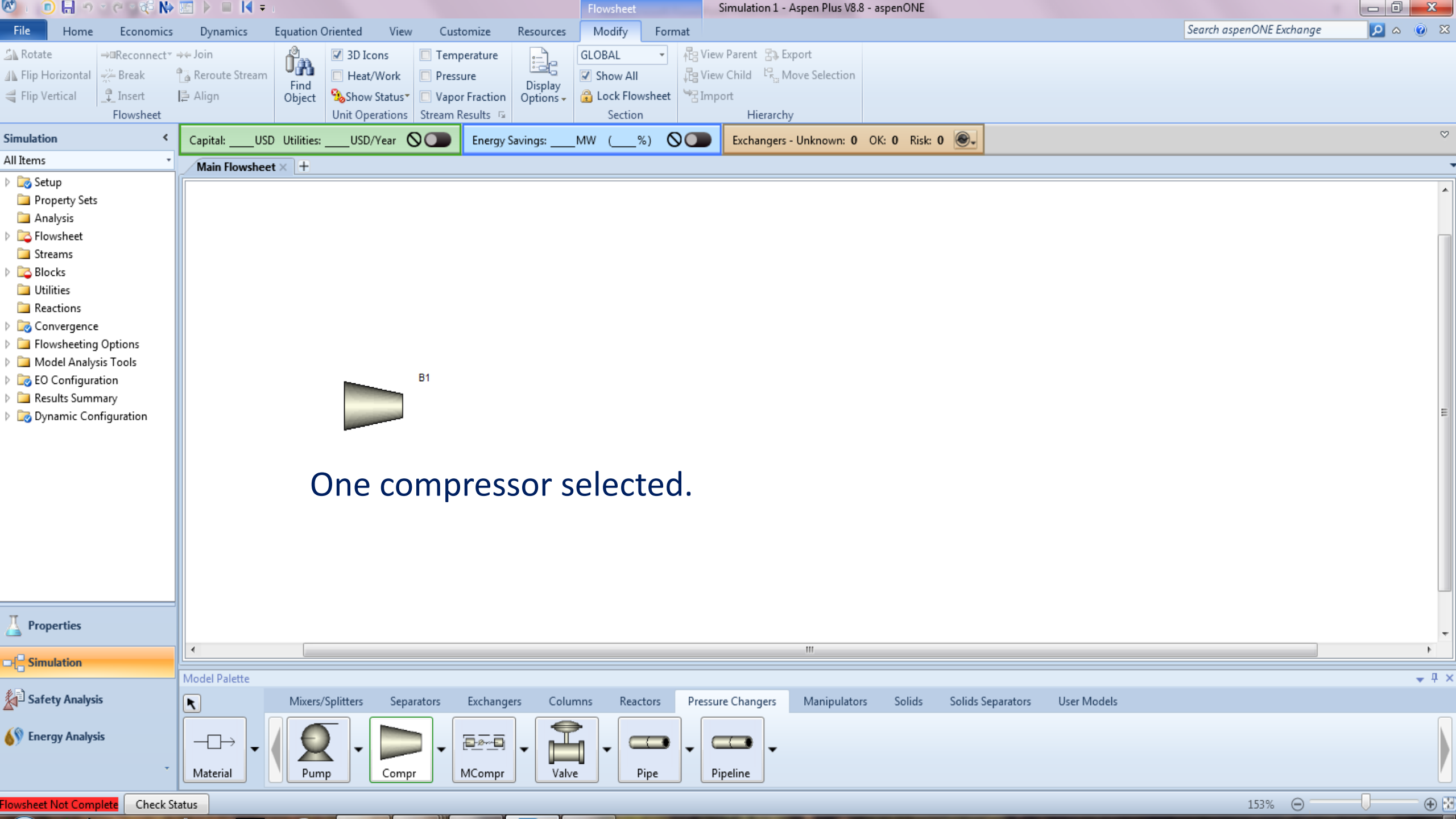

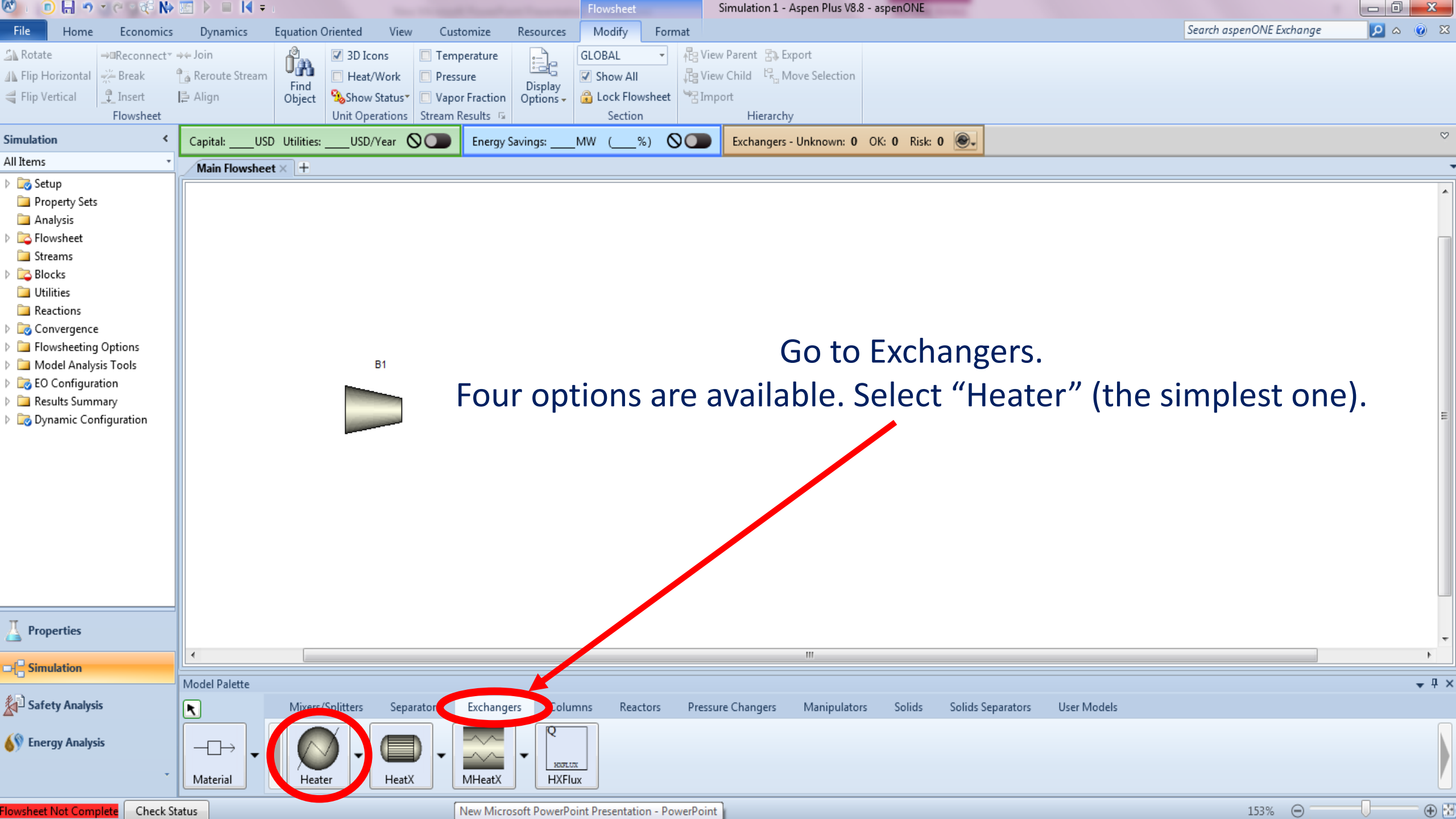

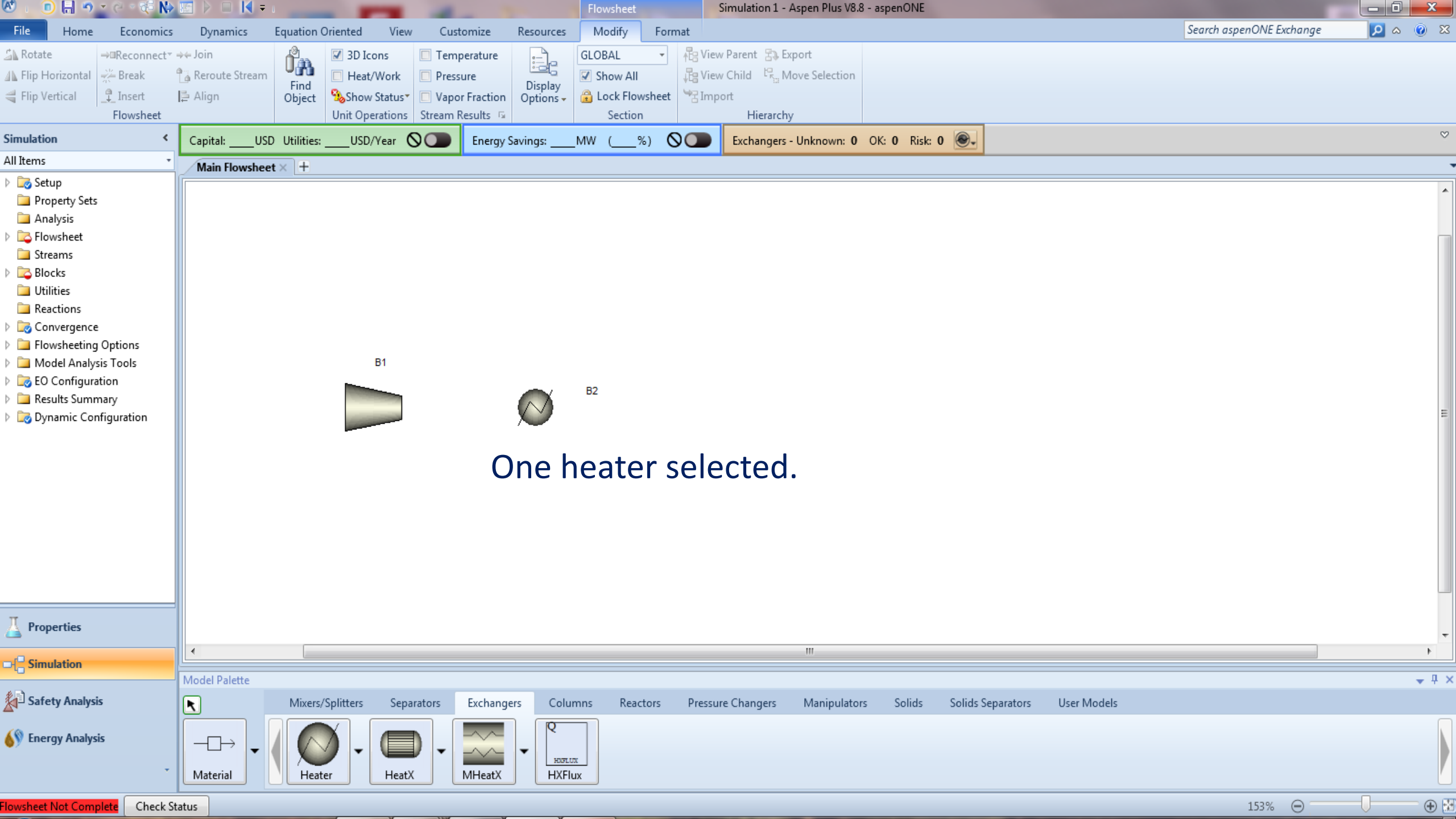

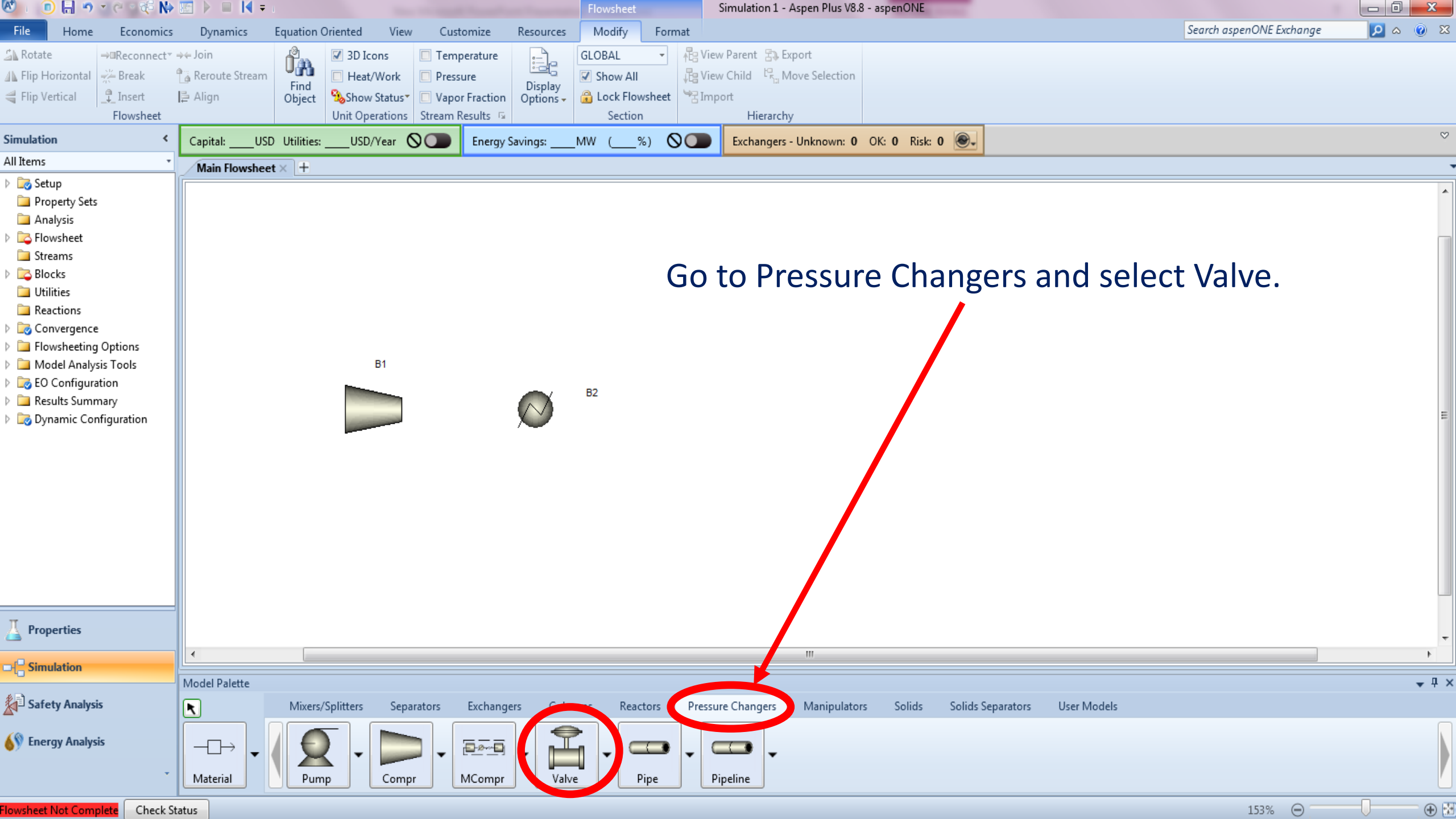

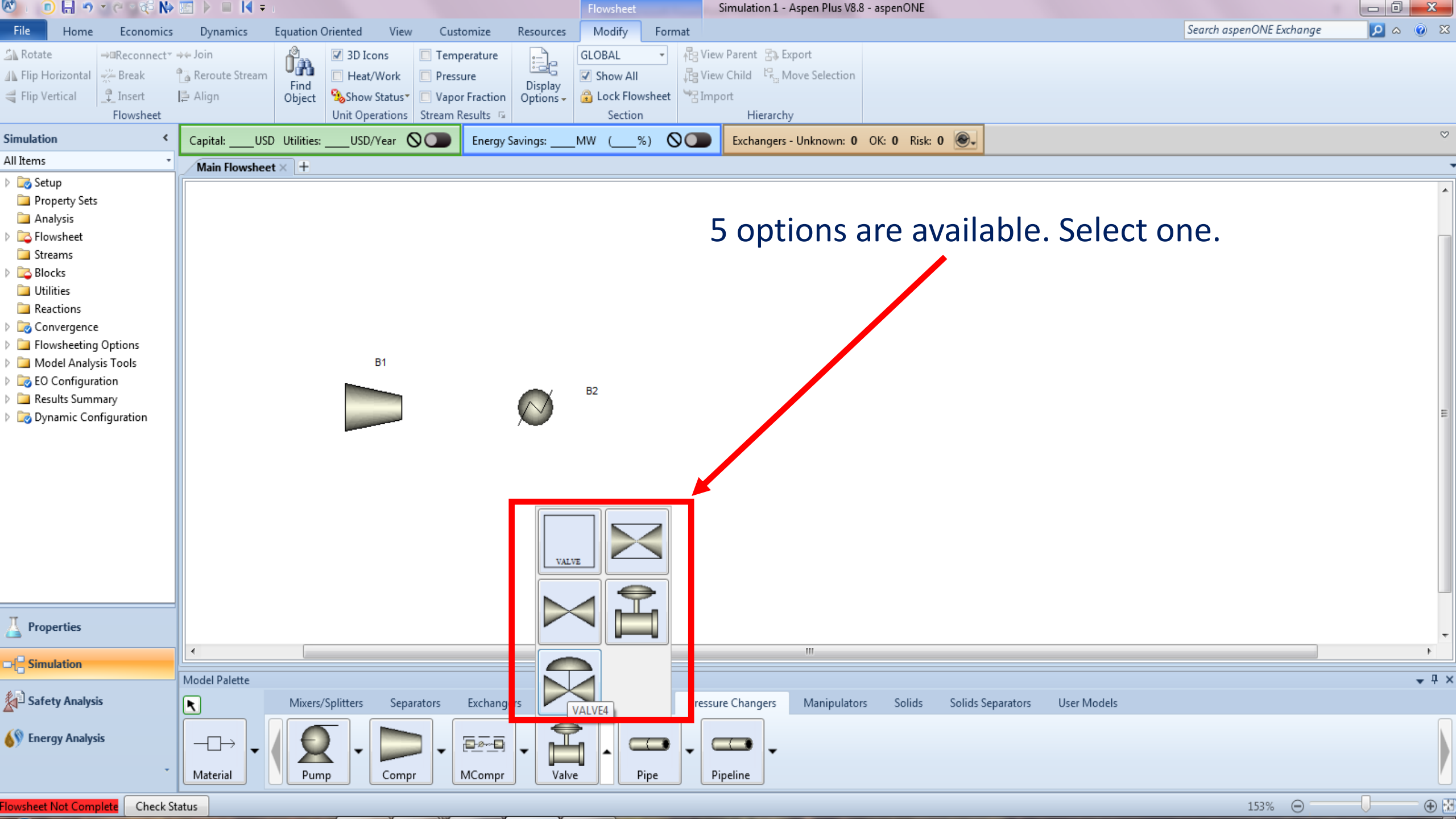

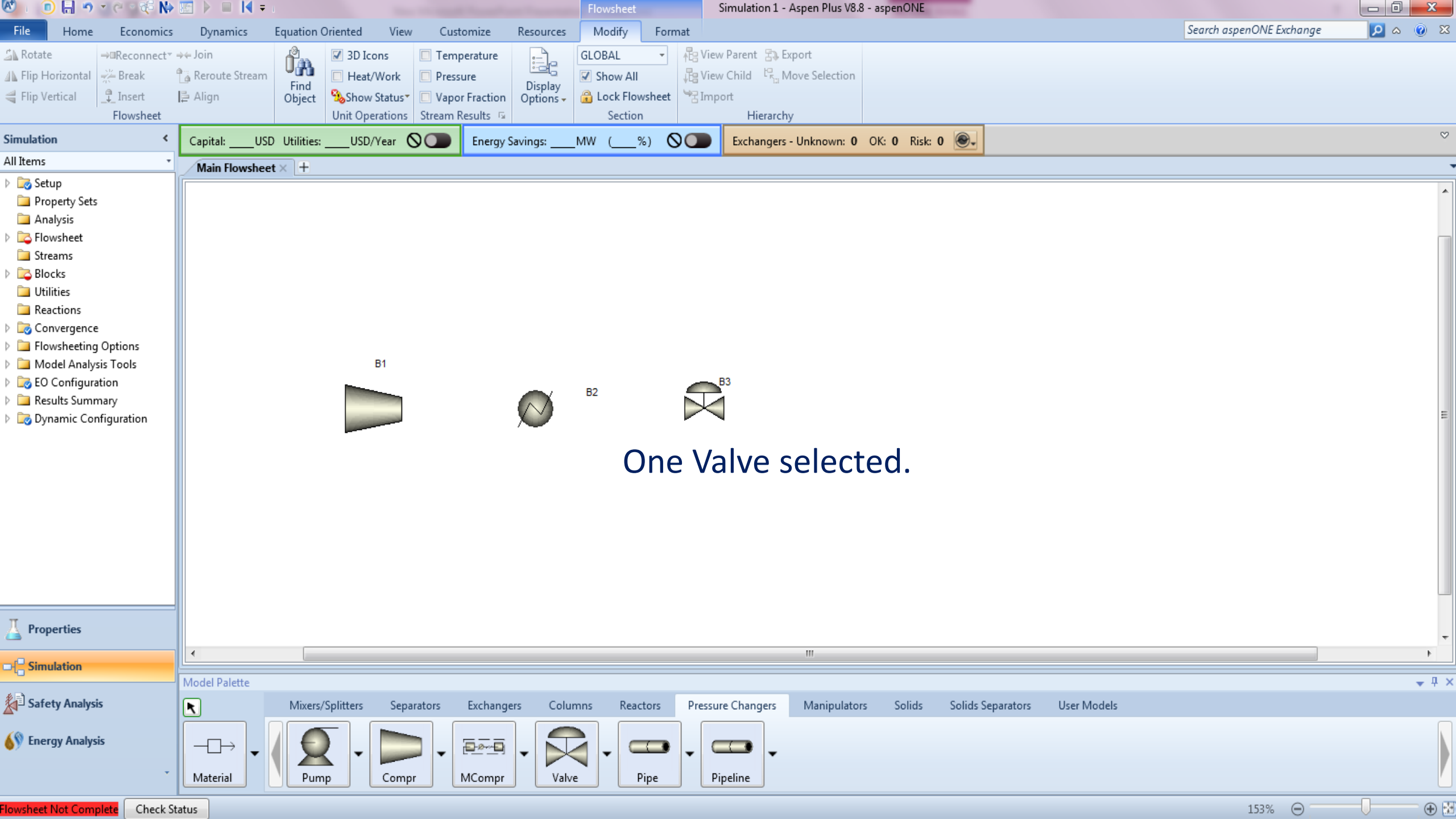

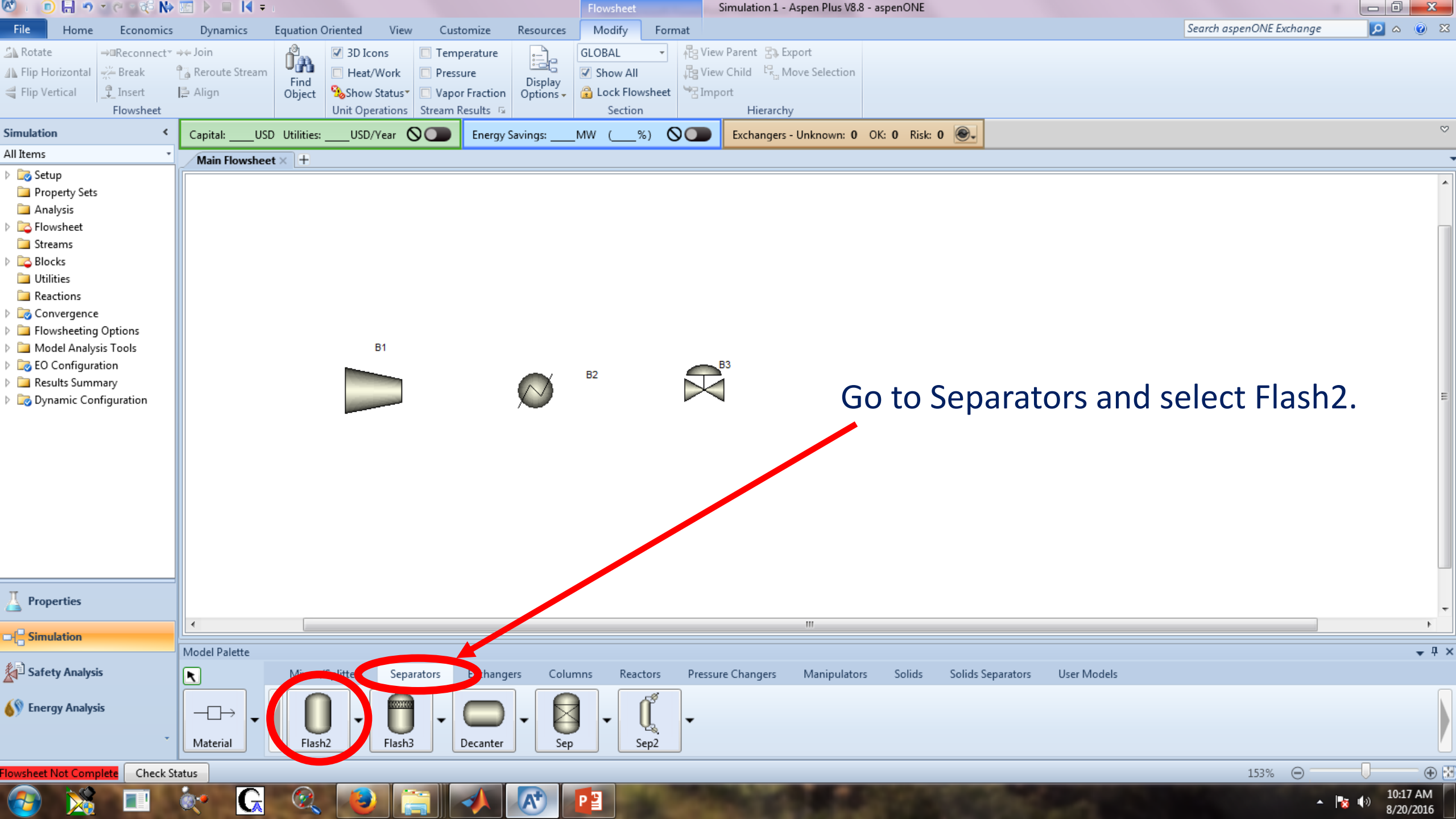

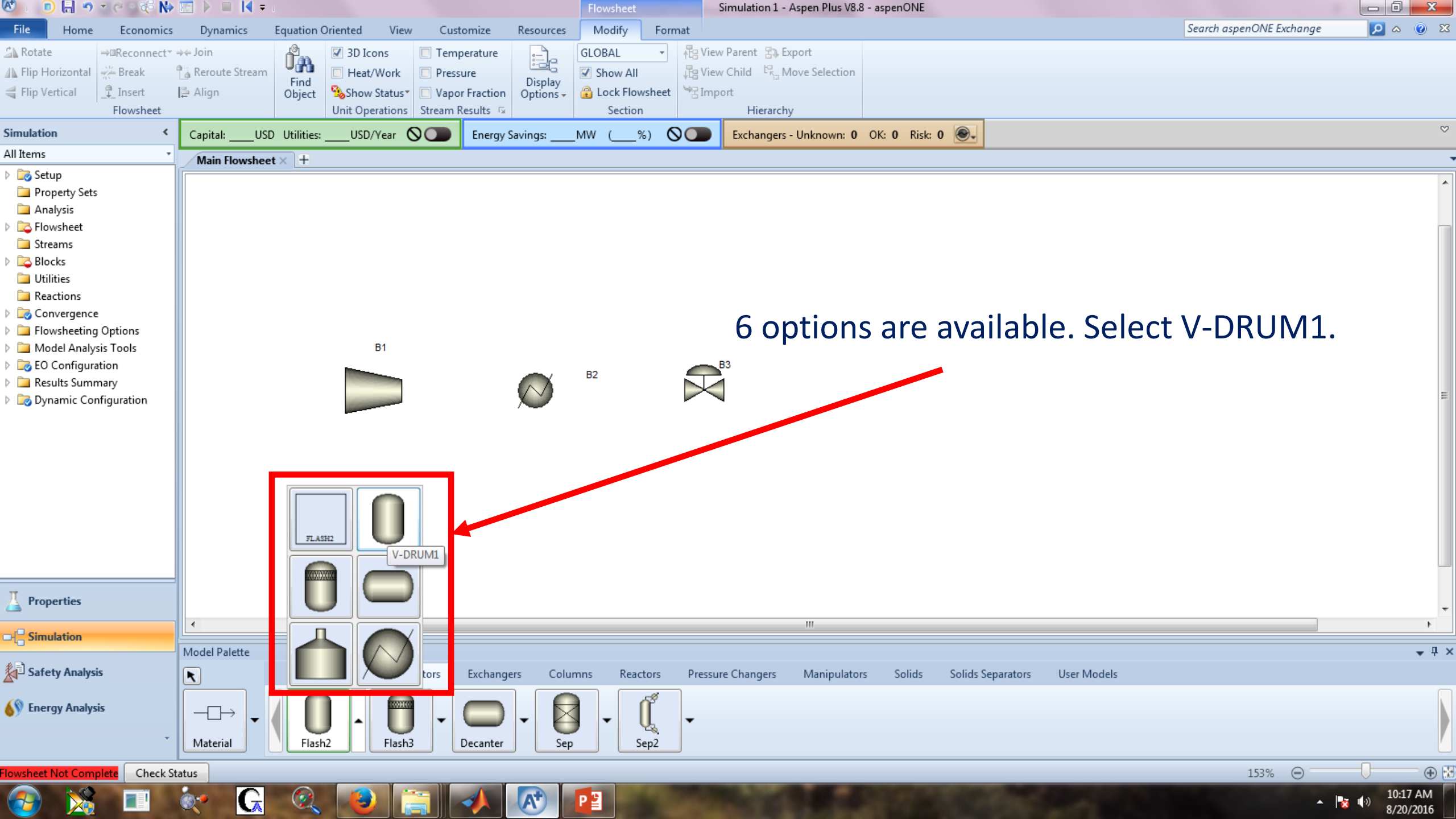

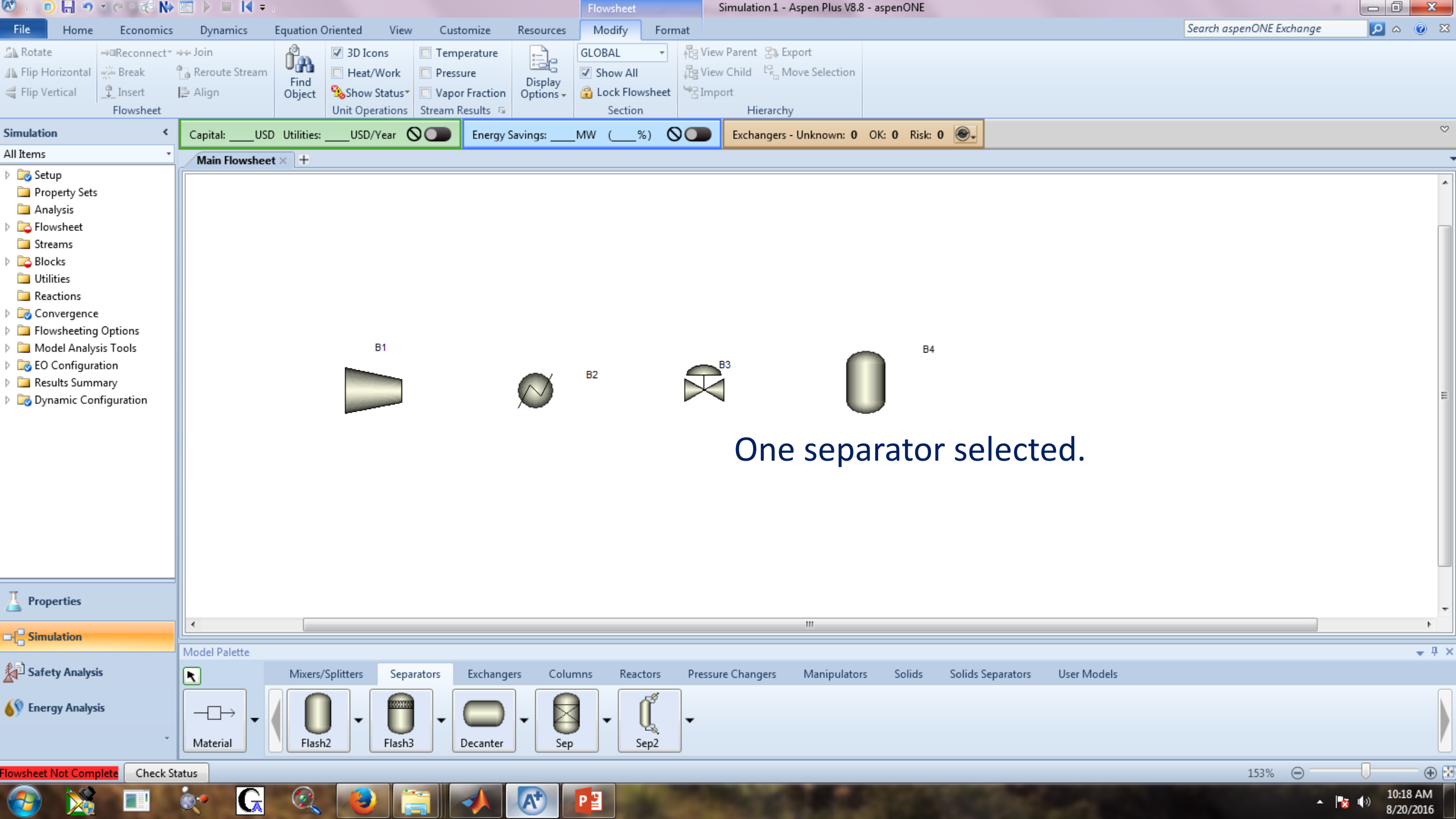

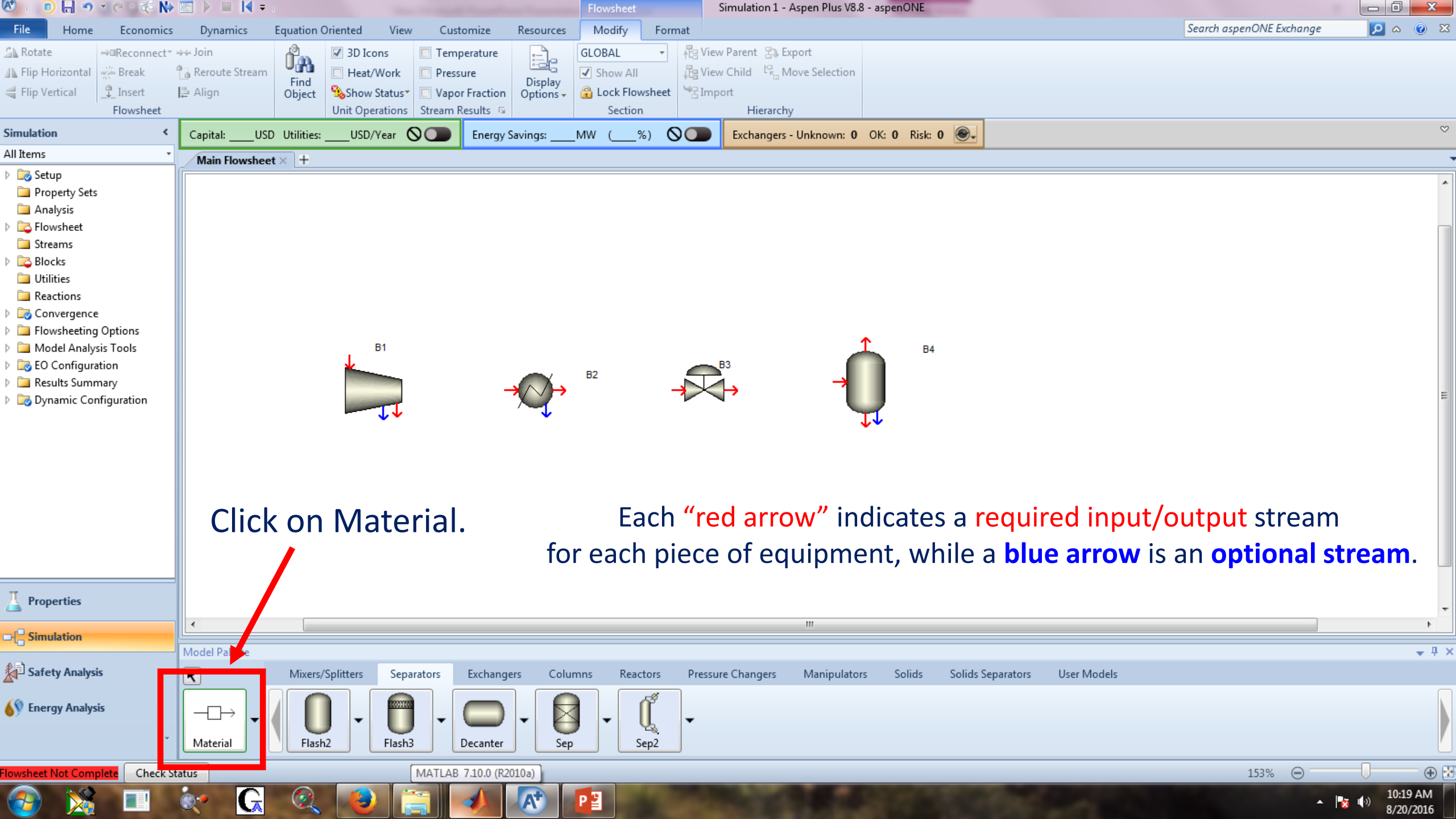

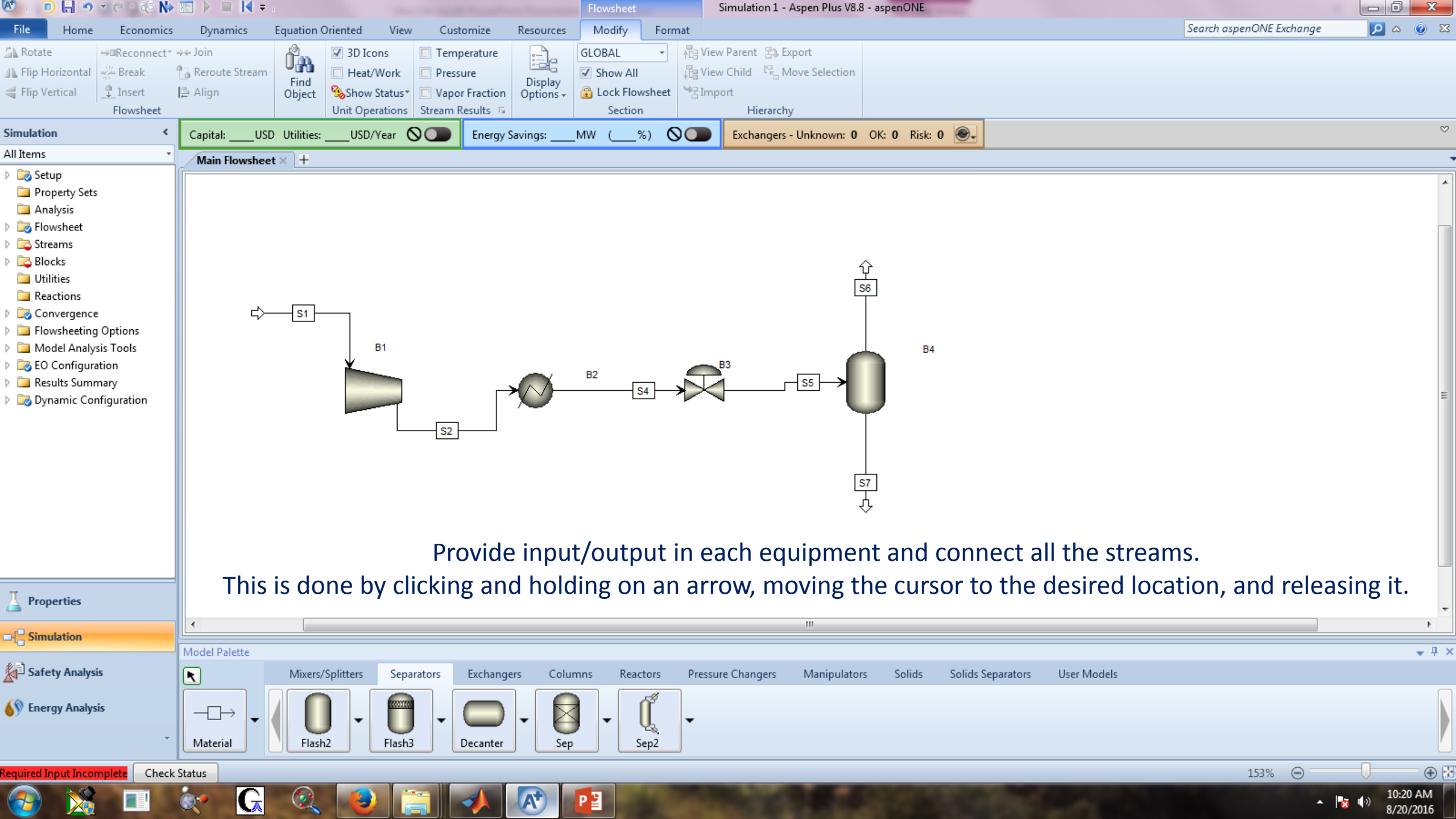

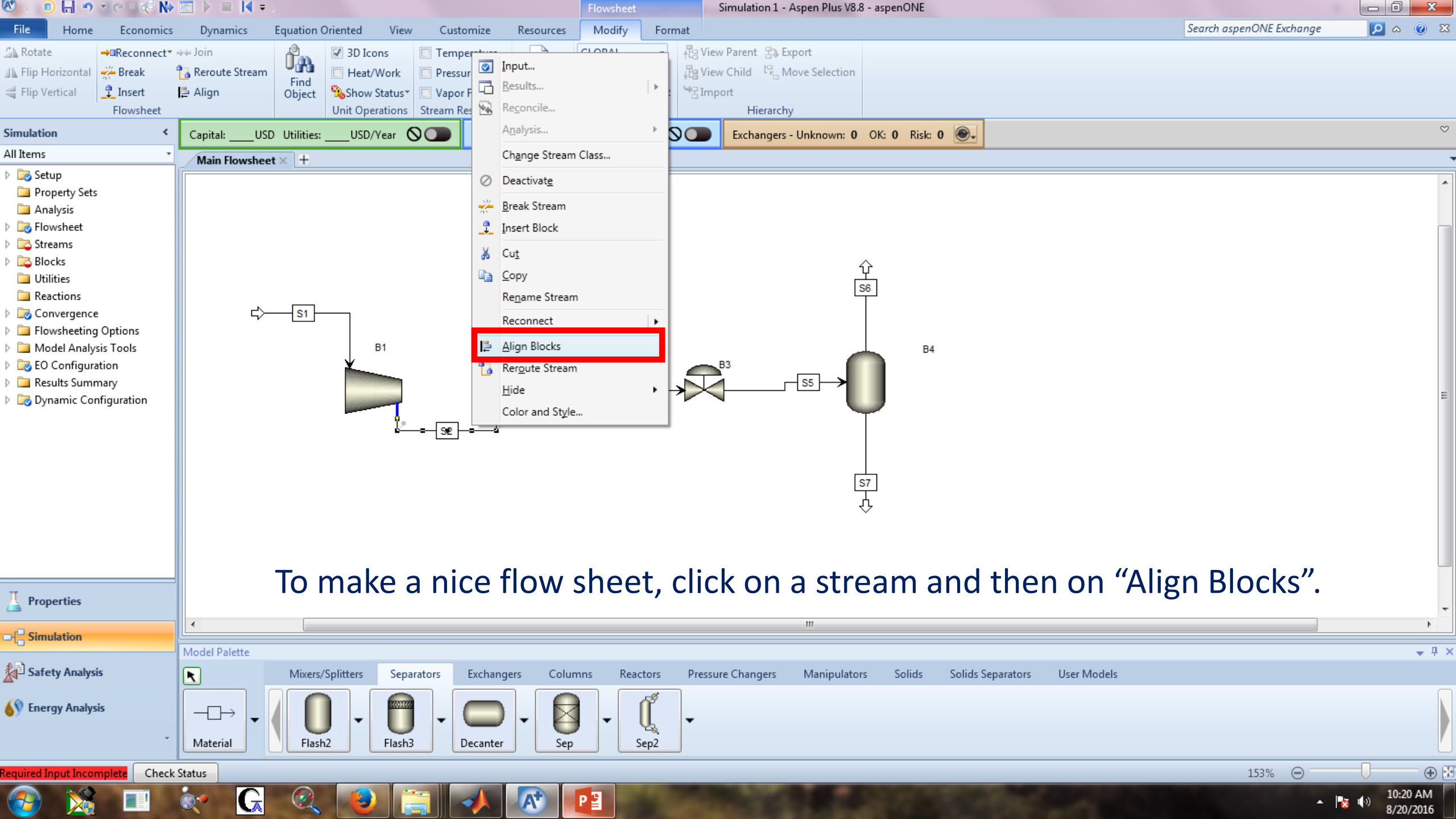

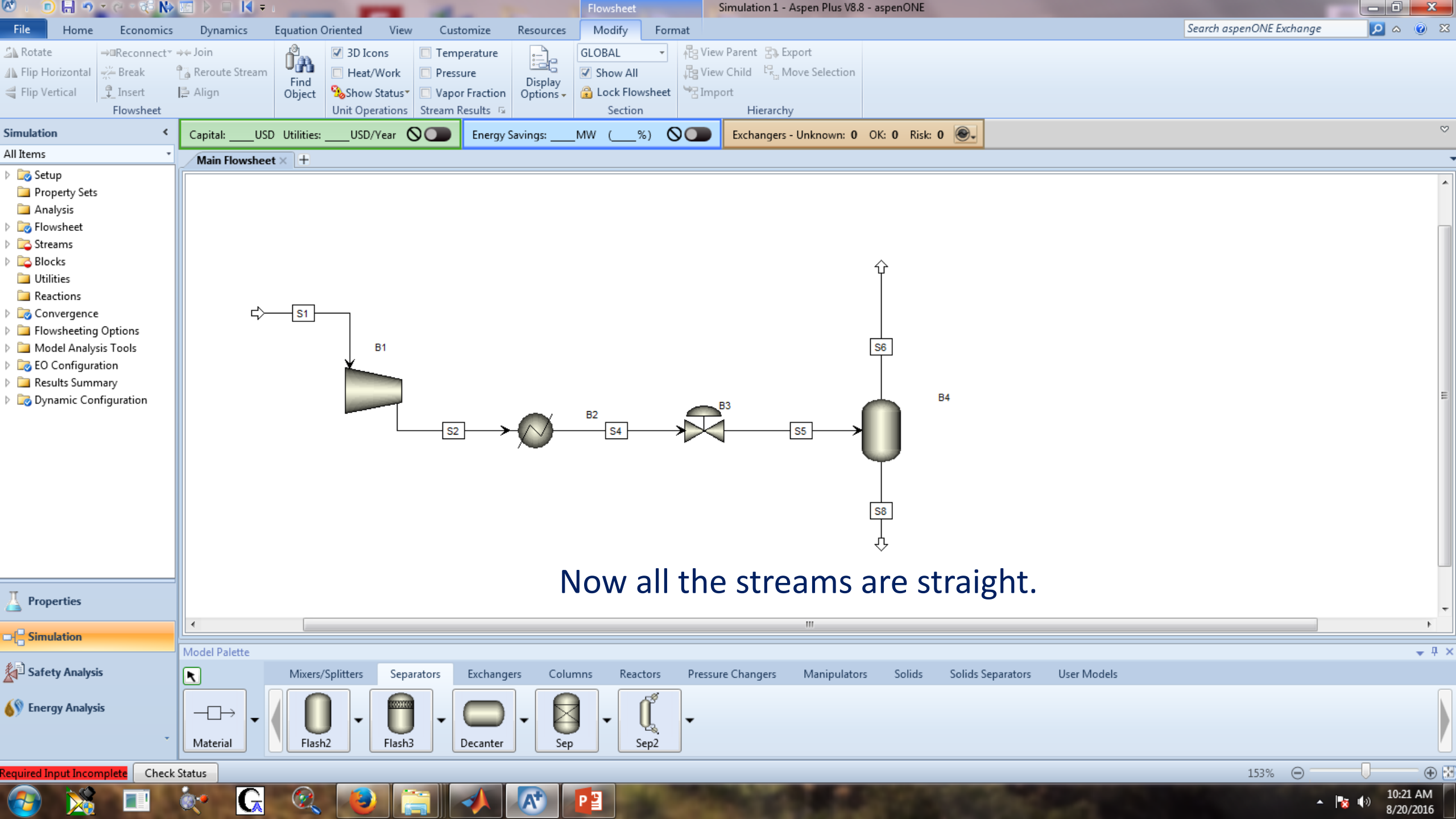

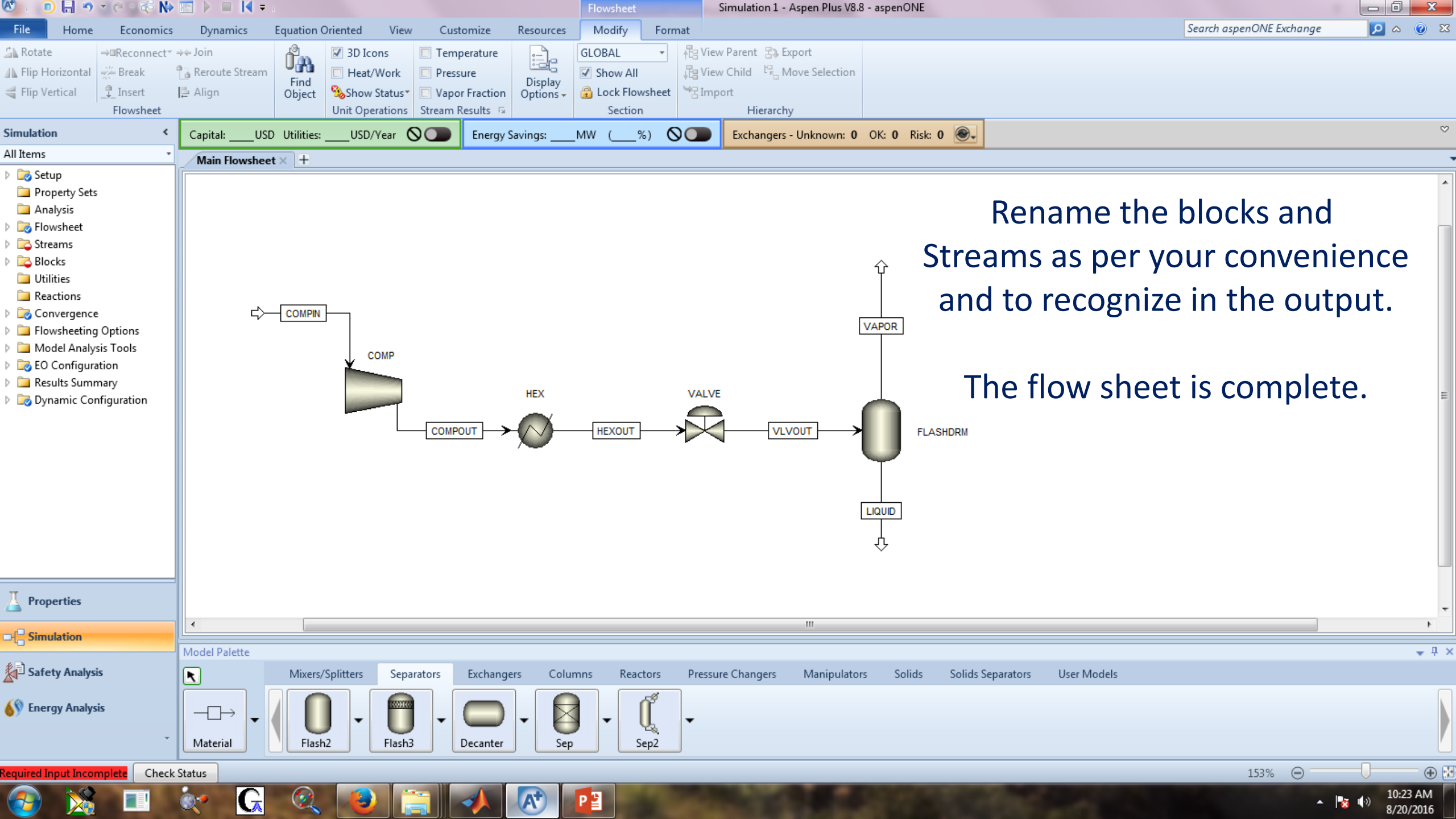

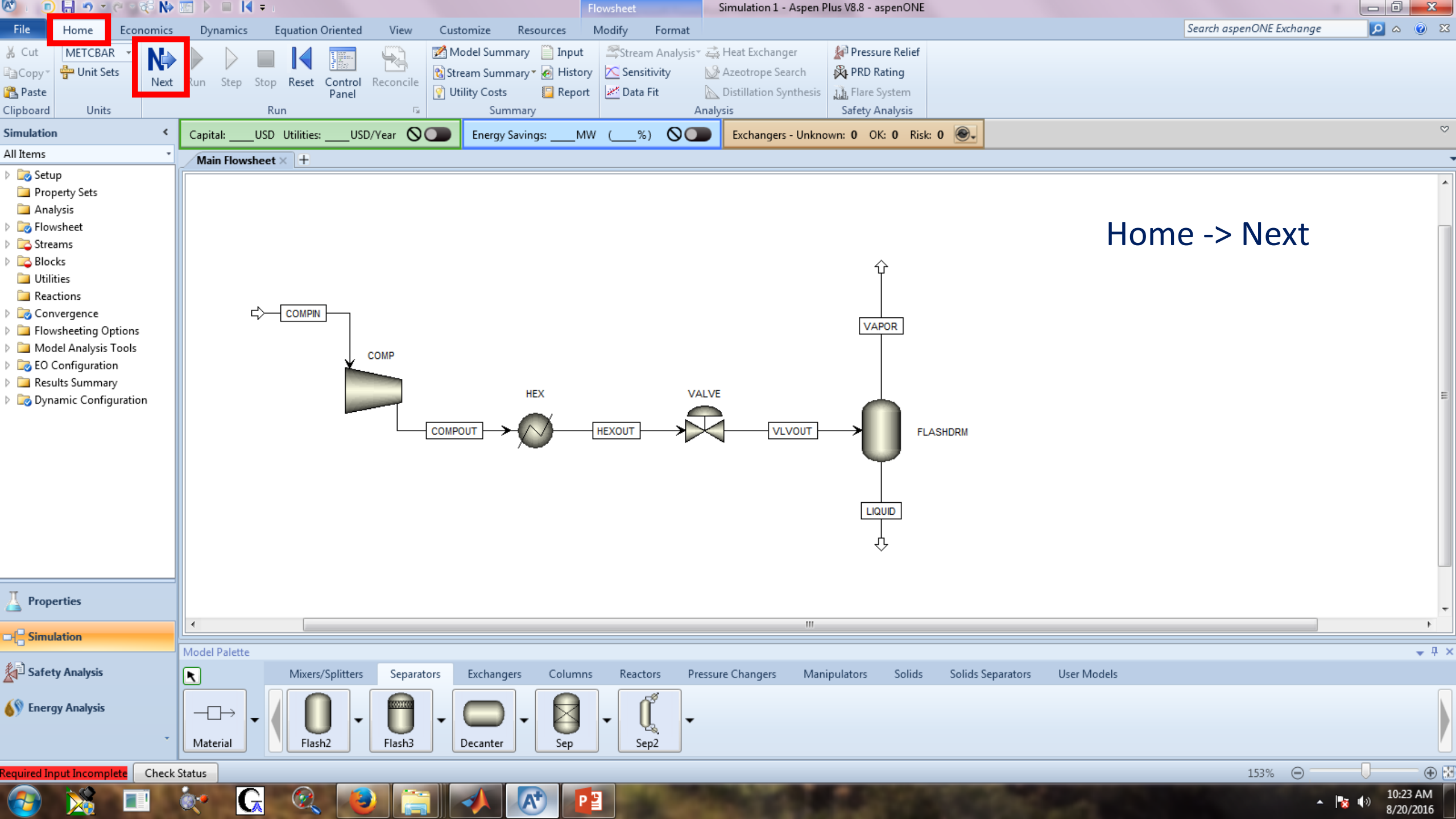

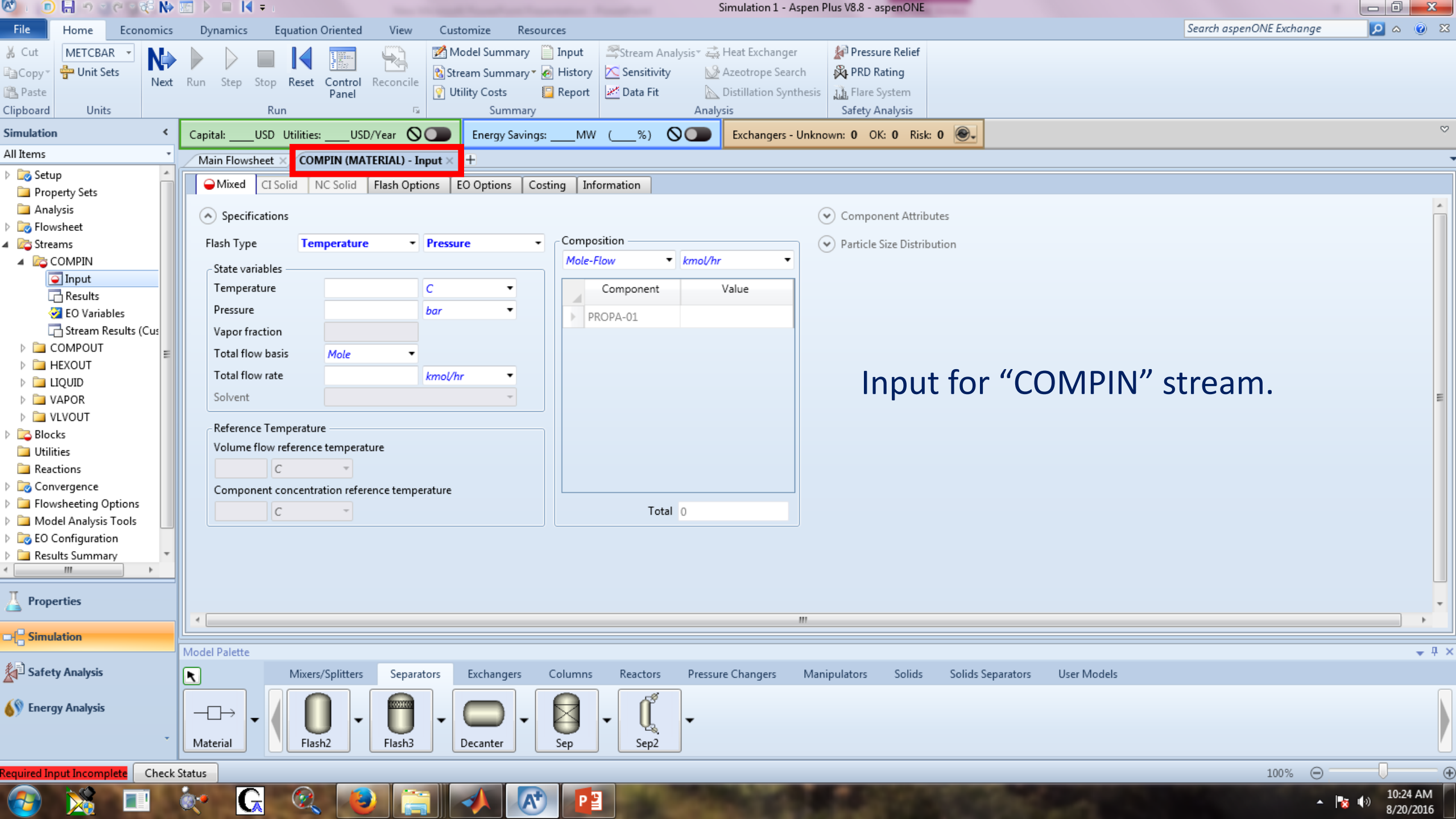

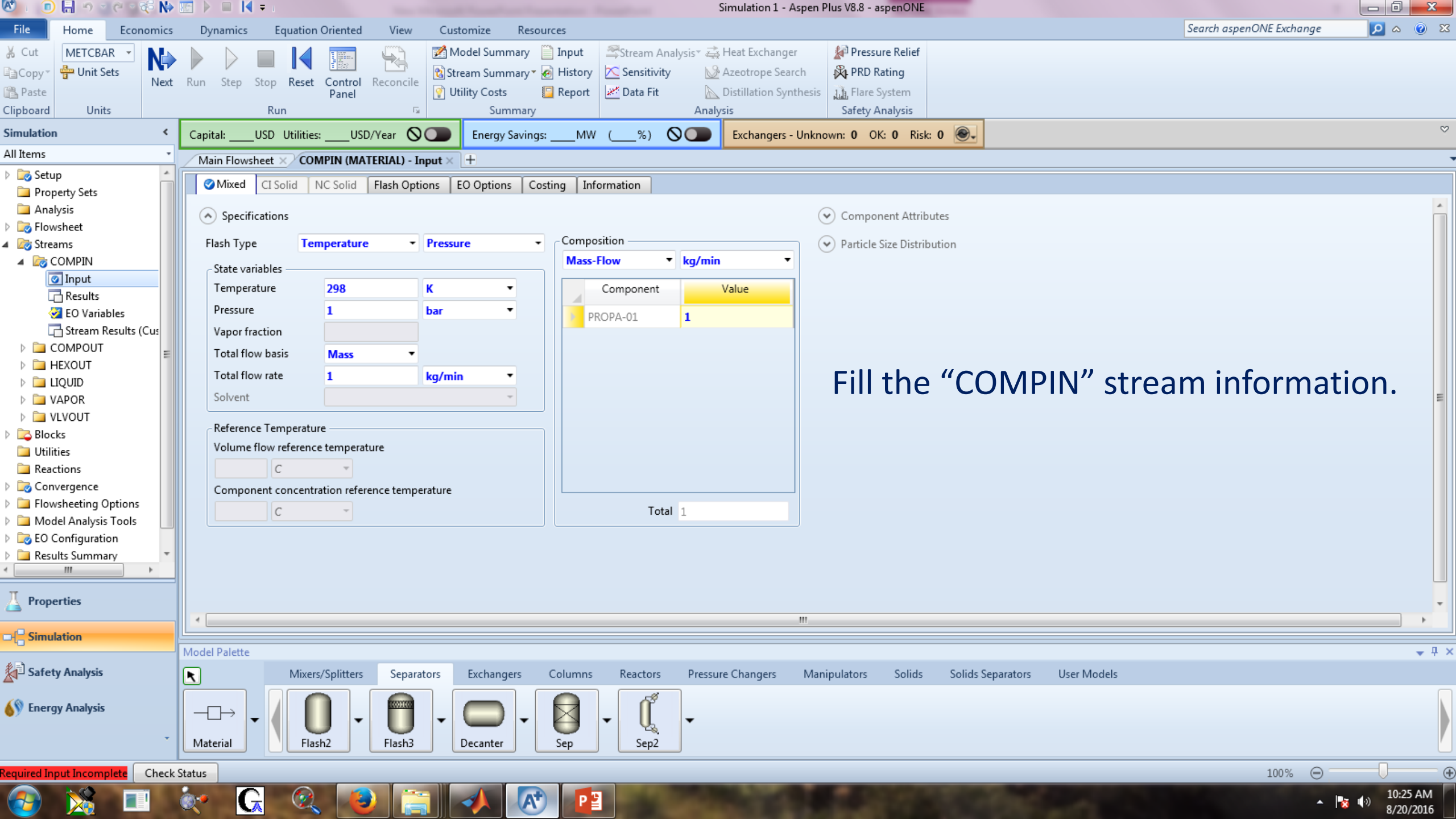

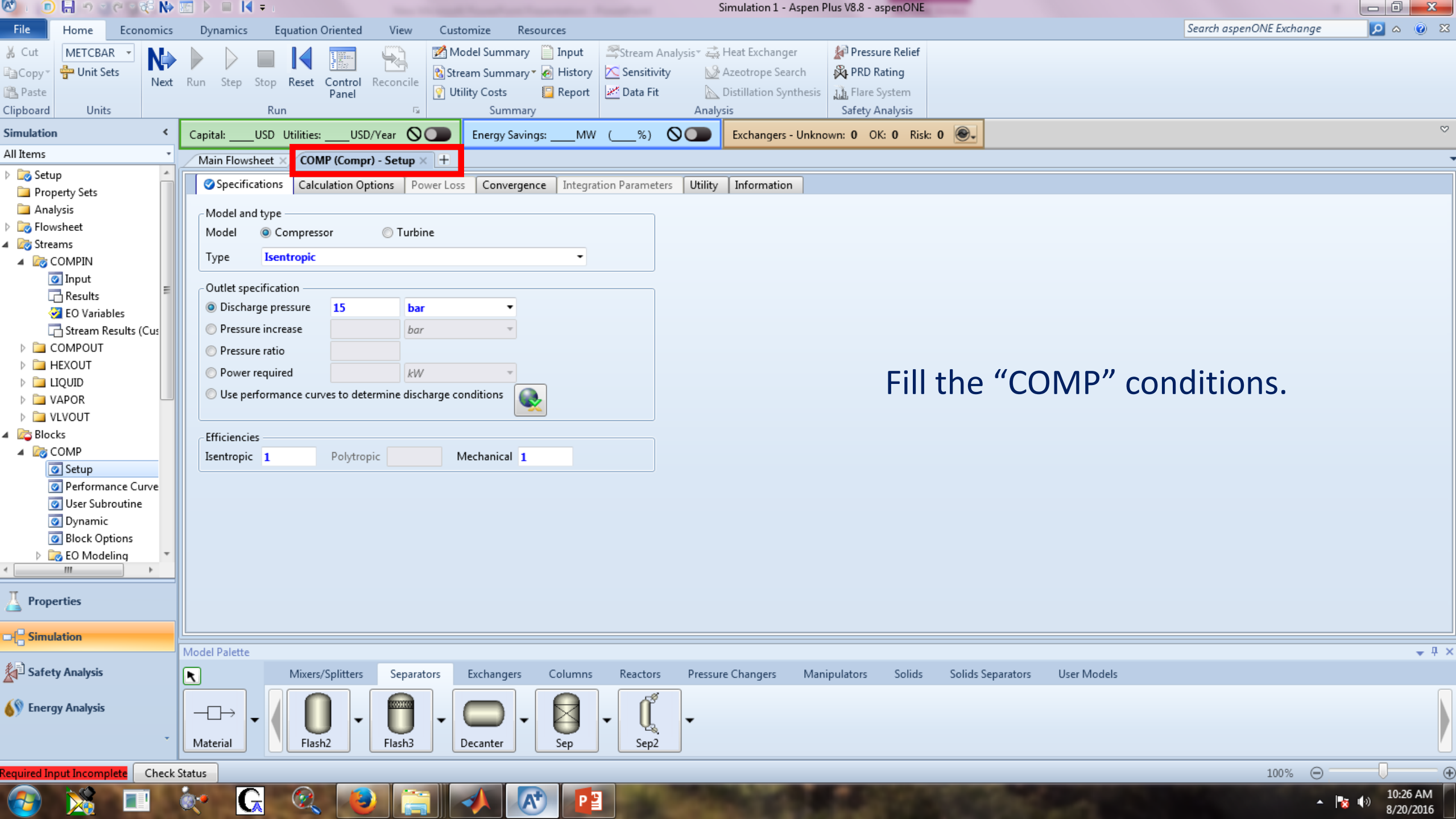

| 🕙 । 💿 🔚 🔊 🖉 ୯ 🐗 🕪               | 🔚 🕨 🗏 📢 🖛 👘             |                  |                            |                        |                                                                                                    | Simulation 1 - Aspen     | Plus V8.8 - aspenONE  |                               |                          |                       |
|---------------------------------|-------------------------|------------------|----------------------------|------------------------|----------------------------------------------------------------------------------------------------|--------------------------|-----------------------|-------------------------------|--------------------------|-----------------------|
| File Home Economics             | Dynamics Ec             | quation Oriented | View Custo                 | mize Resources         |                                                                                                    |                          |                       |                               | Search aspenONE Exchange | 🔎 a 🙆 🕺               |
| 🐰 Cut METCBAR 🝷 🔥               |                         |                  | 💭 🛛 🕅 Moo                  | del Summary 📄 Input    | 🕾 Stream An                                                                                                    | alysis* 🚔 Heat Exchanger | 🚰 Pressure Relief     |                               |                          |                       |
| Copy - Unit Sets                | Run Sten Ston           | Reset Control Re | Strea                      | am Summary 🛪 🧑 History | 📉 Sensitivity                                                                                                    | 🖌 🔊 🔬 Azeotrope Search   | 🛱 PRD Rating          |                               |                          |                       |
| Paste                           | Kun Step Stop           | Panel            | 🛛 🖓 Utili                  | ity Costs 🛛 📴 Report   | 🌌 Data Fit                                                                                                    | 📐 Distillation Synthesis | Flare System          |                               |                          |                       |
| Clipboard Units                 | Run                     | n                | E.                         | Summary                |                                                                                                    | Analysis                 | Safety Analysis       |                               |                          |                       |
| Simulation <                    | Capital:USD             | Utilities:USD/Y  | ear 🛇 🔵                    | Energy Savings:MV      | / (%) (                                                                                                    | Exchangers - Unkr        | nown: 0 OK: 0 Risk: 0 | <b>.</b>                      |                          | $\sim$                |
| All Items •                     | Main Flowsheet >        | FLASHDRM (Flas   | h2) - Input ×              | )                      |                                                                                                    |                          |                       |                               |                          | -                     |
| A Blocks                        | Specifications          | Elash Options    | Entrainment PS             | SD Utility Information |                                                                                                    |                          |                       |                               |                          |                       |
| COMP                            | operintentions          |                  |                            |                        | •                                                                                                    |                          |                       |                               |                          |                       |
| Performance Cunve               | - Flash specificatio    | ons              |                            |                        |                                                                                                    |                          |                       |                               |                          |                       |
|                                 | Flash Type              | Duty             | <ul> <li>Pressu</li> </ul> | ire -                  |                                                                                                    |                          |                       |                               |                          |                       |
|                                 |                         |                  |                            |                        |                                                                                                    |                          |                       |                               |                          |                       |
| Block Options                   | Temperature             |                  | С                          | T                      |                                                                                                    |                          |                       |                               |                          |                       |
| 🕨 词 EO Modeling                 | Pressure                | 1                | bar                        | •                      |                                                                                                    |                          |                       |                               |                          |                       |
| - Results                       | Duty                    | 0                | cal/see                    | c •                    |                                                                                                    |                          |                       |                               |                          |                       |
| C Stream Results                | Vapor fraction          |                  |                            |                        |                                                                                                    |                          |                       |                               |                          |                       |
| Stream Results (Cus             |                         |                  |                            |                        |                                                                                                    |                          |                       |                               |                          |                       |
| Summary                         | Valid phases —          |                  |                            |                        |                                                                                                    |                          |                       |                               | //                       |                       |
|                                 | Vapor-Liquid            |                  | -                          |                        |                                                                                                    |                          | Fill the              | FLASHDRIVI                    | conditions.              |                       |
|                                 |                         |                  |                            |                        |                                                                                                    |                          |                       |                               |                          |                       |
|                                 |                         |                  |                            |                        |                                                                                                    |                          |                       |                               |                          |                       |
| Block Options                   |                         |                  |                            |                        |                                                                                                    |                          |                       |                               |                          |                       |
| EO Modeling                     |                         |                  |                            |                        |                                                                                                    |                          |                       |                               |                          |                       |
| Results                         |                         |                  |                            |                        |                                                                                                    |                          |                       |                               |                          |                       |
| 📑 Stream Results                |                         |                  |                            |                        |                                                                                                    |                          |                       |                               |                          |                       |
| 📑 Stream Results (Cus           |                         |                  |                            |                        |                                                                                                    |                          |                       |                               |                          |                       |
| 🥺 Summary                       |                         |                  |                            |                        |                                                                                                    |                          |                       |                               |                          |                       |
| → Kex +                         |                         |                  |                            |                        |                                                                                                    |                          |                       |                               |                          |                       |
| < <u> </u>                      |                         |                  |                            |                        |                                                                                                    |                          |                       |                               |                          |                       |
| Properties                      |                         |                  |                            |                        |                                                                                                    |                          |                       |                               |                          |                       |
| -                               |                         |                  |                            |                        |                                                                                                    |                          |                       |                               |                          |                       |
| □-{ <mark>-</mark> Simulation   |                         |                  |                            |                        |                                                                                                    |                          |                       |                               |                          |                       |
| (4)E)                           | Model Palette           |                  |                            |                        |                                                                                                    |                          |                       |                               |                          | <b>→</b> 4 ×          |
| Safety Analysis                 |                         | Mixers/Splitters | Separators                 | Exchangers Columns     | Reactors                                                                                                    | Pressure Changers Ma     | nipulators Solids S   | Solids Separators User Models |                          |                       |
| ( Tanan And 1                   |                         |                  |                            |                        | a start and a start a start a |                          |                       |                               |                          |                       |
| Sy Energy Analysis              | $  -\Box \rightarrow  $ | -                | - (                        |                        | -                                                                                                    | -                        |                       |                               |                          |                       |
| *                               | Material                | Flash2           | Flash3 D                   | ecanter Sep            | Sen2                                                                                                    |                          |                       |                               |                          |                       |
|                                 |                         |                  |                            |                        |                                                                                                    |                          |                       |                               |                          |                       |
| Required Input Incomplete Check | Status                  |                  |                            |                        |                                                                                                    |                          |                       |                               | 100% 👄                   | •                     |
| S 🔀 🔁                           | 💽 🖌                     |                  |                            | 🙏 💽 P                  |                                                                                                    |                          |                       |                               | * I                      | 10:27 AM<br>8/20/2016 |
|                                 |                         |                  |                            |                        |                                                                                                    |                          |                       |                               |                          |                       |

| 🕙 । 💿 🔒 🔊 🖉 २ 🎼 🕪               | - 🔙 🕨 🔲 📢 = 1                         |                                                                                                    | Simulation 1 - Aspen Plus V8.8 - aspenONE                                                                                                    |                               |                         |
|---------------------------------|---------------------------------------|----------------------------------------------------------------------------------------------------|----------------------------------------------------------------------------------------------------|-------------------------------|-------------------------|
| File Home Economics             | Dynamics Equation Oriented            | View Customize Resources                                                                                                    |                                                                                                    | Search aspenONE Exchange      | 🔎 a 🕐 🕺                 |
|                                 | Run Step Stop Reset Control Re<br>Run | Image: Stream Summary       Image: Stream Summary       Image: Stream Su | Stream Analysis*       Heat Exchanger       Pressure Relief         Sensitivity       Azeotrope Search       PRD Rating         Data Fit       Distillation Synthesis       Flare System         Analysis       Safety Analysis |                               |                         |
| Simulation <                    | Capital:USD_Utilities:USD/Ye          | ar 🛇 🔵 Energy Savings:MW                                                                                                    | (%) OT Exchangers - Unknown: 0 OK: 0 Risk: 0                                                                                                    |                               | ~                       |
| All Items 🔹                     | Main Flowsheet × HEX (Heater) - In    | put× +                                                                                                    |                                                                                                    |                               |                         |
| 4 🔯 Blocks 🔺                    | Specifications Elash Options          | tility Information                                                                                                    |                                                                                                    |                               |                         |
| A COMP                          | opecifications mastroptions e         | Antip Information                                                                                                    |                                                                                                    |                               |                         |
| Performance Curve               | Flash specifications                  |                                                                                                    |                                                                                                    |                               |                         |
| 🕢 User Subroutine               | Flash Type                            | Temperature •                                                                                                    |                                                                                                    |                               |                         |
| 🕜 Dynamic                       |                                       | Pressure -                                                                                                    |                                                                                                    |                               |                         |
| 🕜 Block Options                 | Temperature                           | 298 K 🝷                                                                                                    |                                                                                                    |                               |                         |
| Results                         | Temperature change                    | C v                                                                                                    |                                                                                                    |                               |                         |
| Stream Results                  | Degrees of superheating               | C *                                                                                                    |                                                                                                    |                               |                         |
| 🔂 Stream Results (Cus           | Degrees of subcooling                 | C ~                                                                                                    |                                                                                                    |                               |                         |
| Summary                         | Pressure                              | 15 bar •                                                                                                    | C:11                                                                                                    | the "UEV" conditions          |                         |
|                                 | Duty                                  | cal/sec 🔻                                                                                                    | FIII                                                                                                    | the HEX conditions.           |                         |
| 📜 HCurves                       | Vapor fraction                        |                                                                                                    |                                                                                                    |                               |                         |
| 🕜 Dynamic                       | Pressure drop correlation parameter   |                                                                                                    |                                                                                                    |                               |                         |
| Block Options                   |                                       |                                                                                                    |                                                                                                    |                               |                         |
| EO Modeling Results             | Always calculate pressure drop co     | rrelation parameter                                                                                                    |                                                                                                    |                               |                         |
| C Stream Results                | Valid phases                          |                                                                                                    |                                                                                                    |                               |                         |
| 📑 Stream Results (Cus           | Vapor-Liquid                          | •                                                                                                    |                                                                                                    |                               |                         |
| 🧭 Summary                       |                                       |                                                                                                    | Required Input I                                                                                                    | ncomplete                     |                         |
|                                 |                                       |                                                                                                    | Nequiled input i                                                                                                    | ncompiete.                    |                         |
| Z Properties                    |                                       |                                                                                                    |                                                                                                    |                               |                         |
| -[- Simulation                  |                                       |                                                                                                    |                                                                                                    |                               |                         |
| <b>4</b> D                      | Model Palette                         |                                                                                                    |                                                                                                    |                               | <b>→</b> ‡ ×            |
| Safety Analysis                 | Mixers/Splitters                      | Separators Columns                                                                                                    | Reactors Pressure Changers Manipulators Solids                                                                                                    | Solids Separators User Models |                         |
| 🚯 Energy Analysis               |                                       |                                                                                                    | ſ                                                                                                    |                               |                         |
|                                 |                                       |                                                                                                    | • U •                                                                                                    |                               |                         |
|                                 | Flash2                                | Hash3 Decanter Sep                                                                                                    | Sep2                                                                                                    |                               | U                       |
| Required Input Incomplete Check | Status                                |                                                                                                    |                                                                                                    | 100% \ominus -                |                         |
| 🚱 💥 💷                           | 💓 Ġ 🔍 🥑                               | 📑 🔺 🐼 🖻                                                                                                    |                                                                                                    | · ·                           | ★ 10:28 AM<br>8/20/2016 |

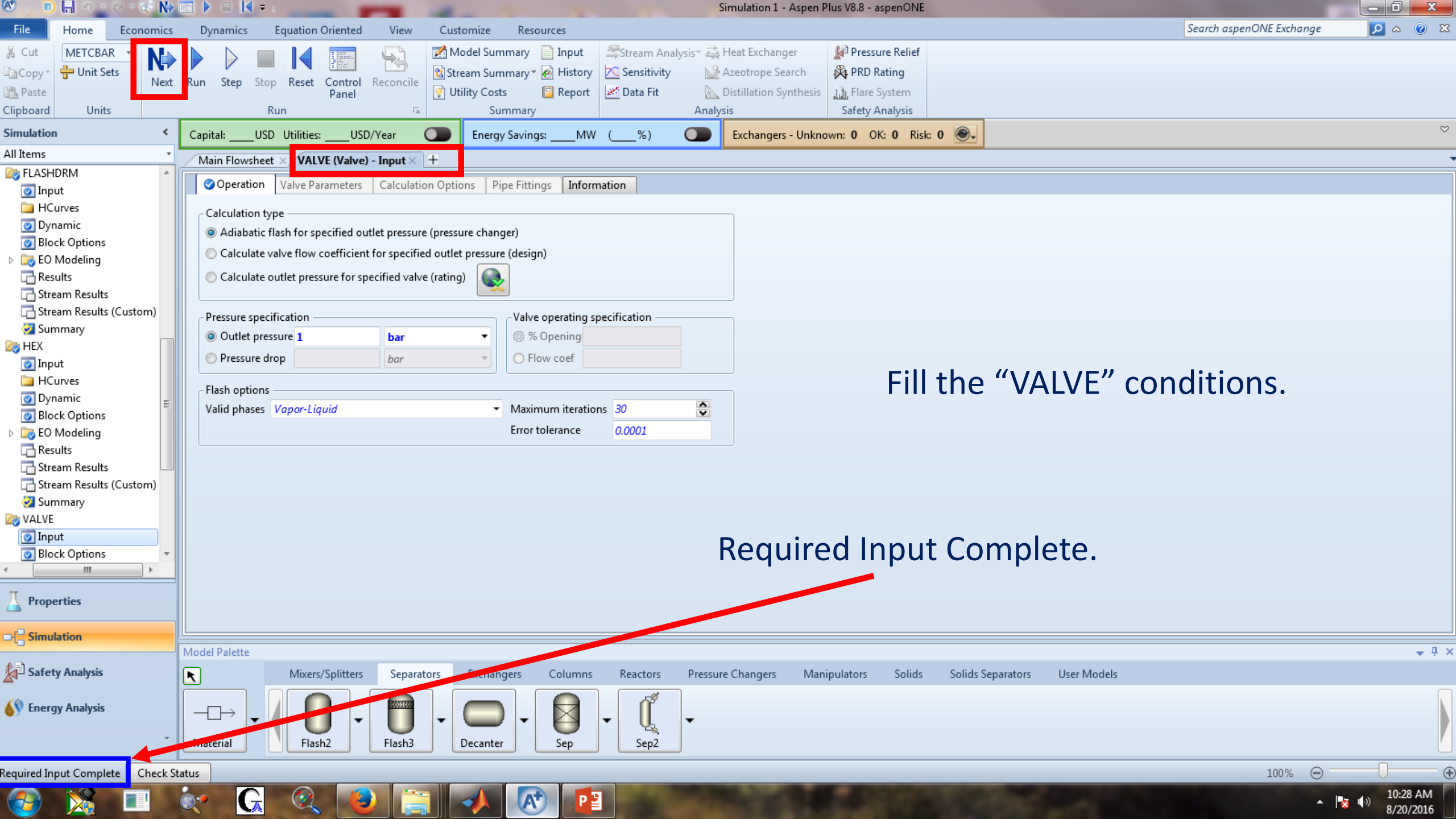

| 🕙 i 🗊 🔚 🔊 🛫 🤁 🕪                            | 📧 🕨 🔲 💐 🖘 Simulation 1 - Aspen Plus V8.8 - aspenONE                                                                                                    |               |
|--------------------------------------------|----------------------------------------------------------------------------------------------------|---------------|
| File Home Economics                        | Dynamics Equation Oriented View Customize Resources Search aspenONE Exchange                                                                                                    | 🛛 🖉 🛆 🔽       |
|                                            | Run Step Stop Reset Control Panel   Run Kun Summary Summary     Summary Summary     Analysis     Analysis     Safety Analysis     Summary     Summary <td></td> |               |
| Simulation <                               | Capital: USD Utilities: USD/Year 🜑 Energy Savings: MW (%) 💽 Exchangers - Unknown: 0 OK: 0 Risk: 0 🚱 -                                                                                                    | ~             |
| All Items *                                | Main Flowsheet X VALVE (Valve) - Input X +                                                                                                    |               |
| FLASHDRM  Input  HCurver                   | Operation Valve Parameters Calculation Options Pipe Fittings Information                                                                                                    |               |
| Opnamic                                    | Calculation type                                                                                                    |               |
| Block Options                              | Calculate value flow coefficient for specified outlet pressure (derign)                                                                                                    |               |
| EO Modeling<br>C Results<br>Stream Results | Calculate outlet pressure for specified valve (rating)                                                                                                    |               |
| Custom Results (Custom)                    |                                                                                                    |               |
| 🥺 Summary                                  | © Outlet pressure 1 bar Required Input Complete                                                                                                    |               |
| MEX Input                                  | Pressure drop     bar     All required input is complete. You can run the simulation now, or enter more input. To enter                                                                                                    |               |
| HCurves                                    | more input, select Cancel, then select the input you want from the Simulation pane.                                                                                                    |               |
| 👩 Dynamic 📃                                | - Flash options                                                                                                    |               |
| Block Options                              | Valid phases Vapor-Liquid                                                                                                    |               |
| Results                                    | OK Cancel                                                                                                    |               |
| Stream Results                             |                                                                                                    |               |
| 🔁 Stream Results (Custom)                  |                                                                                                    |               |
| Summary                                    |                                                                                                    |               |
| Input                                      |                                                                                                    |               |
| 💽 Block Options 🔹                          |                                                                                                    |               |
| < III >                                    |                                                                                                    |               |
| Properties                                 |                                                                                                    |               |
| □-{□ Simulation                            |                                                                                                    |               |
| Safety Analysis                            | Model Parette           Model Parette           Mixers/Splitters         Separators         Exchangers         Columns         Reactors         Pressure Changers         Manipulators         Solids         Separators         User Models                                                                                                    | ₹ 4 ×         |
| Energy Analysis                            | $\begin{array}{c c c c c c c c c c c c c c c c c c c $                                                                                                    |               |
| Permired Japant Consults Charles           |                                                                                                    |               |
| Required input Complete Check S            |                                                                                                    | 10-22 AM      |
| 🤯 🔀 💷                                      |                                                                                                    | (→) 8/20/2016 |

| 🕙 i 💿 🔚 🔊 🖉 de 🐗 🕪             | · 🔚 🕨       | Simulation 1 - Aspen Plus V8.8 - aspenONE                                                                                                    |                |                       |
|--------------------------------|-------------|----------------------------------------------------------------------------------------------------|----------------|-----------------------|
| File Home Economics            | Dy          | Dynamics Equation Oriented View Customize Resources Search asp                                                                                                    | enONE Exchange | 💴 🔉 🔞 🔀               |
|                                | Run         | N Step Stop Resc Control Nodel Summary Input Stream Analysis* Heat Exchanger Pressure Relief   Stop Stop Control Control Nodel Summary Histop Sensitivity Azeotrope Search PRD Rating   Nun Villity Costs Report Ontrol Villity Costs Report Notel Summary Safety Analysis                                                                                                    |                |                       |
| Simulation <                   | Capi        | apital:USD_Utilities:USD/Year Energy Savings:MW (%) Exchangers - Unknown: 0 OK: 0 Risk: 0 💽                                                                                                    |                | $\sim$                |
| All Items *                    | Ma          | Main Flowsheet X VALVE (Valve) - Input X Control Panel X +                                                                                                    |                |                       |
| Real Flashdrm                  |             |                                                                                                    |                |                       |
| 💿 Input                        | $\odot$     | Clear Messages Check Status Run Settings                                                                                                    |                |                       |
| HCurves                        |             | Flowsheet Analysis :                                                                                                    |                | *                     |
| Block Options     EO Modeling  |             | COMPUTATION ORDER FOR THE FLOWSHEET: "Control Panel" shows the progress of th                                                                                                    | e simul        | ation.                |
| Results                        |             | ->Calculations begin                                                                                                    |                |                       |
| Stream Results                 |             |                                                                                                    |                |                       |
| Stream Results (Custom)        |             | Block: COMP Model: COMPR                                                                                                    |                |                       |
| MEX                            |             | Block: HEX Model: HEATER                                                                                                    |                |                       |
| 🕜 Input                        | e           | Block: VALVE Model: VALVE                                                                                                    |                |                       |
| HCurves                        | nen         | Block: FLASHDRM Model: FLASH2                                                                                                    |                |                       |
| Dynamic     Block Ontions      | / Seq       |                                                                                                    |                |                       |
| EO Modeling                    | Noh         | ->denerating block results                                                                                                    |                | =                     |
| Results                        | Ŭ,          | Block: HEX Model: HEATER                                                                                                    |                |                       |
| 🕎 Stream Results               |             | ->Simulation calculations completed                                                                                                    |                |                       |
| Stream Results (Custom)        |             |                                                                                                    |                |                       |
| VALVE                          |             | *** No Warnings were issued during Input Translation ***                                                                                                    |                |                       |
| 🕢 Input                        |             |                                                                                                    |                |                       |
| 💽 Block Options 🔹 🔻            |             | *** No Errors or Warnings were issued during Simulation *** The simulation completed without a                                                                                                    | nv erro        | r 📗                   |
| < <u> </u>                     |             | ->Generating results                                                                                                    | ity chio       | •                     |
| 📕 Properties                   |             |                                                                                                    |                | •                     |
|                                |             | Show EO Control                                                                                                    |                |                       |
|                                | Mode        | del Dalette                                                                                                    |                | - 1 x                 |
| Safety Analysis                |             | Mixers/Splitters Separators Exchangers Columns Reactors Pressure Changers Manipulators Solids Solids Separators User Models                                                                                                    |                |                       |
| Energy Analysis                | [<br>       | $ - \longrightarrow \ Aaterial \ Flash2 \ Flash3 \ Flash3 \ F$ |                |                       |
| Results Available Check Status |             |                                                                                                    | 100% \ominus 🗌 | •                     |
| 📀 🔀 💷                          | <b>@</b> .• |                                                                                                    | - 1            | 10:29 AM<br>8/20/2016 |

| 🕙 । 💿 🔚 ୬ ାଜାବର୍ଟି 🕪          | 🕨 🔝 🗼 🔤 📕 🗧 🗉 Simulation 1 - Aspen Plus V8.8 - aspenONE                                                                                                    | - 0 - X                 |
|-------------------------------|----------------------------------------------------------------------------------------------------|-------------------------|
| File Home Economics           | s Dynamics Equation Oriented View Customize Resources Search aspenONE Exchange                                                                                                    | e 🔽 a 🙆 🔀               |
| 🔏 Cut 🛛 METCBAR 👻 🔥           | 🕨 🔪 📰 🗳 🎬 Model Summary 📋 Input 🖉 Stream Analysis* 🚓 Heat Exchanger 👔 Pressure Relief                                                                                                    |                         |
| 🖺 Copy 🛛 🏪 Unit Sets          | t Burn Stein Stein Reserved Reserved Reserved Reserved With the Reserved Reserved Re |                         |
| Paste Next                    | Panel 📝 Utility Costs 📮 Report 🖉 Data Fit 📐 Distillation Synthesis 🛄 Flare System                                                                                                    |                         |
| Clipboard Units               | Run 🗟 Summary Analysis Safety Analysis                                                                                                    |                         |
| Simulation <                  | Capital:USD_Utilities:USD/Year 🜑 Energy Savings:MW (%) 🜑 Exchangers - Unknown: 0 OK: 0 Risk: 0 💽                                                                                                    | $\sim$                  |
| All Items •                   | Main Flowsheet × VALVE (Valve) - Input × Control Panel × Results Summary × +                                                                                                    |                         |
| Input     Block Options       | Summary 🖉 Status                                                                                                    |                         |
| EO Modeling                   |                                                                                                    |                         |
| Results                       | Calculations were completed normally                                                                                                    |                         |
| 🕎 Stream Results              |                                                                                                    |                         |
| 🕎 Stream Results (Cus         |                                                                                                    |                         |
| 🧭 Summary                     | Aspen Plus Version 34.0                                                                                                    |                         |
| Beactions                     | Title                                                                                                    |                         |
| Convergence                   |                                                                                                    |                         |
| Flowsheeting Options          |                                                                                                    |                         |
| 🕨 📜 Model Analysis Tools      | Date and time AUGUST 20, 2016 10:29:05 A.M.                                                                                                    |                         |
| EO Configuration              | User name ACERI3                                                                                                    |                         |
| Results Summary               | IO Check the results:                                                                                                    |                         |
| Streams                       | Machine type WINDOWS Host computer ACERI3-PC                                                                                                    |                         |
| Convergence                   | Results Summary -> Streams (Custom)                                                                                                    |                         |
| 🕎 Operating Costs             |                                                                                                    |                         |
| CO2 Emissions                 |                                                                                                    |                         |
| 🕎 Streams (Custom)            |                                                                                                    |                         |
| 2 Models                      |                                                                                                    |                         |
| Dynamic Configuration         |                                                                                                    |                         |
| ( <u> </u>                    |                                                                                                    |                         |
| T. n:                         |                                                                                                    |                         |
| Properties                    |                                                                                                    |                         |
| Simulation                    |                                                                                                    |                         |
| -U                            | Model Palette                                                                                                    | <b>→</b> ₽ ×            |
| Safety Analysis               | Mixers/Splitters Separators Exchangers Columns Reactors Pressure Changers Manipulators Solids Solids Separators User Models                                                                                                    |                         |
| (A                            |                                                                                                    |                         |
| Sy Energy Analysis            |                                                                                                    |                         |
| *                             | Material Flash2 Flash3 Decanter Sep Sep2                                                                                                    |                         |
| esults Available Check Status |                                                                                                    |                         |
|                               |                                                                                                    | 10-29 AM                |
| 🥣 🔀 💷                         |                                                                                                    | ▲ 10.25 AM<br>8/20/2016 |

| 🕙 । 💿 🔒 🔊 ाल ा 🎼 🕪                   | 🚾 🕨 🔲 🚺 🖛 🛛                   |                                |                                                             |                                                 | Simu                                                       | ulation 1 - Aspen Pl                               | us V8.8 - aspenONE                                                  |               |                 |                          |                    |
|--------------------------------------|-------------------------------|--------------------------------|-------------------------------------------------------------|-------------------------------------------------|------------------------------------------------------------|----------------------------------------------------|---------------------------------------------------------------------|---------------|-----------------|--------------------------|--------------------|
| File Home Economics                  | Dynamics Equation Ori         | ented View Custo               | omize Resource                                              | es                                              |                                                            |                                                    |                                                                     |               |                 | Search aspenONE Exchange | 🛛 🔎 🔉              |
|                                      | Run Step Stop Reset Co<br>Run | Introl Reconcile<br>anel I Uti | odel Summary 📄<br>am Summary 🖲 🕢<br>lity Costs 🛐<br>Summary | Input Stream<br>History Sensit<br>Report Data P | i Analysis™ 🚑 Hea<br>ivity 🕑 Aze<br>iit 📐 Dist<br>Analysis | t Exchanger<br>otrope Search<br>illation Synthesis | AP Pressure Relief<br>PRD Rating<br>Flare System<br>Safety Analysis |               |                 |                          |                    |
| Simulation <                         | Capital:USD Utilities:        | USD/Year 💽                     | Energy Savings:                                             | MW (%)                                          | Б                                                          | changers - Unknov                                  | wn: 0 OK: 0 Risk                                                    | c 0 💽         |                 |                          | $\bigtriangledown$ |
| All Items *                          | Main Flowsheet × VALVE        | Valve) - Input × Contro        | Panel × Results                                             | Summary - Strean                                | ıs (Custom) × +                                            |                                                    |                                                                     |               |                 |                          |                    |
| 🕜 Input 🔹 🔺                          | Default                       | · · ·                          |                                                             |                                                 |                                                            |                                                    |                                                                     |               |                 |                          |                    |
| EO Modeling                          |                               |                                |                                                             |                                                 |                                                            |                                                    |                                                                     |               |                 |                          | *                  |
| Results                              |                               | Units                          | COMPIN 🔫                                                    | COMPOUT 🝷                                       | HEXOUT 🔫                                                   | VLVOUT 🝷                                           | VAPOR 🔫                                                             | LIQUID 🔫      | All str         | eams.                    |                    |
| Stream Results                       | From                          |                                |                                                             | COMP                                            | HEX                                                        | VALVE                                              | FLASHDRM                                                            | FLASHDRM      |                 |                          |                    |
| Stream Results (Cus                  | ▶ То                          |                                | COMP                                                        | HEX                                             | VALVE                                                      | FLASHDRM                                           |                                                                     |               |                 |                          |                    |
| 📜 Utilities                          | Substream: MIXED              |                                |                                                             |                                                 |                                                            |                                                    |                                                                     |               |                 |                          |                    |
| Reactions                            | Phase:                        |                                | Vapor                                                       | Vapor                                           | Liquid                                                     | Mixed                                              | Vapor                                                               | Liquid        |                 |                          |                    |
| Convergence     Elowsheeting Options | Component Mole Flow           |                                |                                                             |                                                 |                                                            |                                                    |                                                                     |               |                 |                          |                    |
| Model Analysis Tools                 | PROPA-01                      | KMOL/HR                        | 1.36065                                                     | 1.36065                                         | 1.36065                                                    | 1.36065                                            | 0.532814                                                            | 0.827838      | Mole            | flow of Propane          | =                  |
| EO Configuration                     | Mole Flow                     | KMOL/HR                        | 1.36065                                                     | 1.36065                                         | 1.36065                                                    | 1.36065                                            | 0.532814                                                            | 0.827838      |                 |                          |                    |
| Results Summary      Run Status      | Mass Flow                     | KG/HR                          | 60                                                          | 60                                              | 60                                                         | 60                                                 | 23.4953                                                             | 36.5048       |                 |                          |                    |
| Streams                              | Volume Flow                   | L/MIN                          | 552.553                                                     | 44.6261                                         | 2.03024                                                    | 165.683                                            | 164.638                                                             | 1.04474       |                 |                          |                    |
| Convergence                          | Temperature                   | с                              | 24.85                                                       | 126.217                                         | 24.85                                                      | -42.5381                                           | -42.5381                                                            | -42.5381      | Temp            | Pressure.                |                    |
| Operating Costs     CO2 Emissions    | Pressure                      | BAR                            | 1                                                           | 15                                              | 15                                                         | 1                                                  | 1                                                                   | 1             |                 |                          |                    |
| Streams (Custom)                     | Vapor Fraction                |                                | 1                                                           | 1                                               | 0                                                          | 0.391588                                           | 1                                                                   | 0             | Vapo            | or fraction .            |                    |
| 🧭 Models                             | Liquid Fraction               |                                | 0                                                           | 0                                               | 1                                                          | 0.608413                                           | 0                                                                   | 1             | '               |                          |                    |
| Equipment                            | Solid Fraction                |                                | 0                                                           | 0                                               | 0                                                          | 0                                                  | 0                                                                   | 0             | Liqu            | id fraction.             |                    |
| Oynamic Conngulation                 | Molar Enthalpy                | CAL/MOL                        | -25031.8                                                    | -23262.6                                        | -28862.8                                                   | -28862.8                                           | -26144.6                                                            | -30612.3      |                 |                          |                    |
| T. p ri                              | Mass Enthalpy                 | CAL/GM                         | -567.659                                                    | -527.537                                        | -654.536                                                   | -654.536                                           | -592.894                                                            | -694.211      |                 |                          |                    |
|                                      | Enthalpy Flow                 | CAL/SEC                        | -9460.98                                                    | -8792.29                                        | -10908.9                                                   | -10908.9                                           | -3869.5                                                             | -7039.44      |                 |                          | -                  |
| □-{□ Simulation                      |                               |                                |                                                             |                                                 |                                                            |                                                    |                                                                     |               |                 |                          |                    |
| #=]                                  | Model Palette                 | _                              |                                                             |                                                 |                                                            |                                                    |                                                                     |               |                 |                          | <b>→</b> ₽ ×       |
| Safety Analysis                      | Mixers/Sp                     | litters Separators             | Exchangers C                                                | olumns Reacto                                   | rs Pressure Cl                                             | nangers Manip                                      | pulators Solids                                                     | Solids Separa | ators User Mode | ls                       |                    |
| Energy Analysis                      | →→<br>Material → Flash2       | ► U<br>Flash3 ►                | Decanter                                                    | Sep - Ú                                         | Ø<br>≥.<br>•2                                              |                                                    |                                                                     |               |                 |                          |                    |
| Results Available Check Status       |                               |                                |                                                             |                                                 |                                                            |                                                    |                                                                     |               |                 | 100% 👄                   | •                  |
|                                      |                               |                                |                                                             | <b>D</b> P                                      | Contract of                                                | 1000                                               | States                                                              |               | 100             |                          | 10:30 AM           |
|                                      |                               |                                |                                                             |                                                 |                                                            |                                                    |                                                                     |               |                 | - IV                     | 8/20/2016          |

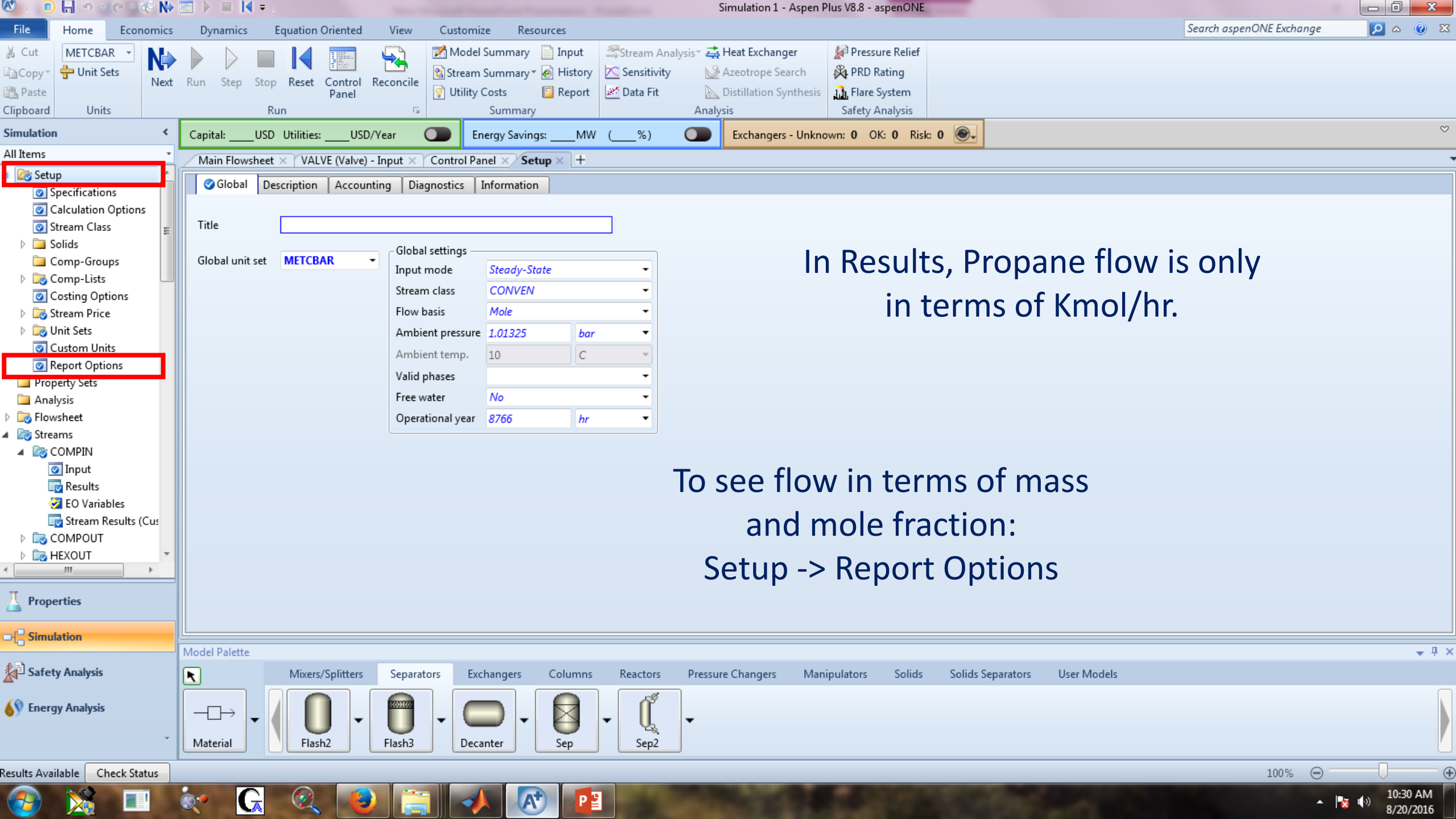

| 🕙 i 🕕 🔒 🔊 🖉 e 🤉 🎼 🚺                                                                                                    | 🛛 🕨 🔲 🗧 Simulation 1 - Aspen Plus V8.8 - aspe                                          | nONE 🗖 🔀                             |
|----------------------------------------------------------------------------------------------------|----------------------------------------------------------------------------------------|--------------------------------------|
| File Home Economics                                                                                                    | ; Dynamics Equation Oriented View Customize Resources                                  | Search aspenONE Exchange 😥 🛆 🔞 🔀     |
| 🔏 Cut 🛛 METCBAR 👻 📃                                                                                                    | 🚬 📄 🚺 🚃 💭 📝 Model Summary 🗎 Input 🖉 Stream Analysis* 🚑 Heat Exchanger 🛛 🚀 Pressure F   | lelief                               |
| Copy - Hunit Sets                                                                                                    | 🖌 🔽 👘 🔀 Stream Summary 🖌 History 📉 Sensitivity 💦 Azeotrope Search 🕺 PRD Ratin          | q                                    |
| Rext Next                                                                                                    | t Run Step Stop Reset Control Reconcile                                                | -m                                   |
| Clipboard Units                                                                                                    | Run Summary Analysis Safety Analy                                                      | rsis                                 |
| Simulation <                                                                                                    | Capital: USD Utilities: USD/Year Energy Savings: MW (%) Exchangers - Unknown: 0 OK: 0  | Risk: 0 💽                            |
| All Items *                                                                                                    | Main Flowsheet X VALVE (Valve) - Input X Control Panel X Setup - Report Ontions X +    |                                      |
| 🔺 🔯 Setup 🔄 🔺                                                                                                    |                                                                                        |                                      |
| Specifications                                                                                                    | General Flowsheet Block Stream Property ADA                                            |                                      |
| Calculation Options                                                                                                    | Report options for all cases in report file                                            |                                      |
| 💽 Stream Class 📃                                                                                                    | ✓ Generate a report file                                                               |                                      |
| Solids                                                                                                    |                                                                                        |                                      |
| Comp-Groups                                                                                                    | Items to be included in report file                                                    | Click on Stream.                     |
| Continue Ontinue                                                                                                    | Summary of user input & system defaults Properties                                     |                                      |
| Costing Options                                                                                                    | ✓ Flowsheet ✓ Sensitivity block                                                        |                                      |
| Distribution of the sets of the sets of | Blocks Assav data analysis                                                             |                                      |
| Custom Units                                                                                                    |                                                                                        |                                      |
| Report Options                                                                                                    |                                                                                        |                                      |
| Property Sets                                                                                                    | Report format                                                                          |                                      |
| 🚞 Analysis                                                                                                    | Number of lines per page 60                                                            |                                      |
| Flowsheet                                                                                                    |                                                                                        |                                      |
| A 🖾 Streams                                                                                                    |                                                                                        |                                      |
|                                                                                                    |                                                                                        |                                      |
| Input                                                                                                    |                                                                                        |                                      |
| EQ Variables                                                                                                    |                                                                                        |                                      |
| Stream Results (Cus                                                                                                    |                                                                                        |                                      |
|                                                                                                    |                                                                                        |                                      |
|                                                                                                    |                                                                                        |                                      |
| < <u> </u>                                                                                                    |                                                                                        |                                      |
| Π                                                                                                    |                                                                                        |                                      |
| A Properties                                                                                                    |                                                                                        |                                      |
|                                                                                                    |                                                                                        |                                      |
|                                                                                                    | Model Palette                                                                          | ↓ ↓ >                                |
| Safety Analysis                                                                                                    | Mixers/Splitters Separators Exchangers Columns Reactors Pressure Changers Manipulators | Solids Solids Separators User Models |
|                                                                                                    |                                                                                        |                                      |
| 🚯 Energy Analysis                                                                                                    |                                                                                        |                                      |
|                                                                                                    |                                                                                        |                                      |
| *                                                                                                    | Material Flash2 Flash3 Decanter Sep Sep2                                               |                                      |
| Results Available Check Status                                                                                                    |                                                                                        | 100% 🔘 🗌 🦪                           |
|                                                                                                    |                                                                                        | 10:31 AM                             |
|                                                                                                    |                                                                                        | ▲ 😼 🕪 8/20/2016                      |

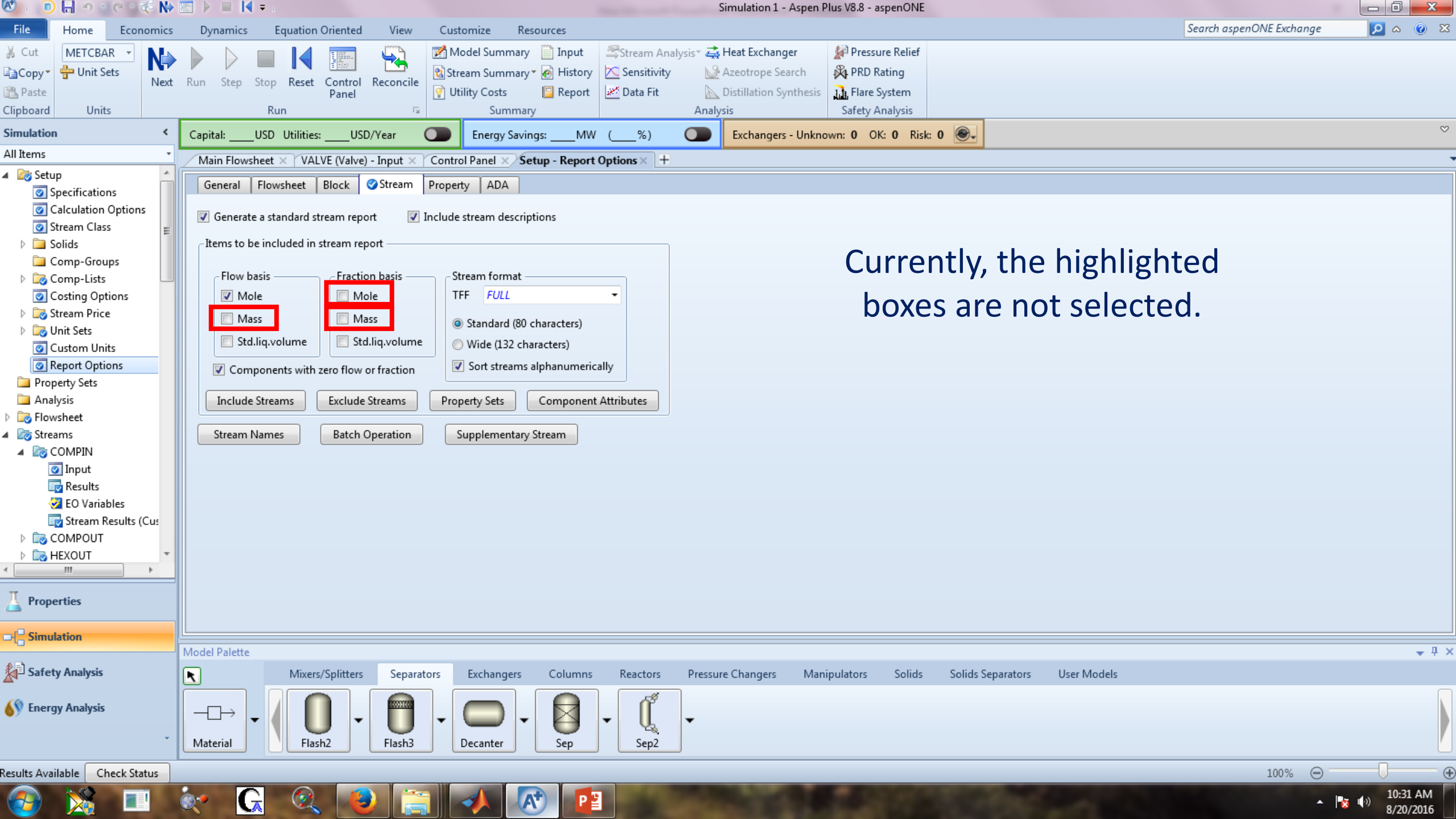

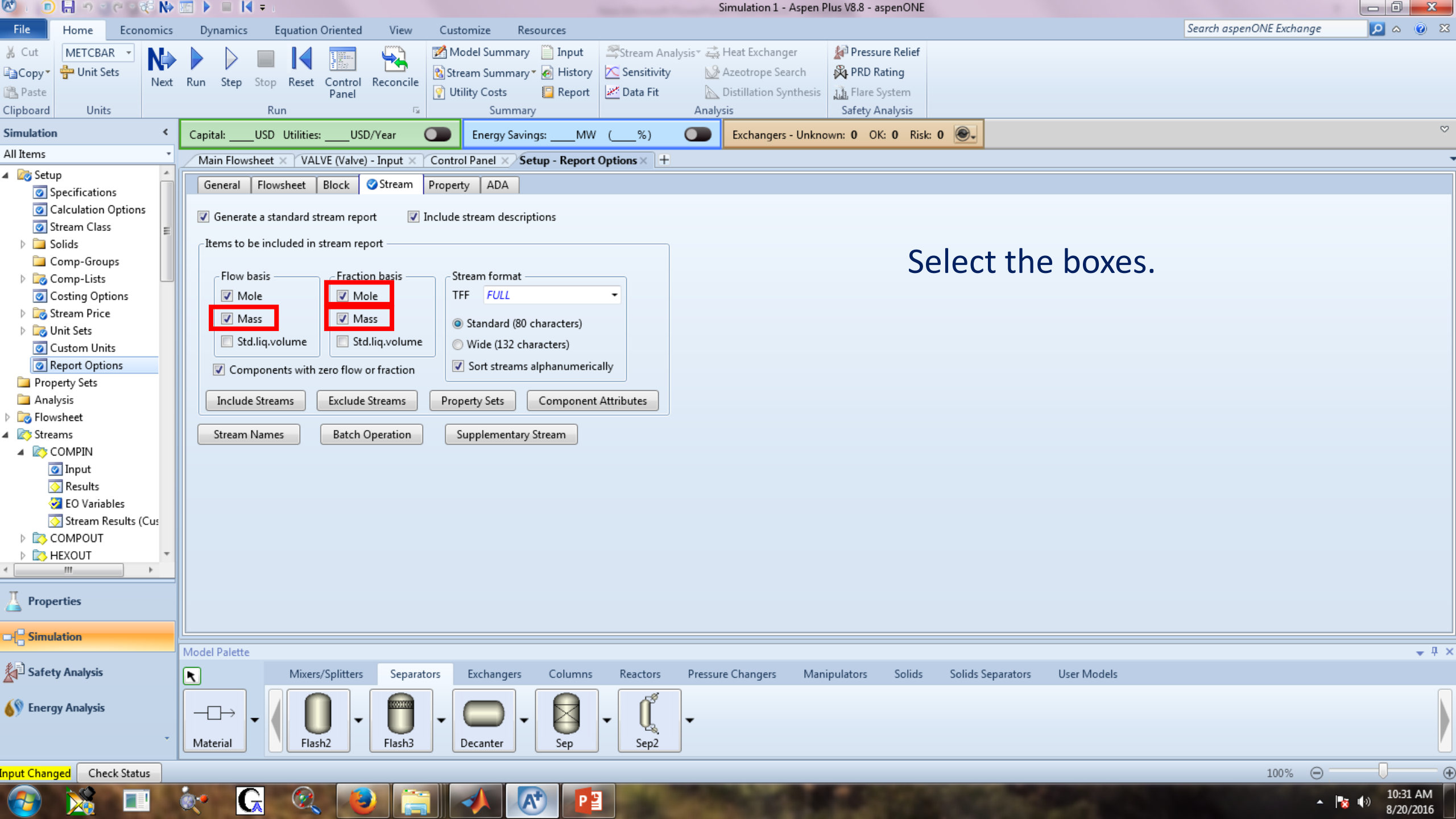

| 🕙 i 💿 🔚 🤊 🛫 🤁 🕪                                                                            | 🕨 🔝 🕨 🔳 🔰 Simulation 1 - Aspen Plus V8.8 - aspenONE                                                                                                    | _ @ X        |
|--------------------------------------------------------------------------------------------|----------------------------------------------------------------------------------------------------|--------------|
| File Home Economics                                                                        | s Dynamics Equation Oriented View Customize Resources Search aspenONE Exchange                                                                                                    | 🗵 💿 🛛        |
| Cut     METCBAR     Next       Copy     The Unit Sets     Next       Paste     Units     1 | k k   k k   k k <td></td>                                                                                                    |              |
| Simulation <                                                                               | Capital:USD Utilities:USD/Year 🕥 Energy Savings:MW (%) 💽 Exchangers - Unknown: 0 OK: 0 Risk: 0 🚱                                                                                                    | $\heartsuit$ |
| All Items *                                                                                | Main Flowsheet × VALVE (Valve) - Input × Control Panel × Setup - Report Options × +                                                                                                    |              |
| Setup     Specifications                                                                   | General Flowsheet Block Stream Property ADA                                                                                                    |              |
| <ul> <li>⊘ Calculation Options</li> <li>⊘ Stream Class</li></ul>                           | Concernate a standard stream report Include stream descriptions Whenever some changes are                                                                                                    | e            |
| Comp-Groups                                                                                |                                                                                                    | -            |
| Comp-Lists                                                                                 | Flow basis Fraction basis Stream format                                                                                                    |              |
| Costing Options                                                                            | Mole TFF FULL                                                                                                    |              |
| Stream Price                                                                               | Mass Standard (80 cha Reinitialize                                                                                                    |              |
| Unit Sets                                                                                  | Std.liq.volume Vide (132 charae                                                                                                    |              |
| Report Options                                                                             | Reinitialize calculations. Use when you do not want the next                                                                                                    |              |
| Property Sets                                                                              | Components with zero now of fraction                                                                                                    |              |
| 🚞 Analysis                                                                                 | Include Streams Exclude Streams Property Sets C Choose what you want to reinitialize:                                                                                                    |              |
| Flowsheet                                                                                  | Simulation                                                                                                    |              |
| Streams     COMPINE                                                                        | Stream Names Batch Operation Supplementary Str                                                                                                    |              |
|                                                                                            |                                                                                                    |              |
| Results                                                                                    |                                                                                                    |              |
| 🧭 EO Variables                                                                             |                                                                                                    |              |
| 🚫 Stream Results (Cus                                                                      |                                                                                                    |              |
| COMPOUT                                                                                    |                                                                                                    |              |
| ▶ 🔯 HEXOUT                                                                                 |                                                                                                    |              |
| * <u> </u>                                                                                 |                                                                                                    |              |
| Properties                                                                                 |                                                                                                    |              |
|                                                                                            |                                                                                                    |              |
| #3                                                                                         | Model Palette                                                                                                    | <b>→</b> ‡ × |
| ▲ <sup>□</sup> Safety Analysis                                                             | Mixers/Splitters Separators Exchangers Columns Reactors Pressure Changers Manipulators Solids Solids Separators User Models                                                                                                    |              |
| Energy Analysis                                                                            | $ \begin{array}{c} -\Box \\ Material \end{array} \bullet \left[ \begin{array}{c} 0 \\ Flash2 \end{array} \bullet \left[ \begin{array}{c} 0 \\ Flash3 \end{array} \bullet \left[ \begin{array}{c} 0 \\ Decanter \end{array} \right] \bullet \left[ \begin{array}{c} 0 \\ Sep \end{array} \right] \bullet \left[ \begin{array}{c} 0 \\ Sep \end{array} \right] = \left[ \begin{array}{c} 0 \\ Sep \end{array} \right] \bullet \left[ \begin{array}{c} 0 \\ Sep \end{array} \right] \\$ |              |
| Input Changed Check Status                                                                 | 100% 💬                                                                                                    | •            |
|                                                                                            |                                                                                                    | 10:31 AM     |
|                                                                                            |                                                                                                    | 8/20/2016    |

| 🕙 i 🕕 🔚 🖱 🛫 🤁 🕪                                                           | 📧 🕨 🔲 其 Simulation 1 - Aspen Plus V8.8 - aspenONE                                                                                                    |                           |
|---------------------------------------------------------------------------|----------------------------------------------------------------------------------------------------|---------------------------|
| File Home Economics                                                       | Dynamics Equation Oriented View Customize Resources                                                                                                    | senONE Exchange 🛛 🔎 🛆 🔞 🔀 |
| Cut<br>Cut<br>Copy<br>Paste<br>Clipboard<br>METCBAR<br>Punit Sets<br>Next | Run       Step       Stop       Reset       Control<br>Panel       Reconcile<br>Panel       Model Summary       Input       Stream Analysis*<br>Stream Analysis*<br>Model Summary       Stream Analysis*<br>Model Summary       Pressure Relief         Run       Run       Stream Summary       History       Data Fit       Distillation Synthesis       Flare System         Run       Summary       Summary       Analysis       Safety Analysis       Safety Analysis |                           |
| Simulation <                                                              | Capital: USD Utilities: USD/Year D Energy Savings: MW ( %) DE Exchangers - Unknown: 0 OK: 0 Risk: 0                                                                                                    | ♡                         |
| All Items -                                                               |                                                                                                    |                           |
| 🔺 🔯 Setup 🛃                                                               |                                                                                                    |                           |
| Specifications                                                            | General Flowsheet Block Stream Property ADA                                                                                                    |                           |
| Calculation Options                                                       | Generate a standard stream report 🛛 😨 Include stream descriptions                                                                                                    |                           |
| Stream Class                                                              | Theme to be included in stream const                                                                                                    |                           |
| P a Solids                                                                |                                                                                                    |                           |
| Comp-Lists                                                                | Flow basis — Stream format — Stream format                                                                                                    |                           |
| Costing Options                                                           | Mole TFF FULL                                                                                                    |                           |
| 👂 📴 Stream Price                                                          | Mass Mass Standard (80 cha                                                                                                    |                           |
| Unit Sets                                                                 | Std.lig.volume Std.lig.volume Wide Acces Blue                                                                                                    |                           |
| Custom Units     Report Options                                           |                                                                                                    |                           |
| Property Sets                                                             | Components with zero flow or fraction                                                                                                    |                           |
| analysis                                                                  | Include Streams Exclude Streams Property Se                                                                                                    |                           |
| 👂 📷 Flowsheet                                                             | OK Cancel                                                                                                    |                           |
| ▲ 🔯 Streams                                                               | Stream Names Batch Operation Supplen                                                                                                    |                           |
| COMPIN                                                                    |                                                                                                    |                           |
| O Results                                                                 |                                                                                                    |                           |
| Variables                                                                 |                                                                                                    |                           |
| Stream Results (Cus                                                       |                                                                                                    |                           |
|                                                                           |                                                                                                    |                           |
| HEXOUT *                                                                  |                                                                                                    |                           |
| < <u> </u>                                                                |                                                                                                    |                           |
| Properties                                                                |                                                                                                    |                           |
|                                                                           |                                                                                                    |                           |
| □-{- Simulation                                                           |                                                                                                    |                           |
| *==                                                                       | Model Palette                                                                                                    | <b>↓</b> 4 ×              |
| Safety Analysis                                                           | Mixers/Splitters Separators Exchangers Columns Reactors Pressure Changers Manipulators Solids Solids Separators User Models                                                                                                    |                           |
| S Energy Analysis                                                         |                                                                                                    |                           |
| V                                                                         |                                                                                                    |                           |
| *                                                                         | Material Flash2 Flash3 Decanter Sep Sep2                                                                                                    |                           |
| Input Changed Check Status                                                |                                                                                                    | 100%                      |
|                                                                           |                                                                                                    | 10-31 AM                  |
| 🥣 🔀 💷                                                                     |                                                                                                    | ▲ 🔯 🕩 8/20/2016           |

| 🔍 L 🕛 🖽 T T C T 🔅 🕪                       |     |                            |                        |                                                          |                                                 | Sim                                                      | ulation I - Aspen P                                   | lus V8.8 - aspenONE           |               |                                    | 25        |
|-------------------------------------------|-----|----------------------------|------------------------|----------------------------------------------------------|-------------------------------------------------|----------------------------------------------------------|-------------------------------------------------------|-------------------------------|---------------|------------------------------------|-----------|
| File Home Economics                       | D   | ynamics Equation Orier     | nted View Cu           | istomize Resourc                                         | :es                                             |                                                          |                                                       |                               |               | Search aspenONE Exchange 🔎 🛆 🧕     | ) 83      |
| Cut METCBAR View Next                     | Run | Step Stop Reset Con<br>Bun | ntrol Reconcile        | Model Summary 📄<br>Stream Summary * 🧑<br>Utility Costs 🔋 | Input Stream<br>History Sensit<br>Report Data F | i Analysis* 🚑 Hei<br>ivity 😡 Aze<br>it 📐 Dis<br>Analysis | at Exchanger<br>eotrope Search<br>tillation Synthesis | Pressure Relief<br>PRD Rating |               |                                    |           |
| Simulation <                              | Car | ital: USD Utilities:       |                        | Energy Savings                                           | MW ( %)                                         |                                                          | vchangers - Unkno                                     | wp: 0 OK: 0 Ris               |               |                                    | $\otimes$ |
| All Items *                               | Cat |                            |                        | Energy Savings.                                          |                                                 |                                                          | Xenangers - Orikito                                   |                               |               |                                    |           |
| 🕜 Input 🔺                                 |     | ain Flowsneet × VALVE (V   | (alve) - Input ×   Con | trol Panel × Kesults                                     | Summary - Stream                                |                                                          |                                                       |                               |               |                                    |           |
| Block Options                             |     |                            |                        |                                                          |                                                 |                                                          |                                                       |                               |               |                                    |           |
| EO Modeling                               |     |                            | Units                  | COMPIN -                                                 | COMPOUT -                                       | HEXOUT -                                                 | VLVOUT -                                              | VAPOR -                       | LIOUID -      |                                    |           |
| Stream Results                            |     | From                       |                        |                                                          | COMP                                            | HFX                                                      | VALVE                                                 | FLASHDRM                      | FLASHDRM      |                                    |           |
| 🔂 Stream Results (Cus                     |     | То                         |                        | COMP                                                     | HEX                                             | VALVE                                                    | FLASHDRM                                              |                               |               |                                    |           |
| 🧭 Summary                                 |     | Substream: MIXED           |                        |                                                          |                                                 |                                                          |                                                       |                               |               |                                    |           |
| Reactions                                 |     | Phase:                     |                        | Vapor                                                    | Vapor                                           | Liquid                                                   | Mixed                                                 | Vapor                         | Liquid        |                                    |           |
| Convergence                               |     | Component Mole Flow        |                        | rupo.                                                    | (apor                                           | Liquid                                                   | maco                                                  | Tapor                         | Liquid        |                                    | =         |
| Flowsheeting Options Model Applyris Tools |     | PROPA-01                   | KMOL/HR                | 1,36065                                                  | 1.36065                                         | 1,36065                                                  | 1,36065                                               | 0.532814                      | 0.827838      | Poculto are available int          |           |
| <ul> <li>EO Configuration</li> </ul>      |     | Component Mole Fraction    |                        | 1.50005                                                  | 1.50005                                         | 1.00000                                                  | 1.00000                                               | 0.002.021                     | 0.021000      |                                    |           |
| A kesults Summary                         |     | PROPA-01                   |                        | 1                                                        | 1                                               | 1                                                        | 1                                                     | 1                             | 1Km           | nol/hr. Kg/hr and in terms of mole |           |
| 🔯 Run Status                              |     | Component Mass Flow        |                        | -                                                        | -                                               | -                                                        | -                                                     | -                             |               |                                    |           |
| Convergence                               |     | PROPA-01                   | KG/HR                  | 60                                                       | 60                                              | 60                                                       | 60                                                    | 23,4953                       | 36,5048       | Traction.                          |           |
| 🔯 Operating Costs                         |     | Component Mass Fraction    |                        |                                                          |                                                 |                                                          |                                                       |                               | 2012010       |                                    |           |
| CO2 Emissions                             |     | PROPA-01                   |                        | 1                                                        | 1                                               | 1                                                        | 1                                                     | 1                             | 1             |                                    |           |
| Models                                    |     | Mole Flow                  | KMOL/HR                | 1.36065                                                  | 1.36065                                         | 1,36065                                                  | 1.36065                                               | 0.532814                      | - 0.827838    |                                    |           |
| 🥺 Equipment                               |     | Mass Flow                  | KG/HR                  | 60                                                       | 60                                              | 60                                                       | 60                                                    | 23,4953                       | 36,5048       |                                    |           |
| Dynamic Configuration                     |     | Volume Flow                | L/MIN                  | 552.553                                                  | 44 6261                                         | 2.03024                                                  | 165.683                                               | 164.638                       | 1.04474       |                                    |           |
| < •                                       |     | Temperature                | C                      | 24.85                                                    | 126.217                                         | 24.85                                                    | -42.5381                                              | -42.5381                      | -42,5381      |                                    |           |
| Properties                                |     | Pressure                   | BAR                    | 1                                                        | 15                                              | 15                                                       | 1                                                     | 1                             | 1             |                                    |           |
| -J <sup>D</sup> Simulation                |     |                            |                        | -                                                        |                                                 |                                                          | -                                                     | -                             | -             |                                    | *         |
|                                           | Mod | el Palette                 |                        |                                                          |                                                 |                                                          |                                                       |                               |               |                                    | џ ×       |
| Safety Analysis                           | R   | Mixers/Split               | tters Separators       | Exchangers C                                             | olumns Reacto                                   | rs Pressure C                                            | hangers Mani                                          | pulators Solids               | Solids Separa | arators User Models                |           |
| Energy Analysis                           | Ma  | terial                     | • Flash3               | Decanter                                                 | Sep - (                                         | ∮<br>2.<br>-2                                            |                                                       |                               |               |                                    |           |
| Results Available Check Status            |     |                            |                        |                                                          |                                                 |                                                          |                                                       |                               |               | 100% 🕞 🗌                           | - 0       |
| 📀 💥 💷                                     | 0.  | G                          |                        | A                                                        | P                                               | Color-                                                   | 1000                                                  | 2.2017                        |               | ▲ 📑 🗤 10:32 A<br>8/20/20           | M<br>16   |

| 🕙 । 💿 🔚 भाषा लेग 🕫 🕪                                          | 💹 🕨 🔲 📢 🖛 i                            | 1 1 A                      |                                                            |                                                 | Simu                                                        | ulation 1 - Aspen P                                       | lus V8.8 - aspenONE                                              |                |                 |                          |                           |
|---------------------------------------------------------------|----------------------------------------|----------------------------|------------------------------------------------------------|-------------------------------------------------|-------------------------------------------------------------|-----------------------------------------------------------|------------------------------------------------------------------|----------------|-----------------|--------------------------|---------------------------|
| File Home Economics                                           | Dynamics Equation O                    | riented View Custo         | omize Resource                                             | 25                                              |                                                             |                                                           |                                                                  |                |                 | Search aspenONE Exchange | 🔎 o 🕐 🔀                   |
| Cut METCBAR Next Paste Clipboard Units                        | Run Step Stop Reset C<br>Run           | Control Reconcile<br>Panel | del Summary 📄<br>am Summary 🛪 🙆<br>lity Costs 🛐<br>Summary | Input Stream<br>History Sensit<br>Report Data F | n Analysis™ 🚑 Hea<br>iivity 🚱 Aze<br>Fit 📐 Dist<br>Analysis | <b>t Exchanger</b><br>otrope Search<br>illation Synthesis | Pressure Relief<br>PRD Rating<br>Flare System<br>Safety Analysis |                |                 |                          |                           |
| Simulation <                                                  | Capital:USD Utilities:                 | USD/Year 💽                 | Energy Savings:                                            | MW (%)                                          | • • •                                                       | changers - Unkno                                          | wn: 0 OK: 0 Risk                                                 | : 0 💽 -        |                 |                          | $\diamond$                |
| All Items 🔹                                                   | Main Flowsheet × VALVE                 | (Valve) - Input × Control  | Panel × Results                                            | Summary - Strean                                | ns (Custom) × +                                             |                                                           |                                                                  |                |                 |                          |                           |
| 🕜 Input 🔹 🔺                                                   | Default                                | · · ·                      |                                                            |                                                 |                                                             |                                                           |                                                                  |                |                 |                          |                           |
| EO Modeling                                                   |                                        |                            |                                                            |                                                 |                                                             |                                                           |                                                                  |                |                 |                          | *                         |
| Results                                                       |                                        | Units                      | COMPIN -                                                   | COMPOUT -                                       | HEXOUT -                                                    | VLVOUT -                                                  | VAPOR -                                                          | LIQUID 🔫       | -               |                          |                           |
| Stream Results                                                | PROPA-01                               |                            | 1                                                          | 1                                               | 1                                                           | 1                                                         | 1                                                                | 1              |                 |                          |                           |
| Summary                                                       | Mole Flow                              | KMOL/HR                    | 1.36065                                                    | 1.36065                                         | 1.36065                                                     | 1.36065                                                   | 0.532814                                                         | 0.827838       |                 |                          |                           |
| 📜 Utilities                                                   | Mass Flow                              | KG/HR                      | 60                                                         | 60                                              | 60                                                          | 60                                                        | 23.4953                                                          | 36.5048        |                 |                          |                           |
| Reactions                                                     | Volume Flow                            | L/MIN                      | 552.553                                                    | 44.6261                                         | 2.03024                                                     | 165.683                                                   | 164.638                                                          | 1.04474        |                 |                          |                           |
| <ul> <li>Convergence</li> <li>Flowsheeting Options</li> </ul> | > Temperature                          | С                          | 24.85                                                      | 126.217                                         | 24.85                                                       | -42.5381                                                  | -42.5381                                                         | -42.5381       |                 |                          |                           |
| Model Analysis Tools                                          | Pressure                               | BAR                        | 1                                                          | 15                                              | 15                                                          | 1                                                         | 1                                                                | 1              |                 |                          |                           |
| EO Configuration                                              | Vapor Fraction                         |                            | 1                                                          | 1                                               | 0                                                           | 0.391588                                                  | 1                                                                | 0              |                 |                          |                           |
| Results Summary      Run Status                               | Liquid Fraction                        |                            | 0                                                          | 0                                               | 1                                                           | 0.608413                                                  | 0                                                                | 1              |                 |                          |                           |
| Streams                                                       | Solid Fraction                         |                            | 0                                                          | 0                                               | 0                                                           | 0                                                         | 0                                                                | 0              |                 |                          |                           |
| Convergence                                                   | Molar Enthalpy                         | CAL/MOL                    | -25031.8                                                   | -23262.6                                        | -28862.8                                                    | -28862.8                                                  | -26144.6                                                         | -30612.3       |                 |                          |                           |
| Operating Costs     CO2 Emissions                             | Mass Enthalpy                          | CAL/GM                     | -567.659                                                   | -527.537                                        | -654.536                                                    | -654.536                                                  | -592.894                                                         | -694.211       |                 |                          |                           |
| Streams (Custom)                                              | Enthalpy Flow                          | CAL/SEC                    | -9460.98                                                   | -8792.29                                        | -10908.9                                                    | -10908.9                                                  | -3869.5                                                          | -7039.44       | Allinform       | ation are availa         | hla                       |
| 🧭 Models                                                      | Molar Entropy                          | CAL/MOL-K                  | -64.3595                                                   | -64.3595                                        | -81.426                                                     | -80.3676                                                  | -68.5807                                                         | -87.9539       | All morm        | ation are availa         | ald                       |
| Equipment                                                     | Mass Entropy                           | CAL/GM-K                   | -1.45951                                                   | -1.45951                                        | -1.84654                                                    | -1.82254                                                  | -1.55524                                                         | -1.99458       | for             | all streams.             |                           |
| III     III                                                   | Molar Density                          | MOL/CC                     | 4.10413e-05                                                | 0.000508168                                     | 0.0111698                                                   | 0.000136873                                               | 5.39379e-05                                                      | 0.0132064      |                 |                          |                           |
| T. p rt                                                       | Mass Density                           | GM/CC                      | 0.00180978                                                 | 0.0224084                                       | 0.492552                                                    | 0.00603563                                                | 0.00237847                                                       | 0.582359       |                 |                          |                           |
|                                                               | Average Molecular Weig                 | ght                        | 44.0965                                                    | 44.0965                                         | 44.0965                                                     | 44.0965                                                   | 44.0965                                                          | 44.0965        |                 |                          | -                         |
| □{ Simulation                                                 |                                        |                            | 1                                                          |                                                 |                                                             |                                                           |                                                                  |                |                 |                          |                           |
| * Barris                                                      | Model Palette                          |                            |                                                            |                                                 |                                                             |                                                           |                                                                  |                |                 |                          | + ų ×                     |
| Safety Analysis                                               | Mixers/S                               | plitters Separators        | Exchangers Co                                              | olumns Reacto                                   | ors Pressure Cl                                             | hangers Mani                                              | pulators Solids                                                  | Solids Separat | ors User Models |                          |                           |
| Energy Analysis                                               | →→ → ↓ ↓ ↓ ↓ ↓ ↓ ↓ ↓ ↓ ↓ ↓ ↓ ↓ ↓ ↓ ↓ ↓ | (                          | Decanter                                                   | Sep - (į                                        | ₹<br>•                                                      |                                                           |                                                                  |                |                 |                          |                           |
| Results Available Check Status                                |                                        |                            |                                                            |                                                 |                                                             |                                                           |                                                                  |                |                 | 100%                     |                           |
|                                                               |                                        |                            |                                                            |                                                 | -                                                           | 100 C                                                     |                                                                  | -              |                 | 100%                     | 10:33 AM                  |
|                                                               | 🥂 🔨 🔍                                  |                            |                                                            |                                                 |                                                             |                                                           |                                                                  |                |                 | · · ·                    | <sup>(-))</sup> 8/20/2016 |

| 💌 i 🕛 🖬 🗉 Y Y Y Y 🖓 🕪            | Simulation 1 - Aspen Plus V8.8 - aspenONE                                                                            |                          |                         |
|----------------------------------|----------------------------------------------------------------------------------------------------|--------------------------|-------------------------|
| File Home Economics              | Dynamics Equation Oriented View Customize Resources                                                                  | Search aspenONE Exchange | X 🕥 ۵ 🔍                 |
| 🔏 Cut 🛛 METCBAR 🚽 📃              | 🔰 👘 💭 Model Summary 🖺 Input 🖉 Stream Analysis 🛪 🛱 Heat Exchanger 🛛 🚀 Pressure Relief                                 |                          |                         |
| 🖹 Copy - 🏪 Unit Sets             | 🔽 🚺 🔀 Stream Summary 🖉 History 🕅 Sensitivity 💦 Azeotrope Search 🖓 PRD Rating                                         |                          |                         |
| Paste Next                       | Run Step Stop Reset Control Reconcile Villity Costs 📴 Report 📈 Data Fit Distillation Synthesis 🚮 Flare System        |                          |                         |
| Clipboard Units                  | Run 🗣 Summary Analysis Safety Analysis                                                                               |                          |                         |
| Simulation <                     | Capital:USD_Utilities:USD/Year 🕥 Energy Savings:MW (%) 💿 Exchangers - Unknown: 0 OK: 0 Risk: 0 💽                     |                          | $\diamond$              |
| All Items 🔹                      | Main Flowsheet × VALVE (Valve) - Input × Control Panel × Results Summary - Models × +                                |                          |                         |
| 💽 Input 🔺                        |                                                                                                    |                          | *                       |
| Block Options                    | Copy Open Input                                                                                                    |                          |                         |
| P CO Modeling                    | Templeter (Defaults on Source Deate Deate Deate Deate Deate Deate Deate                                              |                          |                         |
| Stream Results                   | Template: Verault V Save as new Reset Paste Send to Excel/ASW                                                        |                          |                         |
| Stream Results (Cus              | Heater Flash2 Compr Valve                                                                                            |                          |                         |
| 🧭 Summary                        | ▼                                                                                                    |                          |                         |
| 📜 Utilities                      | Name HEX                                                                                                    |                          |                         |
| Reactions                        | Property method PENG-ROB                                                                                             |                          |                         |
| Convergence Elowsbesting Options | Henry's component list ID To see heater duty/Compressor duty:                                                        |                          |                         |
| Model Analysis Tools             | Electrolyte chemistry ID                                                                                             |                          | E                       |
| EO Configuration                 | Use true species approach for electrolytes YES                                                                       |                          | _                       |
| 4 🔯 Results Summary              | Free-water phase properties method STEAM-TA                                                                          |                          | =                       |
| Run Status                       | Water solubility method 3 Results Summary -> IVIODEIS                                                                |                          |                         |
| Convergence                      | Specified pressure [bar] 15                                                                                          |                          |                         |
| Operating Costs                  | Specified temperature [K] 298                                                                                        |                          |                         |
| CO2 Emissions                    | Specified vapor fraction                                                                                             |                          |                         |
| Streams (Custom)                 | Specified heat duty [cal/sec]                                                                                        |                          |                         |
| 🧭 Models                         | EQ Model components                                                                                                  |                          |                         |
| 🧭 Equipment                      | Calculated pressure [bar] 15                                                                                         |                          |                         |
|                                  | Calculated temperature [C] 24.85                                                                                     |                          |                         |
|                                  | Calculated vapor fraction 0                                                                                          |                          | *                       |
| Properties                       |                                                                                                    | Cha                      | ange grid orientatior 🖕 |
| - Contraction                    | ✓                                                                                                    |                          |                         |
|                                  | Model Palette                                                                                                    |                          | <b>↓</b> ₽ ×            |
| 🔊 Safety Analysis                | Mixers/Splitters Separators Exchangers Columns Reactors Pressure Changers Manipulators Solids Separators User Models |                          |                         |
|                                  |                                                                                                    |                          |                         |
| 🚯 Energy Analysis                |                                                                                                    |                          |                         |
|                                  |                                                                                                    |                          |                         |
|                                  | Wiaterial Plasnz Plasnz Decanter Sep Sep2                                                                            |                          |                         |
| Results Available Check Status   |                                                                                                    | 100% \ominus             | ••••                    |
| 🔊 🔆 🔲                            |                                                                                                    |                          | 10:33 AM                |
|                                  |                                                                                                    |                          | 8/20/2016               |

| 🥙 i 🕕 🔚 🗠 🕐 🤃 🔛                           | 🔚 🕨 🗌 📢 🗧 🔤 🔤 🔤 🔤 🔤 🔤 🔤 🔤 🔤 🔤 🔤 🔤 🔤                                                                                         |                         |
|-------------------------------------------|----------------------------------------------------------------------------------------------------|-------------------------|
| File Home Economics                       | Dynamics Equation Oriented View Customize Resources Search aspenONE Exchar                                                  | 1ge 🔽 🛆 🕜 🔀             |
| 🔏 Cut 🛛 METCBAR 👻 💦                       | 📐 🔲 🚺 📰 💭 📝 Model Summary 📋 Input 🖉 Stream Analysisz 🚓 Heat Exchanger 🕼 Pressure Relief                                     |                         |
| Copy - Unit Sets                          | 👘 🚺 👘 👔 Stream Summary 🖉 History 🖄 Sensitivity 🔛 Azeotrope Search 🖓 PRD Rating                                              |                         |
| Paste Next                                | Run Step Stop Reset Control Reconcile<br>Panel 🔐 Utility Costs 📴 Report 🖉 Data Fit 📐 Distillation Synthesis                 |                         |
| Clipboard Units                           | Run 🖙 Summary Analysis Safety Analysis                                                                                      |                         |
| Simulation <                              | Capital: USD Utilities: USD/Year 🜑 Energy Savings: MW (%) 🜑 Exchangers - Unknown: 0 OK: 0 Risk: 0 💽                         | $\bigtriangledown$      |
| All Items 🔹                               | Main Flowsheet × VALVE (Valve) - Input × Control Panel × Results Summary - Models × +                                       |                         |
| Input                                     |                                                                                                    |                         |
| EQ Block Options                          | Copy Open Input                                                                                                    |                         |
| Results                                   | Template: <default> ▼ Save as new Reset Paste Send to Excel/ASW</default>                                                   |                         |
| Stream Results                            | Heater Flash2 Compr Valve                                                                                                   |                         |
| Summary                                   | Calculated vapor fraction 0                                                                                                 | *                       |
| 📜 Utilities                               | Calculated heat duty [cal/sec] -2116.65                                                                                     |                         |
| Reactions                                 | Temperature change [C]                                                                                                    |                         |
| Convergence                               | Degrees of superheating [C]                                                                                                 |                         |
| Flowsneeting Options Model Analysis Tools | Degrees of subcooling [C]                                                                                                   |                         |
| EO Configuration                          | Pressure-drop correlation parameter                                                                                         | _                       |
| 4 🧟 Results Summary                       | Net duty [cal/sec]         -2116.65                                                                                         |                         |
| Run Status                                | First liquid / total liquid     1                                                                                           |                         |
| Convergence                               | Total feed stream CO2e flow [kg/hr] 0                                                                                       |                         |
| Operating Costs                           | Total product stream CO2e flow [kg/hr]     0                                                                                |                         |
| CO2 Emissions                             | Net stream CO2e production [kg/hr] 0                                                                                        |                         |
| Streams (Custom)                          | Utility CO2e production [kg/hr] 0                                                                                           | E                       |
| Models                                    | Total CO2e production [kg/hr]     0                                                                                         |                         |
| Dynamic Configuration                     | Utility usage                                                                                                    |                         |
| < <u> </u>                                | Utility cost                                                                                                    |                         |
| T Properties                              | Utility ID                                                                                                    | ·                       |
| Carloperues                               |                                                                                                    | Change grid orientation |
| C Simulation                              |                                                                                                    | <b>&gt;</b>             |
|                                           | Model Palette                                                                                                    | <b>→</b> ╄ ×            |
| Safety Analysis                           | Nixers/Splitters Separators Exchangers Columns Reactors Pressure Changers Manipulators Solids Solids Separators User Models |                         |
| S Energy Analysis                         |                                                                                                    |                         |
| V chergy runnysis                         |                                                                                                    |                         |
| *                                         | Material Flash2 Flash3 Decanter Sep Sep2                                                                                    | 4                       |
| Results Available Check Status            | 100%                                                                                                    | Θ                       |
|                                           |                                                                                                    | 10:34 AM                |
| 🤍 🔀 💷                                     |                                                                                                    | 8/20/2016               |

| 🕙 । 💿 🔚 भाषा २००६ 🕪                                                                                                    | 🔚 🕨 🔲 🗧 🔚 Simulation 1 - Aspen Plus V8.8 - aspenONE                                                                                                    |                          |                             |
|----------------------------------------------------------------------------------------------------|----------------------------------------------------------------------------------------------------|--------------------------|-----------------------------|
| File Home Economics                                                                                                    | Dynamics Equation Oriented View Customize Resources                                                                                                    | Search aspenONE Exchange | 🗵 💿 🔉                       |
|                                                                                                    | Run       Step       Stop       Reset       Control<br>Panel       Model Summary       Input       Stream Analysis       Heat Exchanger       Pressure Relief         Run       Step       Stop       Reset       Control<br>Panel       Reconcile       History       Stream Analysis       Azeotrope Search       PRD Rating         Run       Summary       Summary       Analysis       Safety Analysis       Safety Analysis                                                                                                    |                          |                             |
| Simulation <                                                                                                    | Capital:USD_Utilities:USD/YearEnergy Savings:MW (%)Exchangers - Unknown: 0 OK: 0 Risk: 0 💽                                                                                                    |                          | ~                           |
| All Items *                                                                                                    | Main Flowsheet × VALVE (Valve) - Input × Control Panel × Results Summary - Models × +                                                                                                    |                          |                             |
| <ul> <li>Input</li> <li>Block Options</li> <li>EO Modeling</li> <li>Results</li> <li>Stream Results (Cus</li> <li>Summary</li> </ul> | Copy       Open Input         Template:          Zefault>       Save         Save       Save as new         Reset       Paste         Send to Excel/ASW         Heater       Flash2         Compr       Valve                                                                                                    |                          |                             |
| 📜 Utilities                                                                                                    | Name COMP                                                                                                    |                          |                             |
| Reactions                                                                                                    | Property method PENG-ROB                                                                                                    |                          |                             |
| Convergence Elowsbeeting Options                                                                                                    | Henry's component list ID                                                                                                    |                          | =                           |
| Model Analysis Tools                                                                                                    | Electrolyte chemistry ID                                                                                                    |                          |                             |
| EO Configuration                                                                                                    | Use true species approach for electrolytes YES                                                                                                    |                          | =                           |
| Results Summary                                                                                                    | Free-water phase properties method STEAM-TA                                                                                                    |                          |                             |
| Streams                                                                                                    | Water solubility method 3                                                                                                    |                          |                             |
| Convergence                                                                                                    | Model Type                                                                                                    |                          |                             |
| 🕞 Operating Costs                                                                                                    | Specified discharge pressure [bar] 15                                                                                                    |                          |                             |
| CO2 Emissions                                                                                                    | Specified pressure increase [bar]                                                                                                    |                          |                             |
| Models                                                                                                    | Specified pressure ratio                                                                                                    |                          |                             |
| 2 Equipment                                                                                                    | Specified power required [kW]                                                                                                    |                          |                             |
| 🕨 词 Dynamic Configuration 🔽                                                                                                    | Isentropic efficiency 1                                                                                                    |                          |                             |
| < >                                                                                                    | Mechanical efficiency 1                                                                                                    |                          |                             |
| Z Properties                                                                                                    | Polytropic efficiency                                                                                                    | Ch                       | ange grid orientation       |
| -I <sup>-</sup> Simulation                                                                                                    |                                                                                                    |                          | <b>&gt;</b>                 |
|                                                                                                    | Model Palette                                                                                                    |                          | <b>↓</b> ₽ ×                |
| Safety Analysis                                                                                                    | Mixers/Splitters Separators Exchangers Columns Reactors Pressure Changers Manipulators Solids Separators User Models                                                                                                    |                          |                             |
| Energy Analysis                                                                                                    | $ \begin{array}{c} -\Box \rightarrow \\ Material \end{array} \bullet \left[ \begin{array}{c} O \\ Flash2 \end{array} \bullet \left[ \begin{array}{c} O \\ Flash3 \end{array} \bullet \left[ \begin{array}{c} O \\ Decanter \end{array} \bullet \left[ \begin{array}{c} O \\ Sep \end{array} \bullet \left[ \begin{array}{c} O \\ Sep \end{array} \bullet \left[ \end{array} \bullet \left[ \begin{array}{c} O \\ Sep \end{array} \bullet \left[ \end{array} \bullet \left[ \begin{array}{c} O \\ Sep \end{array} \bullet \left[ \end{array} \bullet \left[ \end{array} $ |                          |                             |
| Results Available Check Status                                                                                                    |                                                                                                    | 100% 😑 🗕                 | •                           |
| 📀 🔀 💷                                                                                                    | 🗽 Ġ 🍭 ڬ 🚞 📣 🐼 🕋                                                                                                    | •                        | ★ (•) 10:34 AM<br>8/20/2016 |

| 🕙 i 🕕 🔒 🔊 🖉 e 🤉 🎼 🚺                   | 🔚 🕨 🔲 🗧 Simulation 1 - Aspen Plus V8.8 - aspenONE                                                                    |                          |                       |
|---------------------------------------|----------------------------------------------------------------------------------------------------|--------------------------|-----------------------|
| File Home Economics                   | Dynamics Equation Oriented View Customize Resources                                                                  | Search aspenONE Exchange | 🔎 🛆 🕐 🔀               |
| 🔏 Cut 🛛 METCBAR 👻 🔥                   | 🕨 📄 🚺 🏣 💭 Model Summary 📋 Input 🖉 Stream Analysis 🛪 Heat Exchanger 👔 Pressure Relief                                 |                          |                       |
| Copy - Unit Sets                      | Run Stan Breet, Control Beconcile Stream Summary 🖉 History 🔀 Sensitivity 🔯 Azeotrope Search 🕺 PRD Rating             |                          |                       |
| Paste                                 | Panel Vility Costs 📴 Report 🖉 Data Fit 📐 Distillation Synthesis 🛄 Flare System                                       |                          |                       |
| Clipboard Units                       | Run 🖾 Summary Analysis Safety Analysis                                                                               |                          |                       |
| Simulation <                          | Capital:USD_Utilities:USD/Year O Energy Savings:MW (%) O Exchangers - Unknown: 0 OK: 0 Risk: 0 💽                     |                          | $\diamond$            |
| All Items •                           | Main Flowsheet × VALVE (Valve) - Input × Control Panel × Results Summary - Models × +                                |                          |                       |
| Input     A     Block Ontions         |                                                                                                    |                          |                       |
| EO Modeling                           | Copy Open Input                                                                                                    |                          |                       |
| Results                               | Template: <default>  Save as new Reset Paste Send to Excel/ASW</default>                                             |                          |                       |
| 🕎 Stream Results                      | Heater Flash2 Compr Valve                                                                                            |                          |                       |
| 🧭 Summary                             | Isentropic efficiency 1                                                                                              |                          | *                     |
| Beactions                             | Mechanical efficiency 1                                                                                              |                          |                       |
| Convergence                           | Polytropic efficiency                                                                                                |                          |                       |
| Flowsheeting Options                  | EO Model components                                                                                                  |                          |                       |
| Model Analysis Tools                  | Indicated horsepower [kW] 2.79968                                                                                    |                          |                       |
| EO Configuration                      | Calculated brake horsepower [kW] 2.79968                                                                             |                          | =                     |
| Results Summary                       | Net work required [kW] 2.79968                                                                                       |                          | =                     |
| Streams                               | Power loss [kW] 0                                                                                                    |                          |                       |
| Convergence                           | Efficiency (polytropic / isentropic) used 1                                                                          |                          |                       |
| 🔽 Operating Costs                     | Calculated discharge pressure [bar] 15                                                                               |                          |                       |
| CO2 Emissions                         | Calculated pressure change [bar] 14                                                                                  |                          |                       |
| Streams (Custom)                      | Calculated pressure ratio 15                                                                                         |                          |                       |
| Z Equipment                           | Outlet temperature [C] 126.217                                                                                       |                          |                       |
| Dynamic Configuration                 | Isentropic outlet temperature [C] 126.217                                                                            |                          |                       |
| < <u>III</u> >                        | Vapor fraction 1                                                                                                    |                          |                       |
| T n                                   | Displacement                                                                                                    |                          | *                     |
|                                       |                                                                                                    | Cha                      | inge grid orientation |
|                                       |                                                                                                    |                          | •                     |
| 0                                     | Model Palette                                                                                                    |                          | <b>→</b> ₽ ×          |
| Safety Analysis                       | Mixers/Splitters Separators Exchangers Columns Reactors Pressure Changers Manipulators Solids Separators User Models |                          |                       |
| S Energy Analysis                     |                                                                                                    |                          |                       |
| •                                     |                                                                                                    |                          |                       |
| · · · · · · · · · · · · · · · · · · · | Material Flash2 Flash3 Decanter Sep Sep2                                                                             |                          | <u> </u>              |
| Results Available Check Status        |                                                                                                    | 100% \ominus 🗕           |                       |
|                                       |                                                                                                    |                          | 10:35 AM              |
|                                       |                                                                                                    |                          | 8/20/2016             |

| 🖉 ା 🕕 🖶 ୬ ବାଟ ବ 🤃 🕪                  | 15 I | > 🔲 🚺 🖛 🛛                    |                       |                 |                   | Simu               | ılation 1 - Aspen Pl | lus V8.8 - aspenONE         |                          |                          |                     |
|--------------------------------------|------|------------------------------|-----------------------|-----------------|-------------------|--------------------|----------------------|-----------------------------|--------------------------|--------------------------|---------------------|
| File Home Economics                  | C    | ynamics Equation Oriente     | ed View Custo         | mize Resource   | 25                |                    |                      |                             |                          | Search aspenONE Exchange | 🔎 a 🔞 🕺             |
| 🔏 Cut 🛛 METCBAR 👻 🔥                  |      |                              | 🛐 🛃 Mo                | del Summary 📋 🗎 | Input Stream      | n Analysis 🛛 式 Hea | t Exchanger          | 🚰 Pressure Relief           |                          |                          |                     |
| 🖹 Copy 🕈 🏪 Unit Sets 🛛 🚺             | Run  | Sten Ston Reset Contro       | J Stre                | am Summary * 🧑  | History 🔀 Sensit  | ivity 🔛 Aze        | otrope Search        | 🕅 PRD Rating                |                          |                          |                     |
| Paste Rext                           | Null | Pane                         | Util                  | ity Costs 🛛 📔   | Report 🛛 🔀 Data F | Fit 🛛 📐 Dist       | illation Synthesis   | Flare System                |                          |                          |                     |
| Clipboard Units                      | _    | Run                          | G .                   | Summary         |                   | Analysis           |                      | Safety Analysis             |                          |                          |                     |
| Simulation <                         | Cap  | oital:USD_Utilities:U        | JSD/Year 💽            | Energy Savings: | MW (%)            | Б                  | changers - Unkno     | wn: 0 OK: 0 Risk            | a 0 💽 🚽                  |                          | ~                   |
| All Items •                          |      | 1ain Flowsheet × Results Sun | nmary - Streams (Cust | om)× 🛨          |                   |                    |                      |                             |                          |                          |                     |
| Block Options                        | D    | efault                       |                       |                 |                   |                    |                      |                             |                          | S                        | um: -215995.1334538 |
| EO Modeling                          |      |                              | 11.5                  |                 |                   |                    |                      |                             |                          |                          | *                   |
| 🕎 Results                            |      | 4                            | Units                 | COMPIN -        | COMPOUT -         | HEXOUT -           | LIQUID 🗸             | VAPOR -                     | VLVOUT -                 | •                        |                     |
| Stream Results                       | •    | From                         |                       |                 | COMP              | HEX                | FLASHDRM             | FLASHDRM                    | VALVE                    |                          |                     |
| Stream Results (Cus                  |      | То                           |                       | COMP            | HEX               | VALVE              |                      |                             | FLASHDRM                 |                          |                     |
| Utilities                            |      | Substream: MIXED             |                       |                 |                   |                    |                      |                             |                          | All strooms              |                     |
| Reactions                            |      | Phase:                       |                       | Vapor           | Vapor             | Liquid             | Liquid               | Vapor                       | Mixed                    | All streams              |                     |
| 👂 📴 Convergence                      |      | Component Mole Flow          |                       |                 |                   |                    |                      |                             |                          | information car          | nhe 🗉               |
| Flowsheeting Options                 |      |                              | KMOL/HR               | 1 36065         | 1 36065           | 1 36065            | 0.827838             | 0.532814                    | 1 36065                  |                          |                     |
| <ul> <li>EO Configuration</li> </ul> |      | Component Mole Eraction      | Kino L/ Hix           | 1.50005         | 1.50005           | 1.50005            | 0.027050             | 0.552014                    | 1.50005                  | selected and cop         | ied to              |
| Results Summary                      |      |                              |                       |                 |                   |                    |                      |                             |                          | · · · · ·                |                     |
| 🕎 Run Status                         |      | PROPA-01                     |                       | 1               | 1                 | 1                  | 1                    | 1                           | 1                        | excel.                   |                     |
| C Streams                            |      | Component Mass Flow          |                       |                 |                   |                    |                      |                             |                          |                          |                     |
| Convergence                          |      | PROPA-01                     | KG/HR                 | 60              | 60                | 60                 | 36.5048              | 23.4953                     | 60                       |                          |                     |
| CO2 Emissions                        |      | Component Mass Fraction      |                       |                 |                   |                    |                      |                             |                          |                          |                     |
| 🕞 Streams (Custom)                   |      | PROPA-01                     |                       | 1               | 1                 | 1                  | 1                    | 1                           | 1                        |                          |                     |
| 🧭 Models                             | Þ    | Mole Flow                    | KMOL/HR               | 1.36065         | 1.36065           | 1.36065            | 0.827838             | 0.532814                    | 1.36065                  | Select all -> cop        | y all 👘 👘           |
| Equipment                            | Þ    | Mass Flow                    | KG/HR                 | 60              | 60                | 60                 | 36.5048              | 23.4953                     | 60                       |                          |                     |
|                                      | Þ    | Volume Flow                  | L/MIN                 | 552.553         | 44.6261           | 2.03024            | 1.04474              | 164.638                     | 165.683                  |                          |                     |
| π                                    |      | Temperature                  | с                     | 24.85           | 126.217           | 24.85              | -42.5381             | -42.5381                    | -42.5381                 |                          |                     |
| A Properties                         | Þ    | Pressure                     | BAR                   | 1               | 15                | 15                 | 1                    | 1                           | 1                        |                          | -                   |
| - Simulation                         | Ľ    |                              |                       |                 |                   |                    |                      |                             |                          |                          |                     |
|                                      | Mod  | el Palette                   |                       |                 |                   |                    |                      |                             |                          |                          | <b>→</b> ‡ ×        |
| Safety Analysis                      | R    | Mixers/Splitte               | rs Separators         | Exchangers Co   | olumns Reacto     | ors Pressure Cl    | nangers Manij        | pulators Solids             | Solids Separators User M | lodels                   |                     |
| S Energy Analysis                    |      |                              |                       |                 |                   | Ø                  |                      |                             |                          |                          |                     |
| <b>y</b> <i>inclusion</i>            | -    |                              | - U - 4               |                 | 🎒 🖣 🖞             |                    |                      |                             |                          |                          |                     |
| •                                    | M    | aterial Flash2               | Flash3 D              | ecanter         | Sep Sep           | 52                 |                      |                             |                          |                          |                     |
| esults Available Check Status        |      |                              |                       |                 |                   |                    |                      |                             |                          | 100% \ominus             |                     |
|                                      | à    |                              |                       |                 | <b>D</b> e        | Sec.               | 1000                 | <ul> <li>Content</li> </ul> | and the second second    |                          | 10:37 AM            |
|                                      | -    |                              |                       |                 |                   |                    |                      |                             |                          |                          | 8/20/2016           |

| 💵 🗄 🐬 🖓 📼                   |           |            |             |            |             |            |             | Book1 - Exc | cel       |        |        |     |       |     |          |            |      |           |        |            | ? 📧 | — ć             | 9 ×        |
|-----------------------------|-----------|------------|-------------|------------|-------------|------------|-------------|-------------|-----------|--------|--------|-----|-------|-----|----------|------------|------|-----------|--------|------------|-----|-----------------|------------|
| FILE HOME Data Entry        | INSERT    | PAGE LAYO  | UT FORMU    | LAS DA     | TA REVIEV   | V VIEW     | ADD-INS F   | FOXIT PDF   | Foxit Rea | der PD | F      |     |       |     |          |            |      |           |        |            |     | Sign            | in 🔎       |
| Calibr                      | i •       | 11 · A A   | ==          |            | Wrap Text   | Ger        | neral       | •           | l 🏢       |        | Normal | Bad |       | *   | <b>+</b> | <b>*</b>   |      | ∑ AutoSum | · A    |            |     |                 |            |
| Paste B I                   | U - 📖 -   | A -        | . = = =     | i e≕ a≕ [] | Herge & Ce  | enter - \$ | - % ·       | og Conditio | nal Forma | t as   | Good   | Neu | utral | -   | Insert   | Delete For | rmat | lu Fill ▼ | Sort 8 | ۶ Find &   |     |                 |            |
| 🚽 🚿 Format Painter 🦷 🗖      |           |            |             |            | E merge a e | φ          | .00 4       | Formatti    | ng∗ Table | e - L  |        |     |       | •   | -<br>-   | -          | *    | 존 Clear 🔻 | Filter | r Select r |     |                 |            |
| Clipboard 🕞                 | Font      |            | 5           | Alignme    | nt          | Es l       | Number      | Es l        |           |        | Styles |     |       |     |          | Cells      |      |           | diting |            |     |                 | ~          |
| К18 👻 : 🗙 🗸                 | fx        |            |             |            |             |            |             |             |           |        |        |     |       |     |          |            |      |           |        |            |     |                 | ~          |
| Α                           | В         | С          | D           | E          | F           | G          | Н           | Ι           | J         | K      | L      | M   |       | Ν   | 0        | Р          |      | Q F       |        | S          | Т   | U               | <b>A</b>   |
| 1                           | Units     | COMPIN     | COMPOUT     | HEXOUT     | LIQUID      | VAPOR      | VLVOUT      |             |           |        |        |     |       |     |          |            |      |           |        |            |     |                 |            |
| 2 From                      |           |            | COMP        | HEX        | FLASHDRM    | FLASHDRM   | VALVE       |             |           |        |        |     |       |     |          |            |      |           |        |            |     |                 |            |
| 3 <b>To</b>                 |           | COMP       | HEX         | VALVE      |             |            | FLASHDRM    |             |           |        |        |     |       |     |          |            |      |           |        |            |     |                 |            |
| 4 Substream: MIXED          |           |            |             |            |             |            |             |             |           |        |        |     |       |     |          |            |      |           |        |            |     |                 |            |
| 5 Phase:                    |           | Vapor      | Vapor       | Liquid     | Liquid      | Vapor      | Mixed       |             |           |        |        |     |       |     |          |            |      |           |        |            |     |                 |            |
| 6 Component Mole Flow       |           |            |             |            |             |            |             |             |           |        |        |     |       | Dac | +-+      | ha in      | for  | uno ati   |        |            |     |                 |            |
| 7 PROPA-01                  | KMOL/HR   | 1.360652   | 1.360652    | 1.360652   | 0.8278375   | 0.5328141  | 1.360652    |             |           |        |        |     |       | Pas | ste t    | ne in      | IIOI | matio     | JU     |            |     |                 |            |
| 8 Component Mole Fraction   |           |            |             |            |             |            |             |             |           |        |        |     |       |     |          |            |      |           |        |            |     |                 |            |
| 9 PROPA-01                  |           | 1          | 1           | 1          | 1           | 1          | 1           |             |           |        |        |     |       |     |          | IN EX      | cei  |           |        |            |     |                 |            |
| 10 Component Mass Flow      |           |            |             |            |             |            |             |             |           |        |        |     |       |     |          |            |      |           |        |            |     |                 |            |
| 11 PROPA-01                 | KG/HR     | 60         | 60          | 60         | 36.50475    | 23.49525   | 60          |             |           |        |        |     |       |     |          |            |      |           |        |            |     |                 |            |
| 12 Component Mass Fraction  |           |            |             |            |             |            |             |             |           |        |        |     |       |     |          |            |      |           |        |            |     |                 |            |
| 13 PROPA-01                 |           | 1          | 1           | 1          | 1           | 1          | 1           |             |           |        |        |     |       |     |          |            |      |           |        |            |     |                 |            |
| 14 Mole Flow                | KMOL/HR   | 1.360652   | 1.360652    | 1.360652   | 0.8278375   | 0.5328141  | 1.360652    |             |           |        |        |     |       |     |          |            |      |           |        |            |     |                 |            |
| 15 Mass Flow                | KG/HR     | 60         | 60          | 60         | 36.5        | 23.5       | 60          |             |           |        |        |     |       |     |          |            |      |           |        |            |     |                 |            |
| 16 Volume Flow              | L/MIN     | 552.5534   | 44.62607    | 2.030243   | 1.044739    | 164.6382   | 165.6829    |             |           |        |        |     |       |     |          |            |      |           |        |            |     |                 |            |
| 17 Temperature              | С         | 24.85      | 126.2168    | 24.85      | -42.53807   | -42.53807  | -42.53807   |             |           |        |        |     |       |     |          |            |      |           |        |            |     |                 |            |
| 18 Pressure                 | BAR       | 1          | 15          | 15         | 1           | 1          | 1           |             |           |        |        |     |       |     |          |            |      |           |        |            |     |                 |            |
| 19 Vapor Fraction           |           | 1          | 1           | 0          | 0           | 1          | 0.3915875   |             |           |        |        |     |       |     |          |            |      |           |        |            |     |                 |            |
| 20 Liquid Fraction          |           | 0          | 0           | 1          | 1           | 0          | 0.6084125   |             |           |        |        |     |       |     |          |            |      |           |        |            |     |                 |            |
| 21 Solid Fraction           |           | 0          | 0           | 0          | 0           | 0          | 0           |             |           |        |        |     |       |     |          |            |      |           |        |            |     |                 |            |
| 22 Molar Enthalpy           | CAL/MOL   | -25031.77  | -23262.55   | -28862.77  | -30612.27   | -26144.56  | -28862.77   |             |           |        |        |     |       |     |          |            |      |           |        |            |     |                 |            |
| 23 Mass Enthalpy            | CAL/GM    | -567.6587  | -527.5372   | -654.5362  | -694.2105   | -592.894   | -654.5362   |             |           |        |        |     |       |     |          |            |      |           |        |            |     |                 |            |
| 24 Enthalpy Flow            | CAL/SEC   | -9460.978  | -8792.286   | -10908.94  | -7039.44    | -3869.498  | -10908.94   |             |           |        |        |     |       |     |          |            |      |           |        |            |     |                 |            |
| 25 Molar Entropy            | CAL/MOL-K | -64.35947  | -64.35946   | -81.42603  | -87.95393   | -68.58067  | -80.36761   |             |           |        |        |     |       |     |          |            |      |           |        |            |     |                 |            |
| 26 Mass Entropy             | CAL/GM-K  | -1.459513  | -1.459513   | -1.846541  | -1.994578   | -1.55524   | -1.822539   |             |           |        |        |     |       |     |          |            |      |           |        |            |     |                 |            |
| 27 Molar Density            | MOL/CC    | 4.10E-05   | 0.000508168 | 0.0111698  | 0.0132064   | 5.39E-05   | 0.000136873 |             |           |        |        |     |       |     |          |            |      |           |        |            |     |                 |            |
| 28 Mass Density             | GM/CC     | 0.00180978 | 0.0224084   | 0.4925518  | 0.5823587   | 0.00237847 | 0.00603563  |             |           |        |        |     |       |     |          |            |      |           |        |            |     |                 |            |
| 29 Average Molecular Weight |           | 44.09652   | 44.09652    | 44.09652   | 44.09652    | 44.09652   | 44.09652    |             |           |        |        |     |       |     |          |            |      |           |        |            |     |                 |            |
| 30                          |           |            |             |            |             |            |             |             |           |        |        |     |       |     |          |            |      |           |        |            |     |                 |            |
| ← → Sheet1                  | ÷         |            |             |            |             |            |             |             |           |        | : •    |     |       |     |          |            |      |           |        |            |     |                 |            |
| READY 🔚                     |           |            |             |            |             |            |             |             |           |        |        |     |       |     |          |            |      |           |        | 1          |     | +               | 100%       |
| 📀 🔀 🗖                       | ie 🖸      |            |             |            | 1           | V 🗗        |             | elas.       |           |        | 2.387  |     |       | 200 |          |            |      |           |        | •          | 8 🔿 | 10:38<br>8/20/2 | AM<br>2016 |

## **Results**

#### **Property methods**

|                                 | Peng-Robinson | Soave-Redlich- Kwong (SRK) |
|---------------------------------|---------------|----------------------------|
| Liquid flow, Kg/hr              | 36.5          | 36.3                       |
| Vapor flow, Kg/hr               | 23.5          | 23.7                       |
| Compressor work required, kW    | 2.8           | 2.8                        |
| Compressor outlet pressure, bar | 15            | 15                         |

#### **Property methods**

|                                 | Peng-Robinson | Peng-Robinson |
|---------------------------------|---------------|---------------|
| Liquid flow, Kg/hr              | 36.5          | 36.5          |
| Vapor flow, Kg/hr               | 23.5          | 23.5          |
| Compressor work required, kW    | 2.8           | 3.1           |
| Compressor outlet pressure, bar | 15            | 20            |

## **Recycle Vapor Stream**

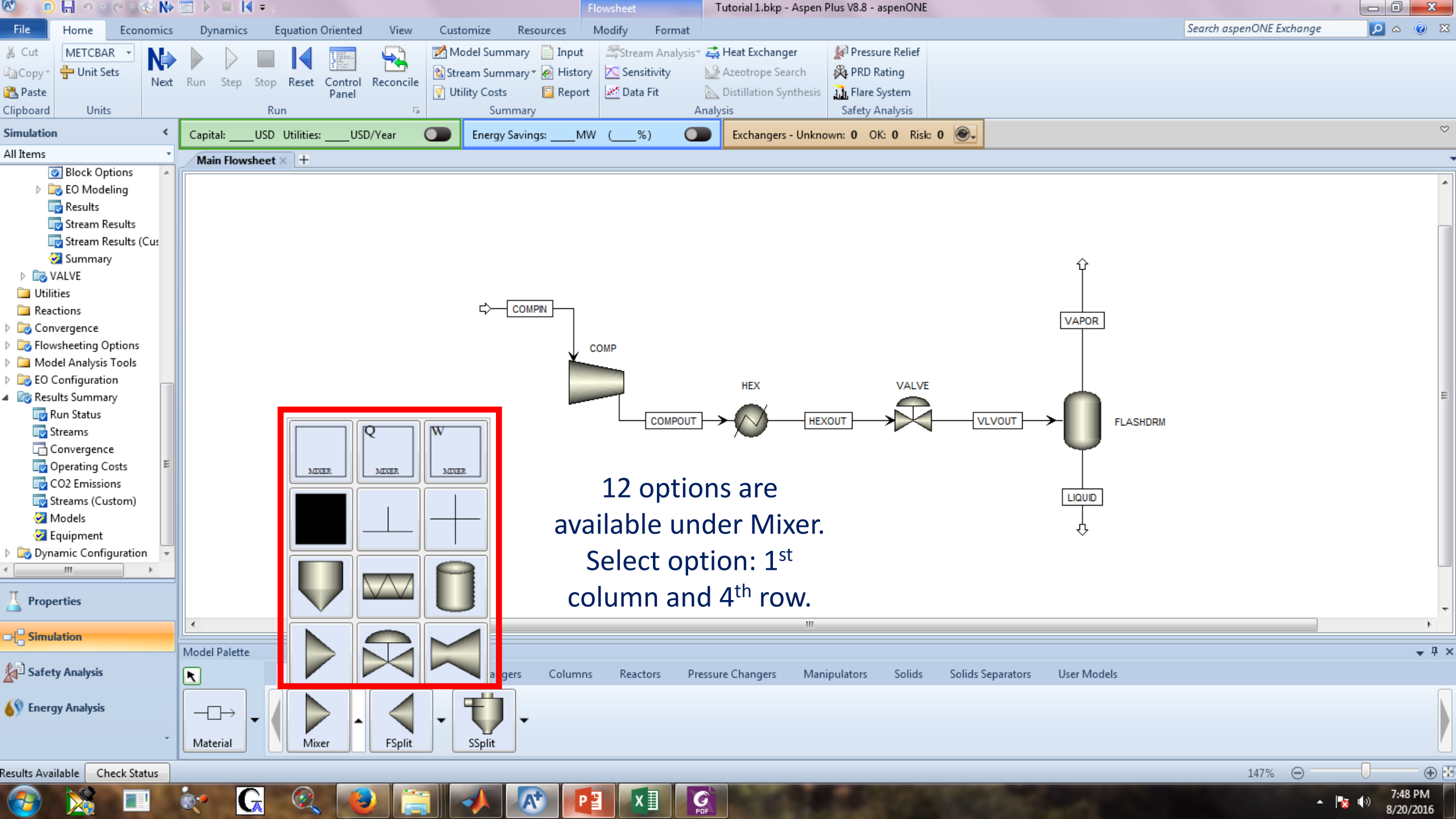

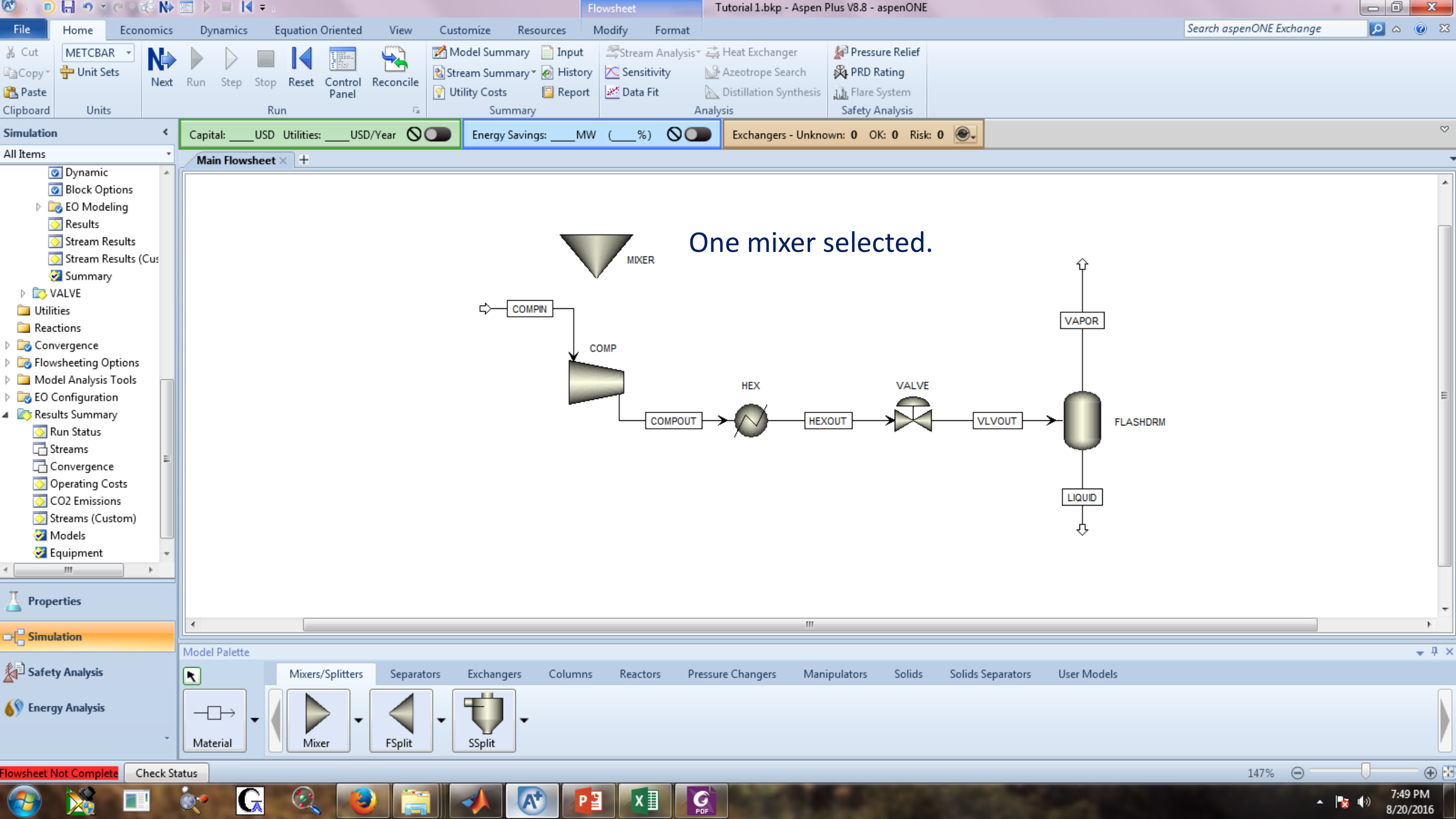

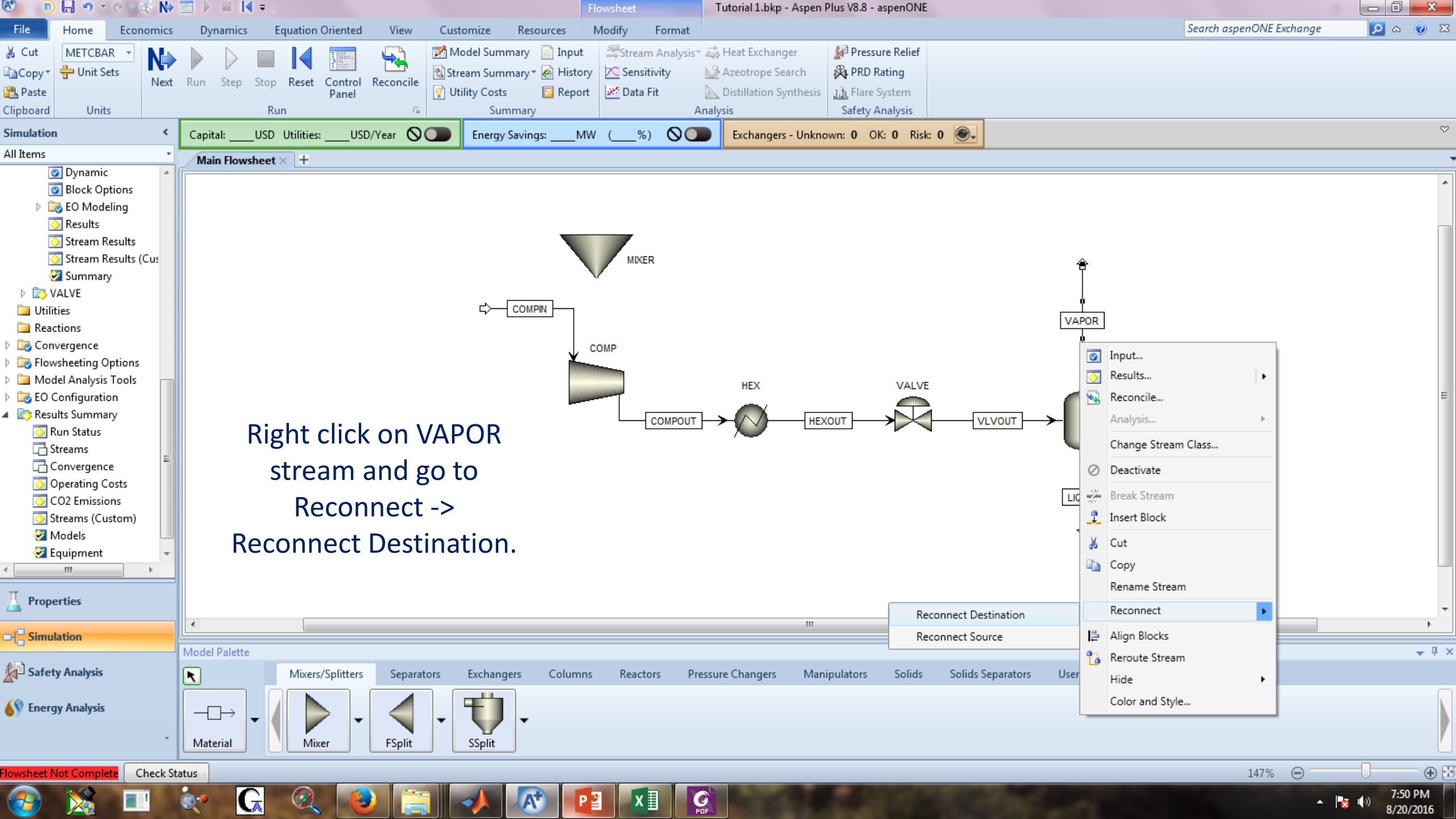

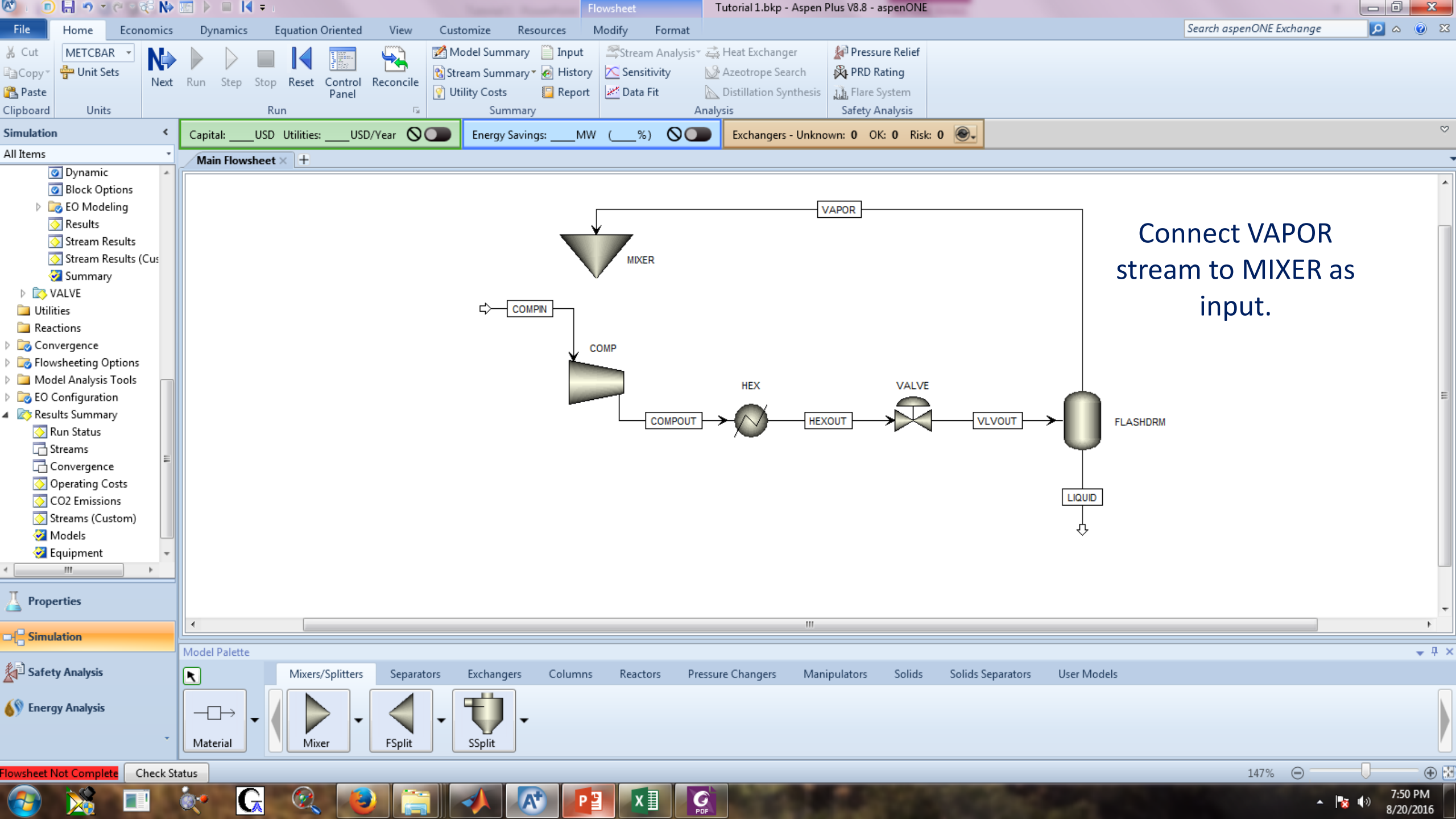

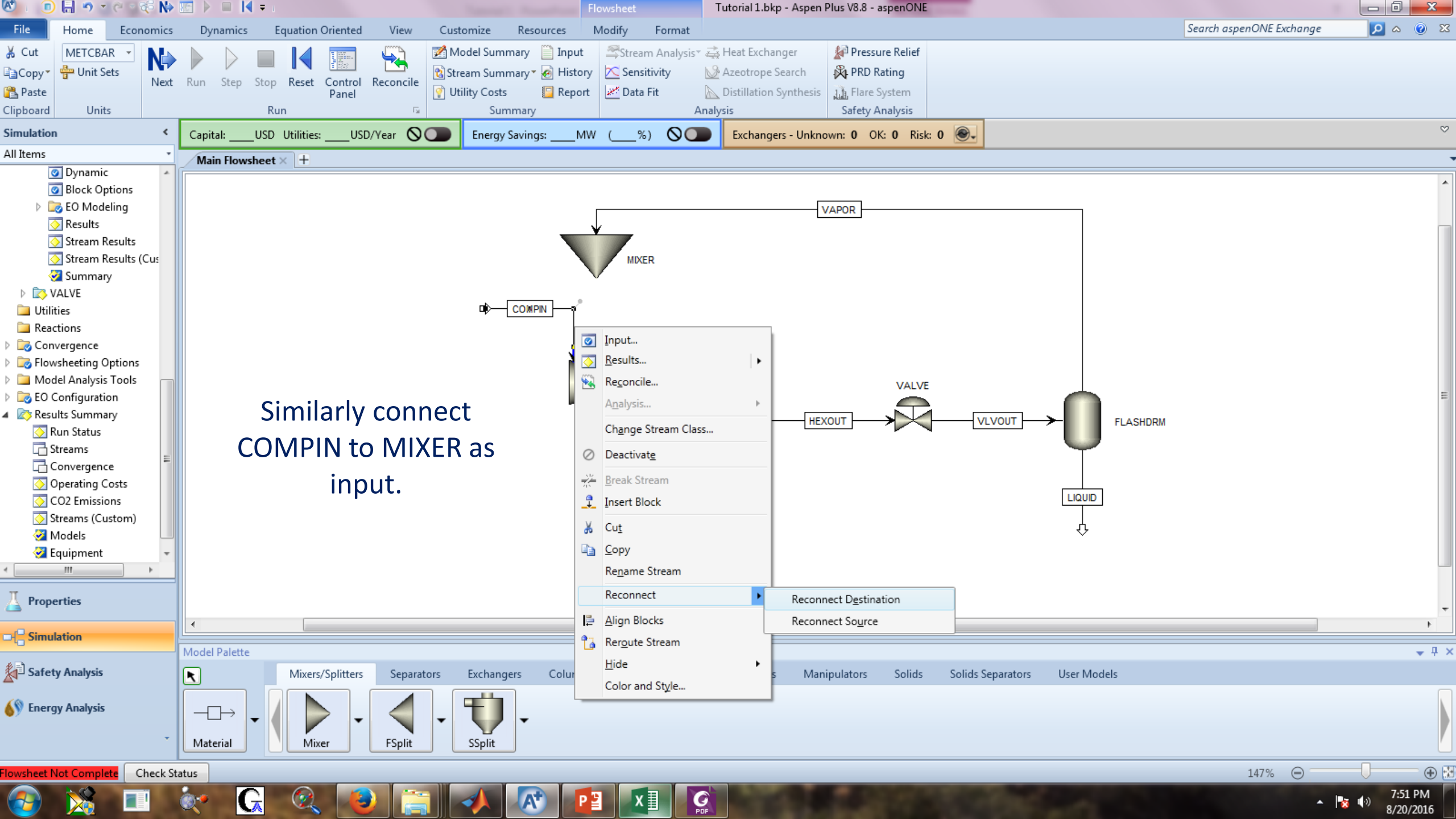

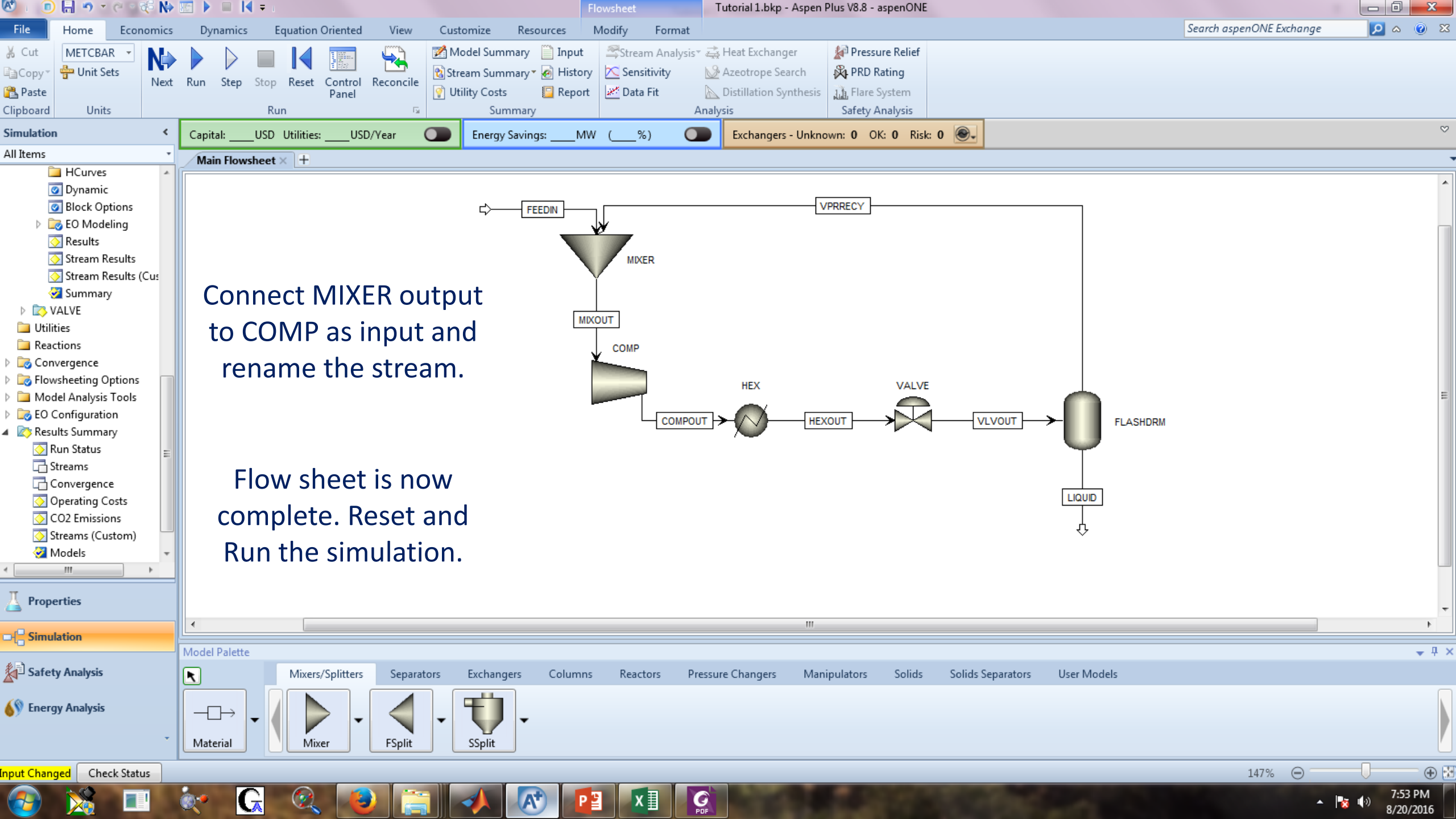

| Home Economics             | s Dynamics Equation Orie        | nted View Cust       | omize Resource                                                   | 25                                               |                                                           |                                                              |                                                                  |               |               | Se        | arch aspenONE Exchange | <mark>&gt; 2</mark> |
|----------------------------|---------------------------------|----------------------|------------------------------------------------------------------|--------------------------------------------------|-----------------------------------------------------------|--------------------------------------------------------------|------------------------------------------------------------------|---------------|---------------|-----------|------------------------|---------------------|
| METCBAR<br>Unit Sets Units | t Run Step Stop Reset Co<br>Run | ntrol Reconcile      | odel Summary 📄 I<br>eam Summary 🖲 I<br>lity Costs 📴 I<br>Summary | Input Stream<br>History Sensiti<br>Report Data F | i Analysis™ 🚑 He<br>ivity 🛛 🖄 Azo<br>it 🖳 Dis<br>Analysis | <b>at Exchanger</b><br>eotrope Search<br>tillation Synthesis | Pressure Relief<br>PRD Rating<br>Flare System<br>Safety Analysis |               |               |           |                        |                     |
| n <                        | Capital:USD Utilities:          | USD/Year 💽           | Energy Savings:                                                  | MW (%)                                           |                                                           | xchangers - Unknov                                           | wn: 0 OK: 0 Risk                                                 | : 0 💽 -       |               |           |                        |                     |
| •                          | Main Flowsheet × Control        | Panel × Results Summ | ary - Streams (Cust                                              | om) × +                                          |                                                           |                                                              |                                                                  |               |               |           |                        |                     |
| lock Options               | Default                         |                      | ,                                                                |                                                  |                                                           |                                                              |                                                                  |               |               |           |                        |                     |
| O Modeling<br>esults       |                                 |                      |                                                                  |                                                  |                                                           |                                                              |                                                                  |               |               |           |                        |                     |
| ream Results               |                                 | Units                | FEEDIN -                                                         | VPRRECY -                                        | MIXOUT -                                                  | COMPOUT -                                                    | HEXOUT -                                                         | VLVOUT -      | LIQUID -      | VPRRECY - | -                      |                     |
| ream Results (Custor       | From                            |                      |                                                                  | FLASHDRM                                         | MIXER                                                     | COMP                                                         | HEX                                                              | VALVE         | FLASHDRM      | FLASHDRM  |                        |                     |
| ummary<br>/F               | To                              |                      | MIXER                                                            | MIXER                                            | COMP                                                      | HEX                                                          | VALVE                                                            | FLASHDRM      | Recycl        | e flow =  | 38.62 Kg/hr.           |                     |
| -                          | Substream: MIXED                |                      |                                                                  |                                                  |                                                           |                                                              |                                                                  |               | Liquid        | Propane   | = 60.0 Kg/hr           |                     |
| 15                         | Phase:                          |                      | Vapor                                                            | Vapor                                            | Vapor                                                     | Vapor                                                        | Liquid                                                           | Mixed         | Liquid        | Vapor     |                        | •                   |
| jence<br>eting Options     | Component Mole Flow             |                      |                                                                  |                                                  |                                                           |                                                              |                                                                  |               | Recyci        | e iemp =  | = -42.5 Deg C.         | •                   |
| nalysis Tools              | PROPA-01                        | KMOL/HR              | 1.36065                                                          | 0.875744                                         | 2.2364                                                    | 2.2364                                                       | 2.2364                                                           | 2.2364        | 1.36065       | 0.875744  |                        |                     |
| iguration                  | Component Mole Fraction         | 1                    |                                                                  |                                                  |                                                           |                                                              |                                                                  | In            | lot stroo     |           | $a_{\rm D} = 0.45$ D   |                     |
| Summary                    | PROPA-01                        |                      | 1                                                                | 1                                                | 1                                                         | 1                                                            | 1                                                                | 1             | let streat    |           | ip. = -0.45 De         | eg C.               |
| ms                         | Component Mass Flow             |                      |                                                                  |                                                  |                                                           |                                                              |                                                                  |               |               |           |                        |                     |
| /ergence                   | PROPA-01                        | KG/HR                | 60                                                               | 38.6173                                          | 98.6173                                                   | 98.6173                                                      | 98.6173                                                          | 98.6173       | 60            | 38.6173   |                        |                     |
| ating Costs                | Component Mass Fraction         | 1                    |                                                                  |                                                  |                                                           |                                                              |                                                                  |               |               |           |                        |                     |
| ms (Custom)                | PROPA-01                        |                      | 1                                                                | 1                                                | 1                                                         | 1                                                            | 1                                                                | 1             | 1             | 1         |                        |                     |
| els                        | Mole Flow                       | KMOL/HR              | 1.36065                                                          | 0.875744                                         | 2.2364                                                    | 2.2364                                                       | 2.2364                                                           | 2.2364        | 1.36065       | 0.875744  |                        |                     |
| oment                      | Mass Flow                       | KG/HR                | 60                                                               | 38.6173                                          | 98.6173                                                   | 98.6173                                                      | 98.6173                                                          | 98.6173       | 60            | 38.6173   |                        |                     |
|                            | Volume Flow                     | L/MIN                | 552.553                                                          | 270.603                                          | 827.232                                                   | 66.526                                                       | 3.33695                                                          | 272.32        | 1.71716       | 270.603   |                        |                     |
|                            | Temperature                     | С                    | 24.85                                                            | -42.5381                                         | -0.451644                                                 | 100.782                                                      | 24.85                                                            | -42.5381      | -42.5381      | -42.5381  |                        |                     |
| rties                      | Pressure                        | BAR                  | 1                                                                | 1                                                | 1                                                         | 15                                                           | 15                                                               | 1             | 1             | 1         |                        |                     |
| ation                      |                                 |                      |                                                                  |                                                  |                                                           |                                                              |                                                                  |               |               |           |                        |                     |
|                            | Model Palette                   |                      |                                                                  |                                                  |                                                           |                                                              |                                                                  |               |               |           |                        |                     |
| y Analysis                 | Mixers/Spl                      | itters Separators    | Exchangers Co                                                    | olumns Reacto                                    | rs Pressure C                                             | hangers Manij                                                | pulators Solids                                                  | Solids Separa | tors User Mod | els       |                        |                     |
| ıy Analysis<br>+           | Material                        | FSplit               | SSplit -                                                         |                                                  |                                                           |                                                              |                                                                  |               |               |           |                        |                     |
|                            |                                 |                      |                                                                  |                                                  |                                                           |                                                              |                                                                  |               |               |           |                        | -                   |
| ilable Check Status        |                                 |                      |                                                                  |                                                  |                                                           |                                                              |                                                                  |               |               |           | 100% \ominus 🗌         |                     |

| 🕙 । 💿 🔚 ୬ ା ୯ ା 🕫 🕪                                                                                                    | 🔄 🕨 🔲 🚺 🖛 i                                                                                                    | Tutorial 1.bkp - Aspen Plus V8.8 - aspenONE                                                                                                    |                                       |  |  |  |  |  |  |  |  |  |
|----------------------------------------------------------------------------------------------------|----------------------------------------------------------------------------------------------------|----------------------------------------------------------------------------------------------------|---------------------------------------|--|--|--|--|--|--|--|--|--|
| File Home Economics                                                                                                    | Dynamics Equation Oriented View Customize                                                                                                    | Resources                                                                                                    | Search aspenONE Exchange 🔎 🛆 🔞 🔀      |  |  |  |  |  |  |  |  |  |
| Cut<br>Cut<br>Copy<br>Paste<br>Clipboard<br>METCBAR<br>METCBAR<br>Next<br>Next                                                                                                    | Run Step Stop Reset Control Panel Reconcile<br>Run Step Stop Reset Control Panel Reconcile                                                                              | ummary       Input       Stream Analysis* Theat Exchanger       Pressure Relief         ummary*       History       Sensitivity       Azeotrope Search       PRD Rating         osts       Report       Data Fit       Distillation Synthesis       Flare System         Summary       Analysis       Safety Analysis |                                       |  |  |  |  |  |  |  |  |  |
| Simulation <                                                                                                    | Capital:USD Utilities:USD/Year Ene                                                                                                    | rgy Savings:MW (%) O Exchangers - Unknown: 0 OK: 0 Risk: 0 💽                                                                                                    | ~                                     |  |  |  |  |  |  |  |  |  |
| All Items 🔹                                                                                                    | Main Flowsheet × Control Panel × Results Summary -                                                                                                    | Models × +                                                                                                    |                                       |  |  |  |  |  |  |  |  |  |
| <ul> <li>Block Options</li> <li>EO Modeling</li> <li>Results</li> <li>Stream Results (Custor</li> <li>Summary</li> <li>VALVE</li> </ul>                                                                                                    | Copy       Open Input         Template: <default>           Heater       Flash2         Compr       Valve         Mixer         Isentropic efficiency       1</default> | Paste Send to Excel/ASW                                                                                                    |                                       |  |  |  |  |  |  |  |  |  |
| Utilities                                                                                                    | Mechanical efficiency 1                                                                                                    |                                                                                                    |                                       |  |  |  |  |  |  |  |  |  |
| Reactions     Convergence     Flowsheeting Options     Model Analysis Tools                                                                                                    | Polytropic efficiency       EO Model components       Indicated horsepower [kW]                                                                                         |                                                                                                    |                                       |  |  |  |  |  |  |  |  |  |
| EO Configuration                                                                                                    | Calculated brake horsepower [kW] 4.19913                                                                                                    |                                                                                                    |                                       |  |  |  |  |  |  |  |  |  |
| Results Summary                                                                                                    | Net work required [kW] 4.19913                                                                                                    | Compressor Net work = 4.199 kW.                                                                                                    | =                                     |  |  |  |  |  |  |  |  |  |
| Leg Run Status Ty Streams Convergence Ty Operating Costs                                                                                                    | Power loss [kW]     0       Efficiency (polytropic / isentropic) used     1       Calculated discharge pressure [bar]     15                                            |                                                                                                    |                                       |  |  |  |  |  |  |  |  |  |
| CO2 Emissions                                                                                                    | Calculated pressure change [bar] 14                                                                                                    |                                                                                                    |                                       |  |  |  |  |  |  |  |  |  |
| Value of the second second sec | Calculated pressure ratio 15                                                                                                    |                                                                                                    |                                       |  |  |  |  |  |  |  |  |  |
| 🧭 Equipment                                                                                                    | Outlet temperature [C] 100.782                                                                                                    |                                                                                                    |                                       |  |  |  |  |  |  |  |  |  |
| Dynamic Configuration                                                                                                    | Isentropic outlet temperature [C] 100.782                                                                                                    |                                                                                                    |                                       |  |  |  |  |  |  |  |  |  |
| Properties                                                                                                    | Displacement                                                                                                    |                                                                                                    | Change grid orientation               |  |  |  |  |  |  |  |  |  |
|                                                                                                    |                                                                                                    | 11                                                                                                    | E E E E E E E E E E E E E E E E E E E |  |  |  |  |  |  |  |  |  |
|                                                                                                    | Model Palette                                                                                                    |                                                                                                    | <b>→</b> ‡ ×                          |  |  |  |  |  |  |  |  |  |
| Safety Analysis                                                                                                    | Mixers/Splitters Separators Exch                                                                                                    | angers Columns Reactors Pressure Changers Manipulators Solids Solids Separators                                                                                                    | User Models                           |  |  |  |  |  |  |  |  |  |
| Energy Analysis                                                                                                    | →→<br>Material → Mixer → FSplit → SSpl                                                                                                    | it -                                                                                                    |                                       |  |  |  |  |  |  |  |  |  |
| esults Available Check Status                                                                                                    |                                                                                                    |                                                                                                    | 100% \ominus 🗌 🕀                      |  |  |  |  |  |  |  |  |  |
| 📀 💥 💷                                                                                                    | 😿 Ġ 🔍 🕑 🚞 🛹                                                                                                    |                                                                                                    | ▲ 😼 🕪 7:56 PM<br>8/20/2016            |  |  |  |  |  |  |  |  |  |

## **Results**

|                                             | Without Recycle | Recycle |  |
|---------------------------------------------|-----------------|---------|--|
| Liquid Propane, Kg/hr                       | 36.5            | 60      |  |
| Compressor work required, kW                | 2.8             | 4.2     |  |
| Energy cost, W per Kg liquid Propane per hr | 76.7            | 70.0    |  |

**Conclusion:** Recycle process is more efficient in terms of the energy required per kg of liquid propane produced apart from Stopping the venting the vapor propane.

# THE END